# In-Lab Training Manual

# UniCel<sup>®</sup> DxC 600i Synchron<sup>®</sup> Access<sup>®</sup> Clinical Systems

For In Vitro Diagnostic Use

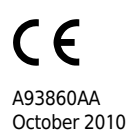

Beckman Coulter, Inc. 250 S. Kraemer Blvd. Brea, CA 92821

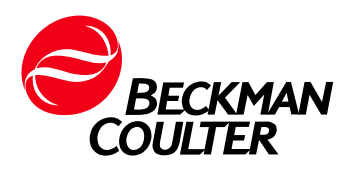

# UniCel<sup>®</sup> DxC 600i In-Lab Training Manual

#### **Table of Contents**

| Chapter 1-Instrument Overview                | 3   |
|----------------------------------------------|-----|
| General Introduction                         | 3   |
| System Components                            | 3   |
| Closed Tube Aliquotter                       | 4   |
| Access 2 Immunoassay Analyzer                | 5   |
| UniCel DxC 600 General Chemistry Analyzer    | 7   |
| Sample Processing Summary                    | 9   |
| Chapter 2-Software Overview                  | .11 |
| General Introduction                         | .11 |
| DxC 600i Main Menu                           | .12 |
| Access Main Menu                             | .16 |
| Chapter 3-Daily Start Up                     | .21 |
| General Information                          | .21 |
| Access Communication                         | .21 |
| Access Maintenance Cautions                  | .21 |
| Access Supplies                              | .22 |
| CTA Supplies                                 | .23 |
| DxC Reagents                                 | .23 |
| Flowchart Information                        | .24 |
| Chapter 4-Sample Processing                  | .53 |
| DxC 600i Sample Containers                   | .53 |
| Sample Racks                                 | .56 |
| Sample Preparation                           | .56 |
| Processing Samples                           | .57 |
| Chapter 5-DxC 600i Instrument Commands       | .61 |
| DxC 600i Instrument Commands                 | .61 |
| Shutdown the DxC 600i System                 | .64 |
| Access Commands                              | .70 |
| Resources                                    | .77 |
| In-Lab Competency Checklist                  | .81 |
| DxC 600i Competency Exercise Test Activities | .87 |

## Chapter 1

### **Instrument Overview**

#### **General Introduction**

The UniCel<sup>®</sup> DxC 600i Synchron<sup>®</sup> Access<sup>®</sup> Clinical System is an automated, computer-driven, general chemistry and immunoassay system. The DxC 600i combines the UniCel DxC 600 general chemistry analyzer and the Access 2 immunoassay analyzer into a single instrument presentation. Samples are loaded from a single point of entry, through a Closed Tube Aliquotter (CTA) unit.

#### **System Components**

The UniCel DxC 600i consists of three major components:

- 1) Closed Tube Aliquotter (CTA)
- 2) Access 2 Immunoassay Analyzer (Access)
- 3) UniCel DxC 600 General Chemistry Analyzer (DxC)

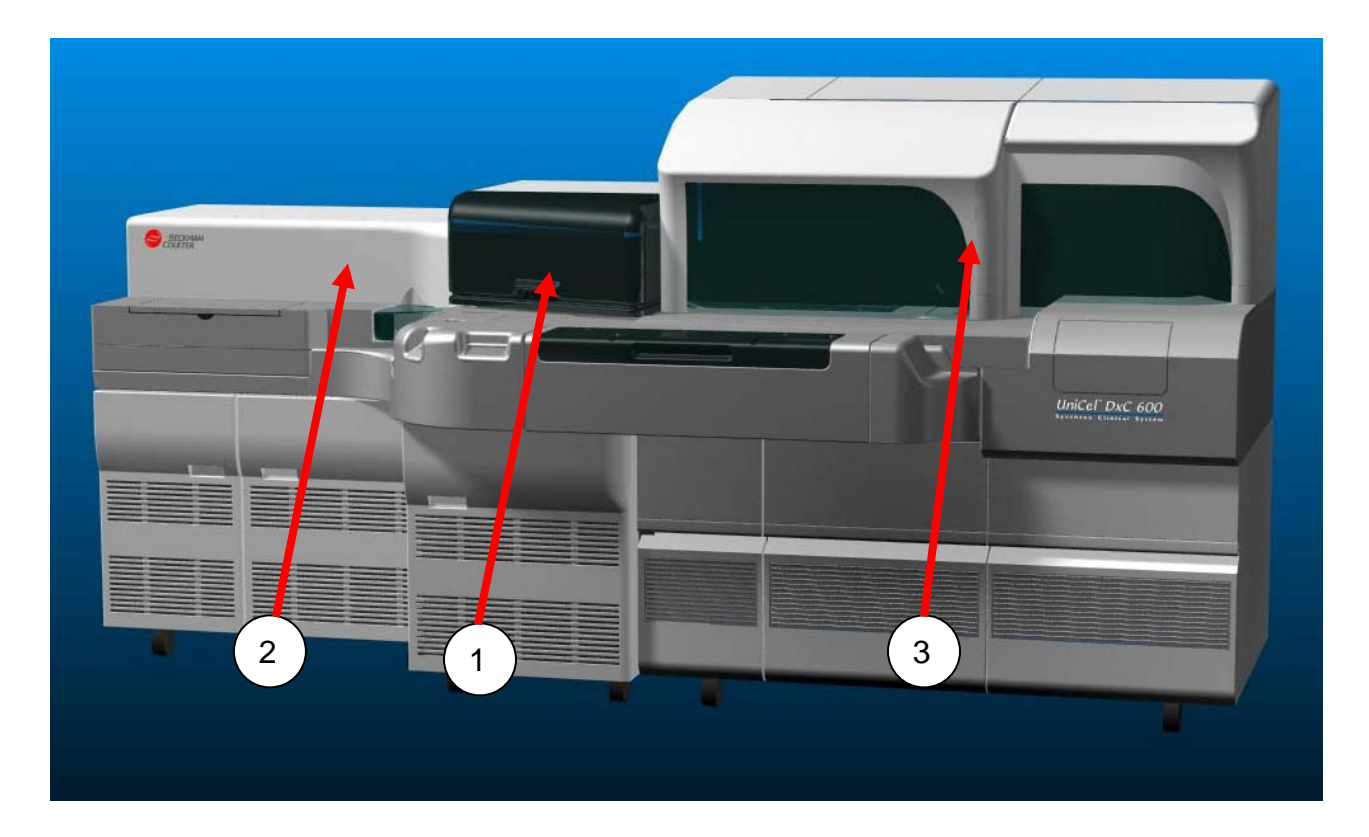

#### **Closed Tube Aliquotter**

The CTA functions as a sample processing manager by aliquotting and routing samples to the Access 2 and/or UniCel DxC 600 analyzer according to programming requirements.

The CTA can be divided into the following areas:

#### Sample Loading Area

The Sample Loading area is used to:

- Load samples onto the system
- Identify sample programming by bar code ID
- Identify sample routing requirements
- Present samples to the Sample Aliquotting Area
- Load samples onto the DxC

#### Sample Aliquotting Area

The Sample Aliquotting area is used to:

- Pierce primary tube caps for entry of the aliquot probe
- Aliquot samples for Access testing
- Hold aliquots for transfer to the Access
- Transfer aliquots to the Access

#### Access 2 Immunoassay Analyzer

The Access 2 Immunoassay Analyzer is a random access immunoassay instrument. The Access 2 Analyzer is intended for the in vitro determination of a variety of analytes such as cardiac markers, thyroid hormones, cancer markers, fertility hormones, and anemia markers in biological fluids such as serum, plasma, and urine (sample type is assay dependent).

The Access consists of the following modules:

#### **Carousel Module**

The Carousel Module identifies samples and presents samples and reagents to the main pipettor. The reagents are stored in a refrigerated reagent compartment that holds 24 reagent packs. Automation racks on the sample carousel receive aliquots from the CTA. Racks may be manually loaded for maintenance, calibration, low volume sample processing, and independent mode operation.

#### Main Pipettor Module

The Main Pipettor Module pipettes sample and reagent into a Reaction Vessel in the Analytical Module. The Main Pipettor level senses, mixes reagent, mixes the reaction mixture, and cleans the probe by ultrasonics.

#### Fluidics Module

The Fluidics Module provides wash buffer delivery, liquid waste removal and substrate delivery.

#### **Analytical Module**

The testing process occurs at the Analytical Module. Reaction Vessels (RVs) which are used for the testing process are stored here. During the testing process, vessels are transported, incubated, washed, and have readings taken.

#### **Electronics Module**

The Electronics Module provides the electronic components necessary for powering the system; computer drives to support mechanical functions, and component drivers for the various components of the analyzer.

#### **Peripherals Module**

The Access Peripherals Module consists of an external hand-held bar code reader, a touch screen monitor, a keyboard, a mouse, and a computer. These components allow the operator to interface with the instrument.

#### UniCel DxC 600 General Chemistry Analyzer

The UniCel DxC 600 Synchron Clinical System is an automated clinical chemistry analyzer designed for the in vitro determination of a variety of general chemistries, therapeutic drugs, and other chemistries. Analysis can be performed on a variety of biological fluids such as serum, plasma, urine, and cerebrospinal fluid (CSF). Sample type is chemistry dependent.

The DxC can be divided into the following:

#### Sample Handling System

The DxC Sample Handling System is used to deliver samples to the Modular Chemistry and Cartridge Chemistry systems. The sample handling system receives the samples from the CTA, positions the samples for pipetting and analysis, and removes the samples when they are no longer needed by the system.

#### Modular Chemistry (MC) System

The Modular Chemistry System is used to provide rapid analysis of sodium, potassium, chloride, carbon dioxide, total calcium, and glucose. Glucose analysis is performed in a cup module. The remaining chemistries are performed by an Ion Selective Electrode (ISE) module consisting of an Electrolyte Injection Cup (EIC), a flow cell, and electrodes specific for each analyte. Bulk reagents are stored in the reagent storage area.

#### Cartridge Chemistry (CC) System

The Cartridge Chemistry System provides random access analysis of analytes chosen by the user. Reagents are delivered from reagent cartridges stored in a refrigerated compartment that houses up to 59 cartridges. The reactions occur in permanent glass cuvettes that are housed in a reaction carousel. Reagents are delivered to the reaction carousel by reagent probes working in conjunction with a reagent syringe. Sample is added by a CC sample probe and syringe. Mixers are responsible for mixing the reagent and sample. Reactions are read by a photometer assembly. A cuvette wash station cleans the cuvettes for reuse.

#### Hydropneumatic System

The Hydropneumatic System is responsible for providing vacuum, compressed air, diluted wash solution, and deionized water.

#### **Operation and Control Components**

Basic operating functions are controlled and reviewed by utilizing the DxC 600i monitor, mouse, touch screen, keyboard, and push-button controls. These provide the interface between the operator and the DxC.

Additional detailed information about CTA components, DxC 600 components, and Access components can be found in the following References:

CTA: UniCel DxC 600i Synchron Access Clinical Systems (Online) Instructions For Use Manual DxC 600: UniCel DxC Synchron Clinical Systems (Online) Instructions For Use Manual Access: Access Online HELP System

#### **Sample Processing Summary**

#### **CTA Processing Summary**

Programming functions are performed, and then the sample is loaded onto the DxC 600i load area. The operator presses the green RUN button to begin the test process. Once the RUN button is pressed, the CTA identifies sample programming and loads the sample on the CTA sample wheel.

#### If Access testing is required:

The sample cap is pierced (when a cap is present on the sample) and the aliquot probe aspirates the sample and delivers it to an aliquot vessel (AV). The cap piercing probe and aliquot probe are cleaned with wash buffer.

The Pick and Place transfers each AV containing an aliquot to an automation rack on the Access sample carousel.

The sample rack containing the sample is then transferred to the DxC analyzer.

#### If no Access testing is required:

The CTA sends the sample rack directly to the DxC analyzer.

#### **Access Processing Summary**

Sample and reagent are transferred by the main pipettor from their respective carousels to an RV in the analytical module and mixed

The RV containing the sample and reagent is transferred to the incubator belt and incubated. The RV is transferred to the wash/read carousel when incubation is complete.

The RV is washed three times to remove all unbound material. Substrate is added, and the RV is incubated while being moved to the luminometer. The luminometer reads the amount of light generated by the chemiluminescent reaction, and the light generated is converted to concentration.

The used RV is transferred back to the incubator belt and into the RV waste bag.

#### **DxC Processing Summary**

The sample rack is loaded onto the DxC load area by the CTA. The CTS (closed tube sampling) will pierce the cap (if present) in preparation for the MC and CC sample probes. The rack is then loaded onto the DxC Sample Carousel by the DxC sample handling system.

If CC testing is required, the CC reagent probes aspirate reagent from the CC reagent carousel into a cuvette. The reagent is mixed and warmed to reaction temperature, during which time reagent blank readings are taken. The blank readings may or may not be used in calculating the concentration of analyte.

The MC System begins MC testing (if required) by delivering reagent to the glucose cup and the ISE module. Sample is added by the MC sample probe. The glucose sensor determines the glucose concentration in the cup, and the ion selective electrodes in the flow cell determine the concentration of each of the electrolytes.

When the CC reagent has been warmed to the reaction temperature, the CC sample probe delivers sample to the cuvette containing the pre-warmed reagent. Measurements are taken by the photometer. The reaction readings are converted to concentration.

The sample rack is off-loaded when it is no longer needed by the system.

MC and CC processes occur simultaneously.

## Chapter 2

### **Software Overview**

#### **General Introduction**

DxC 600i operating functions and programming functions are initiated from the main operator screen at the DxC analyzer. The screen provides status information to determine the present state of the entire DxC 600i system.

The Access analyzer screen is used for Access specific functions such as calibration, maintenance, reagent/supply load, diagnostics, or during independent mode operations.

#### DxC 600i Main Menu

| CTS                                                  |               |               |             | Host: 🚫                |                |
|------------------------------------------------------|---------------|---------------|-------------|------------------------|----------------|
| Standby   Standby   Running/Standby 04/09/2007 15:22 |               |               |             |                        |                |
|                                                      |               |               |             |                        |                |
| BI                                                   | ECKMAN C      | OULTER        |             | UniCel <sup>®</sup> Dx | C 600i         |
| Access <u>1</u> AV                                   | 2 CTA         | <u>3</u> DxC  | 4           |                        |                |
| ? Not Programmed 🛛 🛛 🔾 Q                             | luery Pending | 💿 In Progress | 💙 Aspirated | 🔋 Incomplete           | Complete       |
| Rack 258                                             | 1             | Ī             |             | 1                      |                |
| 🗍 🖑 1 102659                                         |               |               |             |                        |                |
| <b>Ö</b> 2 458963                                    |               |               |             |                        |                |
| 🗍 💩 3 259632                                         |               |               |             |                        |                |
|                                                      |               |               |             |                        |                |
|                                                      | 1             |               |             |                        |                |
|                                                      | <u></u>       |               |             |                        |                |
|                                                      |               |               |             |                        |                |
|                                                      |               |               |             |                        |                |
|                                                      |               |               |             |                        |                |
|                                                      |               |               |             |                        |                |
| Results Unload                                       |               |               |             | Log                    | PreRun PostRun |
| 11 12                                                |               |               |             | 10                     |                |
|                                                      |               |               |             |                        |                |
|                                                      |               |               |             |                        |                |

**Navigation** The DxC 600i system\* provides three software navigation methods that you can use to select an item on a screen or in a window:

| A CONTRACT OF THE OWNER OF THE OWNER OWNER OF THE OWNER OWNER OWNER OWNER OWNER OWNER OWNER OWNER OWNER OWNER OWNER | Touchscreen:<br>Touch a part of the screen using the tip of your finger or a touch<br>device        |
|----------------------------------------------------------------------------------------------------|----------------------------------------------------------------------------------------------------|
| <b>B</b>                                                                                                    | Mouse:<br>Use the mouse to point the cursor and click the left mouse button<br>to select an item    |
|                                                                                                    | Keyboard:<br>Press a keyboard equivalent such as a function key or the tab key<br>to select an item |

\*Both the DxC600i and Access monitors use the three software navigational methods.

| -  | ств                           |               |              |             | Host: 🚫                | =              |
|----|-------------------------------|---------------|--------------|-------------|------------------------|----------------|
| -[ | Standby   Standby   Running/S | itandby       |              |             | <u>!</u> 04/0          | 9/2007 15:22   |
|    |                               |               |              |             |                        |                |
|    | B                             | ECKMAN        | COULTER      |             | UniCel <sup>®</sup> Dx | C 600i         |
|    | Access <u>1</u> AV            | 2 CTA         | <u>3</u> DxC | 4           |                        |                |
|    | ? Not Programmed 🛛 🗙 🗘        | Query Pending |              | 🔱 Aspirated | 🔋 Incomplete           | Complete       |
|    | Rack 258                      | ]             | I            |             |                        |                |
|    | 🗍 🖑 1 102659                  |               |              |             |                        |                |
|    | <b>Ö</b> 2 458963             |               |              |             |                        |                |
|    | 🗍 🖑 3 259632                  |               |              |             |                        |                |
|    |                               |               |              |             |                        |                |
|    | [**                           |               |              |             |                        |                |
|    |                               |               |              |             |                        |                |
|    |                               |               |              |             |                        |                |
|    |                               |               |              |             |                        |                |
|    |                               |               |              |             |                        |                |
|    |                               |               |              |             |                        |                |
|    | Results Unload                |               |              |             | Log                    | PreRun PostRun |
|    |                               |               |              |             | F8                     | F9 F10         |

Status Indicators The status of the system can be determined from any screen on the DxC 600i monitor using the following indicators:

- 1 CTS Indicator
  - Indicates when the Closed Tube Sampling is enabled
  - A red circle with a slash through it indicates the CTS is not enabled
- 2 Host Communication Bar
  - Shows communication status between host/DxC 600i
  - Blue/Green bar indicates information transfer
  - A red circle with a slash through it indicates the host and DxC 600i are not communicating
- **3** System Operating Condition
  - Identifies the operating condition of the entire DxC 600i system
  - The operating condition is arranged in the following order:

#### Access | CTA | DxC

- Note: the DxC status may be divided into MC/CC
- 4 Access Event Log Symbol
  - Neutral color background indicates the Access is operating normally
  - Yellow color background indicates a caution condition exists at the Access analyzer
  - Red color background indicates a warning condition requiring immediate attention exists at the Access analyzer

| CTS                     |                   |               |             | Host: 🚫                 |              |
|-------------------------|-------------------|---------------|-------------|-------------------------|--------------|
| Standby   Standby   Run | ning/Standby      |               |             | : 04/0                  | 9/2007 15:22 |
|                         |                   |               |             |                         |              |
|                         | BECKMAN           | COULTER       |             | UniCel <sup>®</sup> Dx( | C 600i       |
| Access <u>1</u> AV      |                   | <u>3</u> DxC  | 4           |                         |              |
| ? Not Programmed        | 🛛 🗙 Query Pending | 💿 In Progress | 🔩 Aspirated | 🔋 Incomplete            | Complete     |
| Rack 258                | I                 | Π             |             |                         | I            |
| 🗍 🖑 1 102659            |                   |               |             |                         |              |
| <b>Ö</b> 2 458963       |                   |               |             |                         |              |
|                         |                   |               |             |                         |              |
|                         |                   |               |             |                         |              |
| [m                      |                   |               | 1           |                         |              |
|                         |                   |               |             |                         | _            |
|                         |                   |               |             |                         |              |
|                         |                   |               |             |                         |              |
|                         |                   |               |             |                         |              |
|                         |                   |               |             |                         |              |
| Results Unic            | ad                |               |             | Log                     | PreRun Pos   |
| F1 F2                   | 2                 |               |             | F8                      | F9 F         |
|                         |                   |               |             |                         |              |
|                         |                   |               |             |                         |              |

FunctionFunction icons provide access to each of the major functional areas of<br/>the DxC 600i system. The background color of the function icons may<br/>change to yellow or red to alert the operator when attention is<br/>required.

|     | Main      | View status information and perform main operating functions.                      |
|-----|-----------|------------------------------------------------------------------------------------|
|     | Samples   | Perform sample programming functions including patients and quality control.       |
|     | Results   | Retrieve results.                                                                  |
| (B) | Rgts/Cal  | View reagent and calibration status and perform reagent and calibration functions. |
|     | QC        | Define and manage Quality Control functions.                                       |
|     | Setup     | Perform Set Up functions.                                                          |
| R   | Utils     | Perform priming, maintenance, and diagnostic functions on the DxC and CTA.         |
|     | Status    | View hardware status information.                                                  |
|     | Instr Cmd | Initiate specific instrument commands (example:<br>Home, Pause, Shutdown, etc).    |
| ?   | Help      | View the DxC 600i and/or the DxC 600/800<br>Instructions for Use (IFU) Manuals     |

| CTS<br>Standby   Standby   R | lunning/Standby                 |                        |             | Host: 🚫      | • 04/09/2007 15:      | 22             |
|------------------------------|---------------------------------|------------------------|-------------|--------------|-----------------------|----------------|
| (m) (                        |                                 |                        |             |              |                       | ) (?           |
|                              | BECKMAN C                       | OULTER                 |             | UniCel       | <sup>®</sup> DxC 600i |                |
| Access <u>1</u>              | AV <u>2</u> CTA                 | <u>3</u> DxC           | 4           |              |                       |                |
| • ? Not Programmed           | I X Query Pending               | 💩 In Progress          | 💙 Aspirated |              | ete 🔋 Co              | mplete         |
| Rack 258                     |                                 |                        |             |              |                       |                |
| Ö 1 102659                   |                                 |                        |             |              |                       |                |
| <b>Ö</b> 2 458963            |                                 |                        |             |              |                       |                |
| <u>©</u> 3 259632            |                                 |                        |             |              |                       |                |
|                              |                                 |                        |             |              |                       |                |
|                              | Ī                               |                        |             |              | I                     |                |
|                              |                                 |                        |             |              |                       |                |
|                              |                                 |                        |             |              |                       |                |
|                              |                                 |                        |             |              |                       |                |
|                              |                                 |                        |             |              |                       |                |
| Results U                    | inload<br>E2                    |                        |             | lo           | g PreRun              | PostRun<br>E10 |
|                              | 12                              |                        |             | /            | 10                    | 1.10           |
|                              |                                 |                        |             |              |                       |                |
|                              |                                 |                        |             |              |                       |                |
|                              | The Main M                      | onu Scroo              | n at tha D  | vC 600i ma   | nitor is us           | od to          |
|                              | determine th                    | inu ociee<br>1e samnle | status for  | each samn    | le                    |                |
|                              |                                 | le sumple              |             | caon samp    | 10.                   |                |
|                              | <ul> <li>Sample Stat</li> </ul> | tus Icons a            | are availab | le from eac  | h tab to v            | iew the        |
|                              | sample stat                     | us. The ic             | on is displ | ayed in fror | nt of the S           | ample          |
|                              | the Main Me                     | enu screen             |             |              |                       | •              |
|                              |                                 |                        |             |              |                       |                |
|                              | Tabs are av                     | ailable to v           | view the sa | ample statu  | s at the fo           | ollowing       |
|                              | areas:                          |                        |             |              |                       |                |

- Access analyzer
- AV area
- CTA unit
- DxC analyzer

|                            | Ace                                      | cess Main                               | Menu                                  |                                      |                                     |                 |
|----------------------------|------------------------------------------|-----------------------------------------|---------------------------------------|--------------------------------------|-------------------------------------|-----------------|
| Rea                        | ady                                      |                                         |                                       |                                      |                                     |                 |
| Stop Pause R               |                                          | Main M                                  | lenu                                  | I                                    |                                     | A ?             |
|                            |                                          | Acces                                   | s <sup>®</sup> 2 i                    |                                      |                                     |                 |
|                            |                                          | for                                     | p                                     |                                      |                                     |                 |
|                            | Inte                                     | egrated                                 | Syster                                | ms                                   |                                     |                 |
|                            |                                          | •                                       |                                       |                                      |                                     |                 |
|                            |                                          | BE                                      | CKMAN<br>LTER                         |                                      |                                     |                 |
| This softer 500257         | are is protected by Internationa         | l copyright laws. Copyrigh              | t © 2001 - 2005 Beckma                | n Coulter, Inc. Versio               | on 2.3LXi049<br>04/13/05            | 08 17 AM        |
| Sample Manager Test Result | s Supplies<br>F3                         | Quality Control<br>F4                   | Calibration<br>F5                     | Maintenance<br>Review<br>F6          | Diagnostics<br>F7                   | Configure<br>F8 |
| The Ac<br>mainte<br>operat | ccess monit<br>nance, rea<br>ing the Acc | tor is used<br>gent /supp<br>ess analyz | during A<br>bly load, d<br>zer during | ccess cal<br>liagnostic<br>j indepen | libration,<br>s, or whe<br>dent mod | n<br>e.         |
| The fo                     | llowing can                              | be monito                               | ored from                             | anv scre                             | en at the                           | Access          |

System Mode

monitor:

- Indicates the status of the Access analyzer
- May be *Ready* (blue), *Running* (green), *Paused* (yellow), or *Not Ready* (red)

The Access System Mode corresponds to the Access status at the System Operating Condition field from the DxC 600i monitor.

Note: A Menu and Back tab appear at the right side of all screens on the Access monitor except for the Main Menu. The Menu tab gives the operator access to the Main Menu Functions. The Back tab returns the operator to the previously viewed screen.

| Real<br>Stop Pause R                           | Ady C TA ?                                                                                                    |
|------------------------------------------------|----------------------------------------------------------------------------------------------------|
|                                                | Access <sup>®</sup> 2 i<br>for<br>Integrated Systems                                                                                                    |
| 500257<br>Sample Manager Test Results<br>F1 F2 | are is protected by International copyright laws. Copyright © 2001 - 2005 Beckman Coulter, Inc. Version 2.31.X1049<br>Copyright laws. Copyright Collibration Coulter, Inc. Version 2.31.X1049<br>Copyright Control Calibration Maintenance Diagnostics Configure<br>F3 F4 F5 F6 F7 F8                                                                                                    |
| Str<br>•                                       | <ul> <li>atus Buttons</li> <li>Includes the following: Wash Buffer, Liquid Waste, Substrate,<br/>Reaction Vessels (RVs), RV Waste Bag, Quality Control, Event<br/>Log, Work Pending, Supplies Required, CTA, and Help<br/>Buttons change color to reflect conditions: <ul> <li>Neutral</li> <li>Normal operating condition</li> <li>Yellow</li> <li>Caution condition/event</li> </ul> </li> <li>Red <ul> <li>Warning condition/event</li> </ul> </li> </ul> |
| •                                              | System Command Buttons                                                                                                    |

• Run, Pause, Stop (Emergency)

Note: When the CTA is loading patient or QC samples the CTA will initiate the Access Run.

|                             | Ready Ready                                                                                                    |
|-----------------------------|----------------------------------------------------------------------------------------------------|
|                             | Stop Pause Run Main Menu II E CTA ?                                                                                                    |
|                             | Access® 2i         for         for         integrated Systems         Disperse         Exercise         Supple Kanzel         Supple Kanzel         F1       F2         F3       F4         F3       F4         F3       F4         F3       F4         F3       F4         F3       F4         F4       F5       Diagnostics         F7       F8 |
| Function<br>Buttons         | The following Access menu functions can be selected from the Main<br>Menu or from any screen at the Access monitor using the MENU tab:                                                                                                    |
| Sample Manager<br>F1        | Program maintenance and calibration requests at the Access analyzer, and program/process patients during independent mode operation.                                                                                                    |
| Test Results<br>F2          | Monitor samples in progress at the Access analyzer and recall results at the Access analyzer during independent mode operation                                                                                                    |
| Supplies<br>F3              | Load supplies and load/unload reagents at the Access analyzer                                                                                                    |
| Quality Control<br>F4       | Not used with a DxC 600i system                                                                                                    |
| Calibration<br>F5           | Configure calibrator lot specific parameters into the Access analyzer and review calibration information from the Access analyzer                                                                                                    |
| Maintenance<br>Review<br>F6 | Check/print the temperatures of thermal zones and substrate,<br>Run/Enable/Disable the Utility assay, and display the System Check<br>results screen                                                                                                    |
| Diagnostics<br>F7           | Initialize, prime and access Device Diagnostics at the Access analyzer.<br>(Diagnostic functions at the Access analyzer can only be performed<br>when the CTA is off line.)                                                                                                    |
| Configure<br>F8             | Set the system default values and formats, and configure tests                                                                                                    |
|                             | Note: When the Access is operating as part of the DxC 600i system, certain                                                                                                    |

Note: When the Access is operating as part of the DxC 600i system, certain operating functions are grey (not active) at the Access analyzer. Certain Diagnostic features are not available when the CTA is online, including Device Diagnostics, Initialize System, and Volume Check.

| Ready                                |                                                 |                                            |                        |                   |                 |
|--------------------------------------|-------------------------------------------------|--------------------------------------------|------------------------|-------------------|-----------------|
| Stop Pause Run                       | Main                                            | Menu                                       | I                      |                   | A ??            |
|                                      |                                                 |                                            |                        |                   |                 |
|                                      | Acce                                            | ss <sup>®</sup> 2i                         |                        |                   |                 |
|                                      | Integrated                                      | r<br>d Syste                               | ms                     |                   |                 |
|                                      |                                                 | FOWMAN                                     |                        |                   |                 |
| This software is pr                  | ofected by international copyright laws. Copyri | ECKMAN<br>ULTER<br>ght © 2001 - 2005 Beckm | an Coulter, Inc. Versi | on 2.31.Xi049     |                 |
| 500257                               | -                                               |                                            |                        | 04/13/05          | 08 17 AM        |
| Sample Manager Test Results<br>F1 F2 | Supplies Quality Control<br>F3 F4               | Calibration<br>F5                          | Review<br>F6           | Diagnostics<br>F7 | Configure<br>F8 |

The <CTA> button is used to place the CTA off-line/on-line. The CTA must be off-line for Access servicing. The CTA must be placed back on-line to resume normal operations.

The <CTA> button is red when the CTA is off-line.

The <CTA> button is yellow during normal operations (when the CTA is in control of the Access 2).

## Chapter 3

# **Daily Start Up**

| General     | The following information will assist you in successfully |
|-------------|-----------------------------------------------------------|
| Information | performing the DxC 600i Daily Start Up.                   |

Access Follow these steps when interacting with the software to successfully communicate with Access:

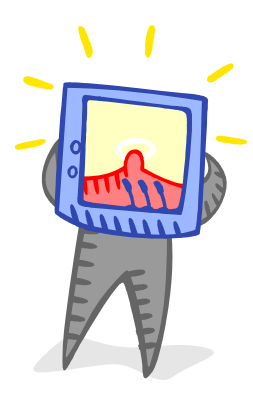

| 1. <b>T</b> o | ell  | <br><b>Tell</b> the instrument the task you would like to perform.                      |
|---------------|------|-----------------------------------------------------------------------------------------|
| 2. <b>W</b>   | /ait | <br><b>Wait</b> for the instrument to tell you it is ready for you to perform the task. |
| 3. <b>D</b>   | 0    | <br><b>Do</b> the task.                                                                 |
| 4. D          | one  | <br>Tell the instrument you are <b>done</b> with the task.                              |

Access Maintenance Cautions

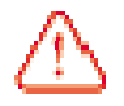

- Let Access maintenance routines run to completion unless there is an emergency. Canceling a maintenance routine may damage the instrument and compromise the integrity of subsequent test results.
- If a maintenance routine is cancelled, **DO NOT** initialize the system. Call Technical Support for assistance.
- Use only 2.0 mL sample cups when performing Access maintenance routines. Use of any other sample containers may result in level sensing errors and cancellation of the maintenance routine.

#### **Access Supplies**

| Access<br>Supply            | Change<br>during           | Software<br>Required | Yellow<br>Caution                                                                 | Red<br>Warning                               | Notes                                                                                                    |
|-----------------------------|----------------------------|----------------------|-----------------------------------------------------------------------------------|----------------------------------------------|----------------------------------------------------------------------------------------------------|
| Wash<br>Buffer              | Any System<br>Mode         | No                   | None                                                                              | Reservoir<br>Empty                           | <ul> <li>Red Warning:<br/>No new tests<br/>scheduled</li> </ul>                                                                                                    |
| Liquid<br>Waste             | Any System<br>Mode         | No                   | None                                                                              | Waste<br>Bottle Full                         | <ul> <li>Red Warning:<br/>No new tests<br/>scheduled</li> <li>Some systems<br/>may be directly<br/>plumbed to a<br/>drain</li> </ul>                                                  |
| Reaction<br>Vessels         | Ready<br>Running<br>Paused | Yes                  | <u>&lt;</u> 60                                                                    | <u>&lt;</u> 28                               | <ul> <li>Red Warning:<br/>No new tests<br/>scheduled;<br/>must wait until<br/><i>Ready</i> to load<br/>RVs</li> </ul>                                                                 |
| Reaction<br>Vessel<br>Waste | Ready<br>Running<br>Paused | Yes                  | <u>&lt;</u> 60                                                                    | 0 spaces<br>remaining<br>(full waste<br>bag) | <ul> <li>Red Warning:<br/>No new tests<br/>scheduled</li> <li>Do not remove<br/>RV Waste bag<br/>while an RV is<br/>ejecting</li> </ul>                                               |
| Substrate                   | Ready                      | Yes                  | <u>&lt;</u> 60 tests<br>or<br><u>&lt;</u> 3 days<br>left (on<br>supply<br>screen) | Empty or<br>expired (on<br>supply<br>screen) | <ul> <li>Red Warning:<br/>No new tests<br/>scheduled,<br/>must wait until<br/><i>Ready</i> to load<br/>substrate</li> </ul>                                                           |
| Reagent<br>Packs            | Ready<br>Running<br>Paused | Yes                  | <u>&lt;</u> 10 tests<br>or <u>&lt;</u> 3 days<br>left (on<br>supply<br>screen)    | Empty or<br>expired (on<br>supply<br>screen) | <ul> <li><supplies<br>Required&gt;<br/>button turns<br/>yellow to alert<br/>operator when<br/>reagent is not<br/>on-board,<br/>expired or not<br/>calibrated</supplies<br></li> </ul> |

#### **CTA Supplies**

| CTA<br>Supply              | Change<br>during   | Software<br>Required | Yellow<br>Caution                                       | Red<br>Warning                             | Notes                                                                                                    |
|----------------------------|--------------------|----------------------|---------------------------------------------------------|--------------------------------------------|----------------------------------------------------------------------------------------------------|
| Wash<br>Buffer             | Standby<br>Running | No                   | ≤ 100<br>aliquots                                       | No buffer<br>available<br>for new<br>tests | <ul> <li>Visually<br/>inspect daily</li> <li>Red Warning:<br/>No new tests<br/>scheduled</li> </ul>            |
| Aliquot<br>Vessels         | Standby<br>Running | Yes                  | <u>&lt;</u> 60                                          | <u>&lt;</u> 28                             | Red Warning:     No new tests     scheduled                                                                    |
| Aliquot<br>Vessel<br>Waste | Standby<br>Running | Yes                  | None                                                    | 0 spaces<br>remaining<br>(full waste)      | <ul> <li>Monitor space<br/>remaining<br/>daily</li> <li>Red Warning:<br/>No new tests<br/>scheduled</li> </ul> |
| Auto-Gloss                 | Standby<br>Running | Yes                  | Pop-Up<br>warnings<br>at 10%,<br>5% and<br>0%<br>volume | 0 tests<br>available                       | Check volume<br>as part of<br>weekly<br>maintenance                                                            |

#### **DxC** Reagents

| DxC           | Change             | Software | Yellow       | Red                              | Notes |
|---------------|--------------------|----------|--------------|----------------------------------|-------|
| Reagent       | during             | Required | Caution      | Warning                          |       |
| MC<br>Reagent | Standby            | Yes      | Pop-Up       |                                  |       |
|               |                    |          | warnings     | 0 tests                          |       |
|               |                    |          | at 10%,      | available,                       |       |
|               |                    |          | 5% and       | Expired                          |       |
|               |                    |          | 0% volume    |                                  |       |
|               | Standby<br>Running | Yes      | Pop-Up       |                                  |       |
|               |                    |          | warning at   | 0 tests<br>available,<br>Expired |       |
| CC            |                    |          | 5 test and   |                                  |       |
| Reagent       |                    |          | 0 tests      |                                  |       |
|               |                    |          | remaining    |                                  |       |
|               |                    |          | in cartridge |                                  |       |

FlowchartThe Daily Start Up flowchart lists all tasks necessary to bring the<br/>UniCel DxC 600i to operating condition for the start of a run.

- The tasks are listed in the most efficient order.
- Some tasks may be performed on one component of the system while another component is performing a different task. This allows multi-tasking to decrease start up time
- Some tasks may be performed at alternate times. Example: Access calibration may be performed during offpeak hours.
- All tasks may not be required each day.
   Example: Access assays are calibrated infrequently.
- Refer to individual flowcharts for instructions on each task.
- Colors are used to categorize groups of tasks.
   Example: The Daily Start Up flowchart has "Load Access Supplies" in yellow boxes. Access supply loading flowcharts on adjacent pages are also color coded yellow.

#### DxC 600i Daily Start Up

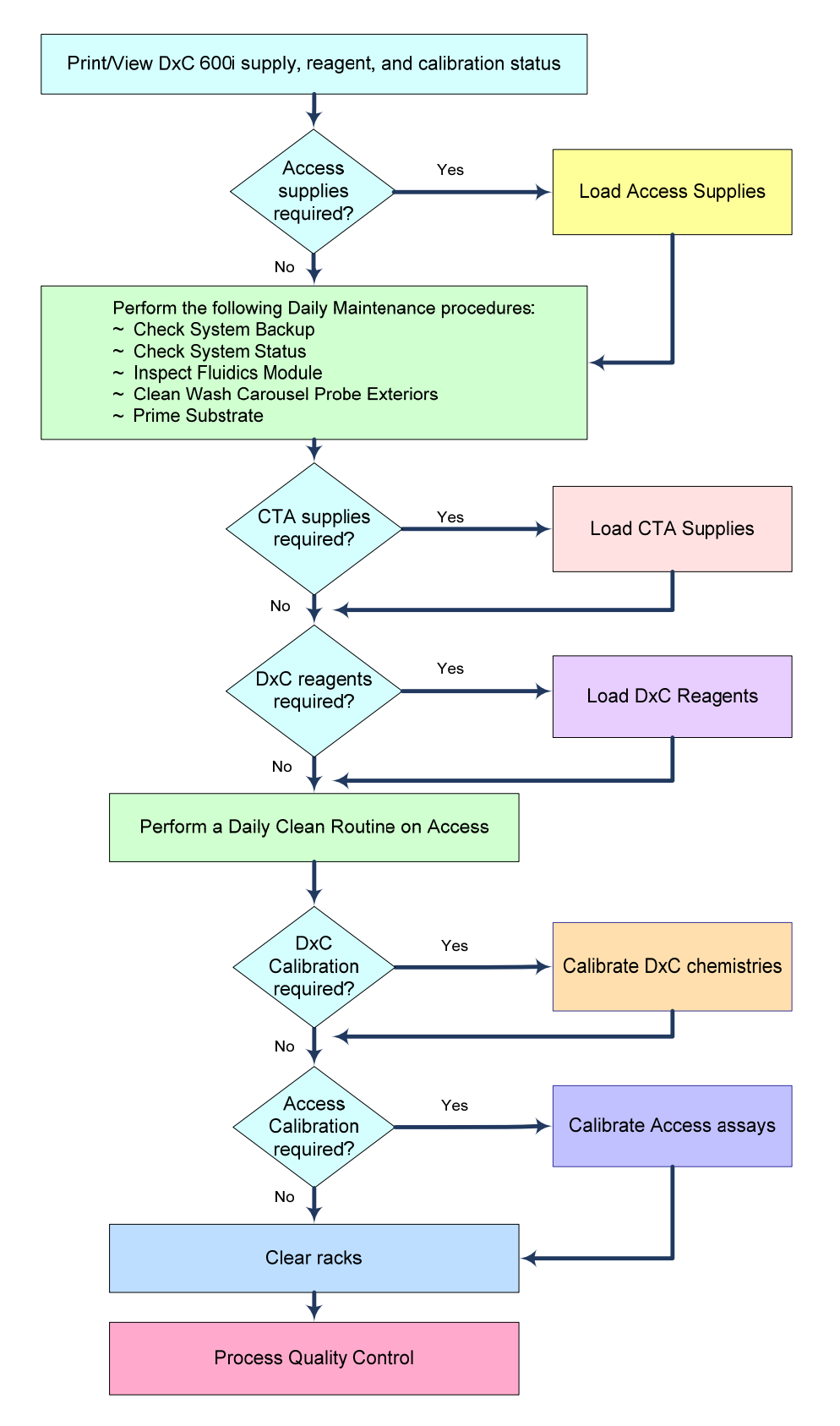

# Print DxC 600i Supply, Reagent and Calibration Status

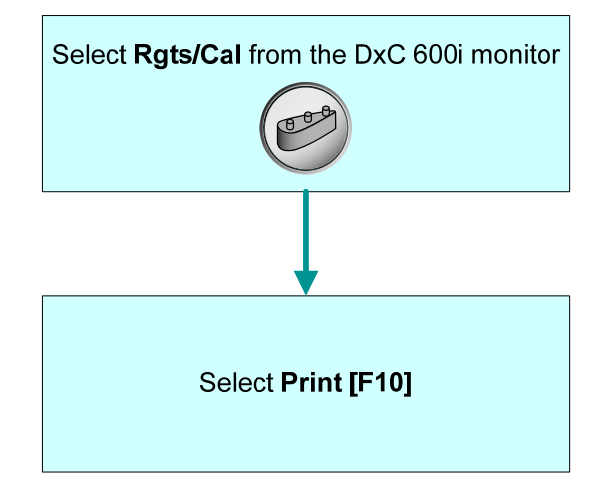

#### Load Access RVs

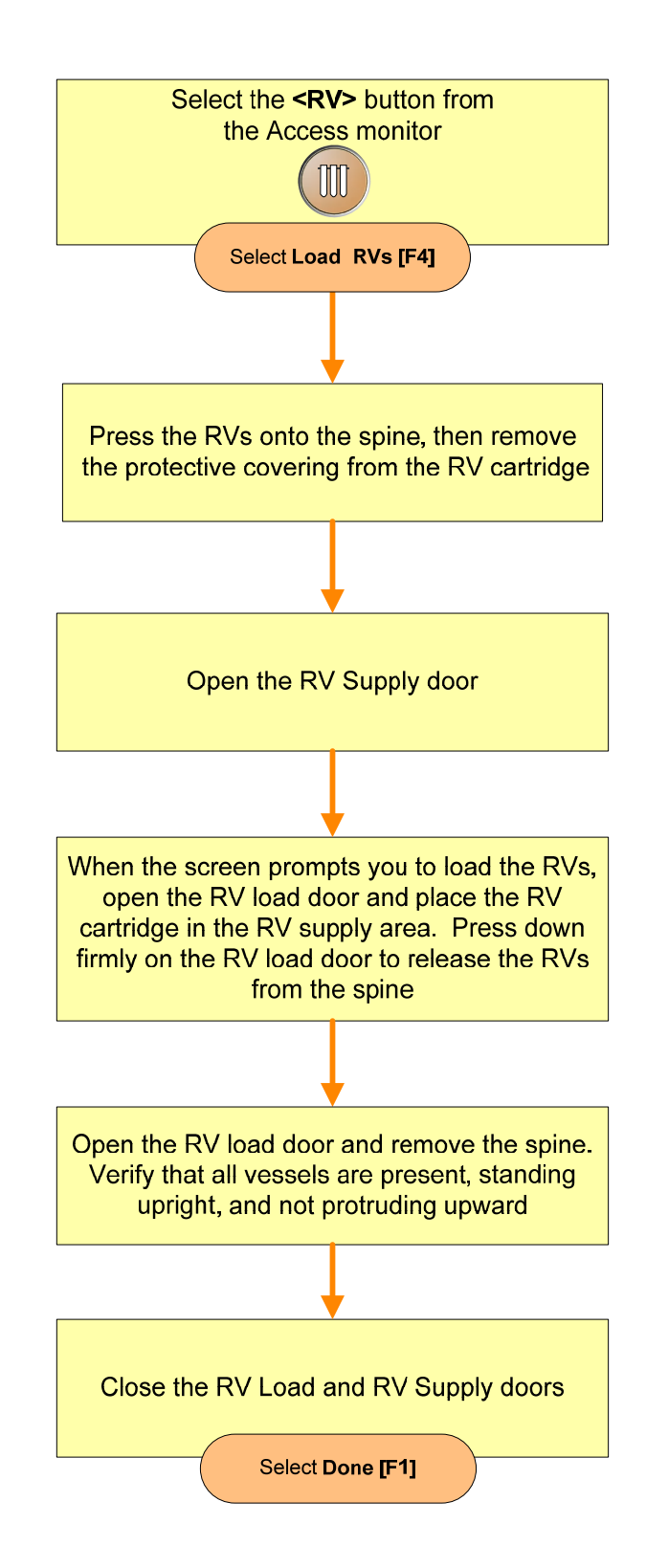

#### Change Access RV Waste Bag

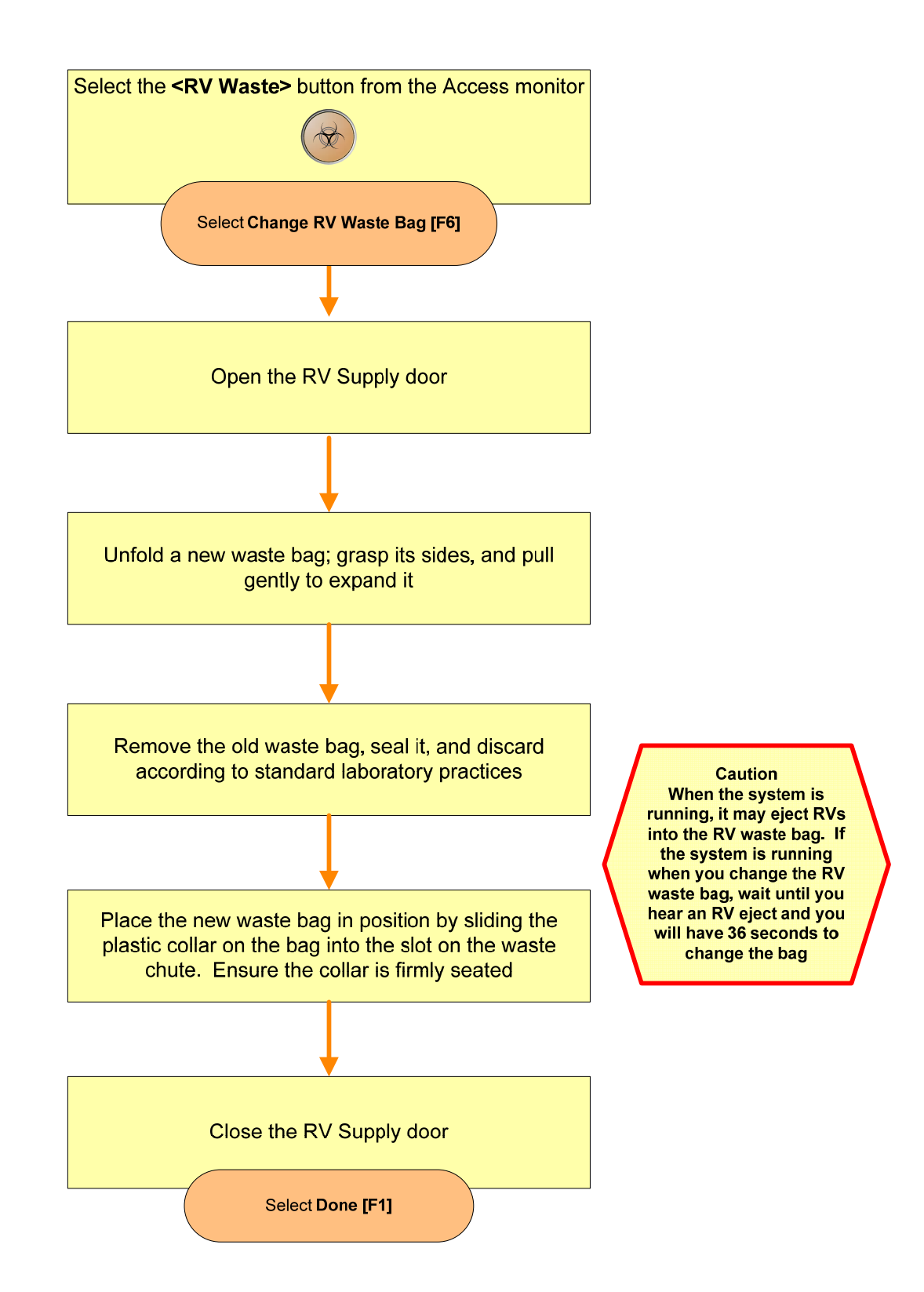

#### Change Access Wash Buffer

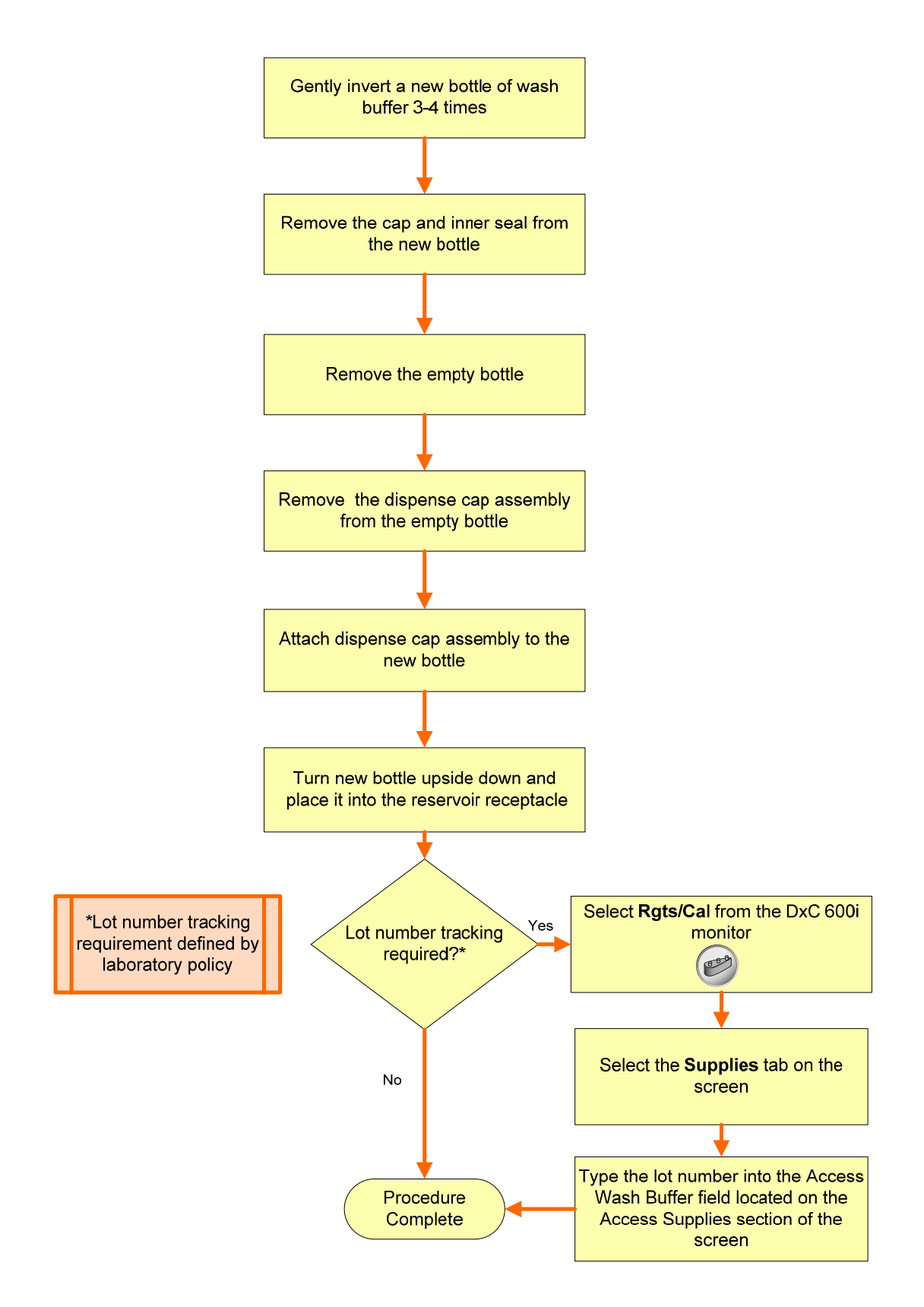

#### Empty Access Liquid Waste

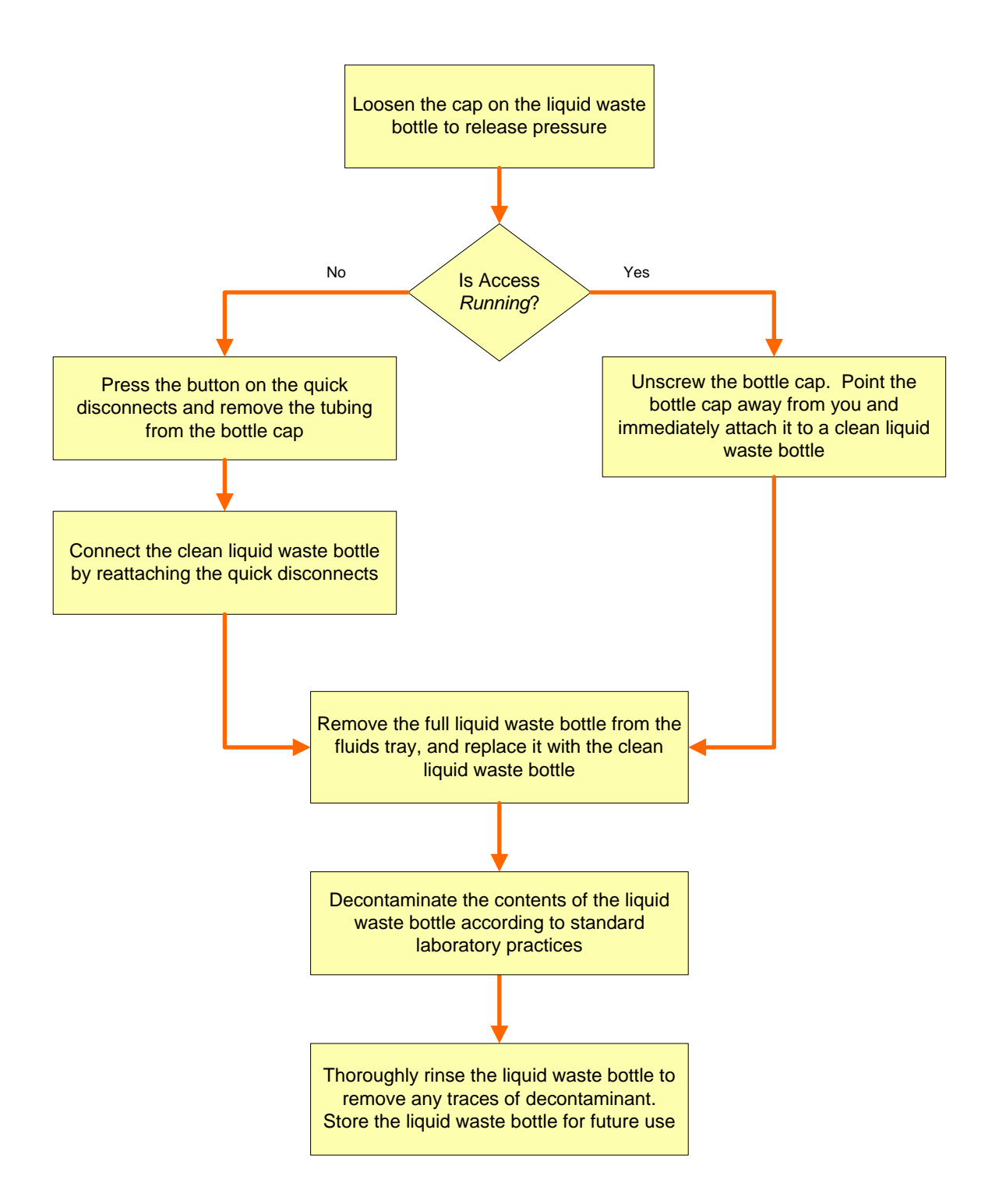

#### Change Substrate

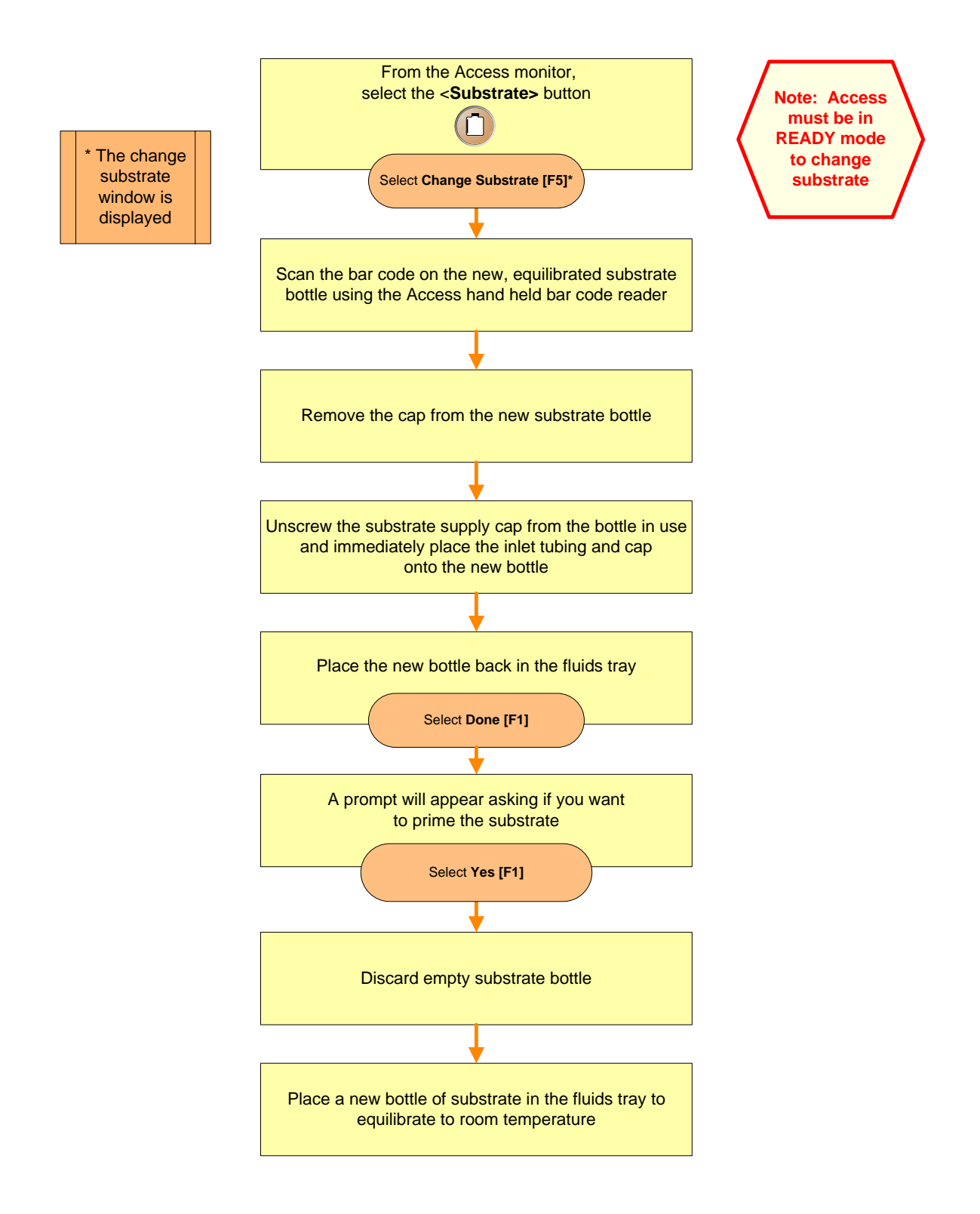

#### Load Access Reagent

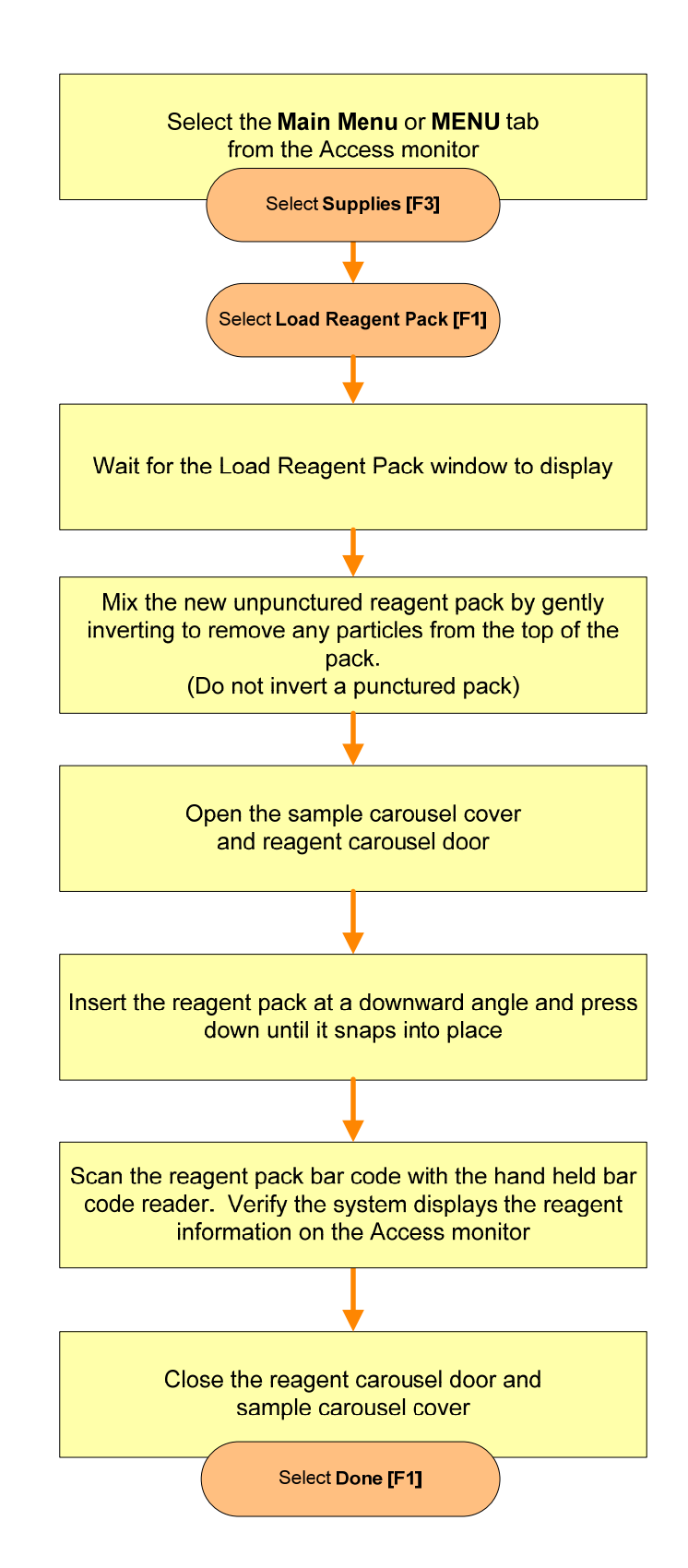

#### **Unload Access Reagent**

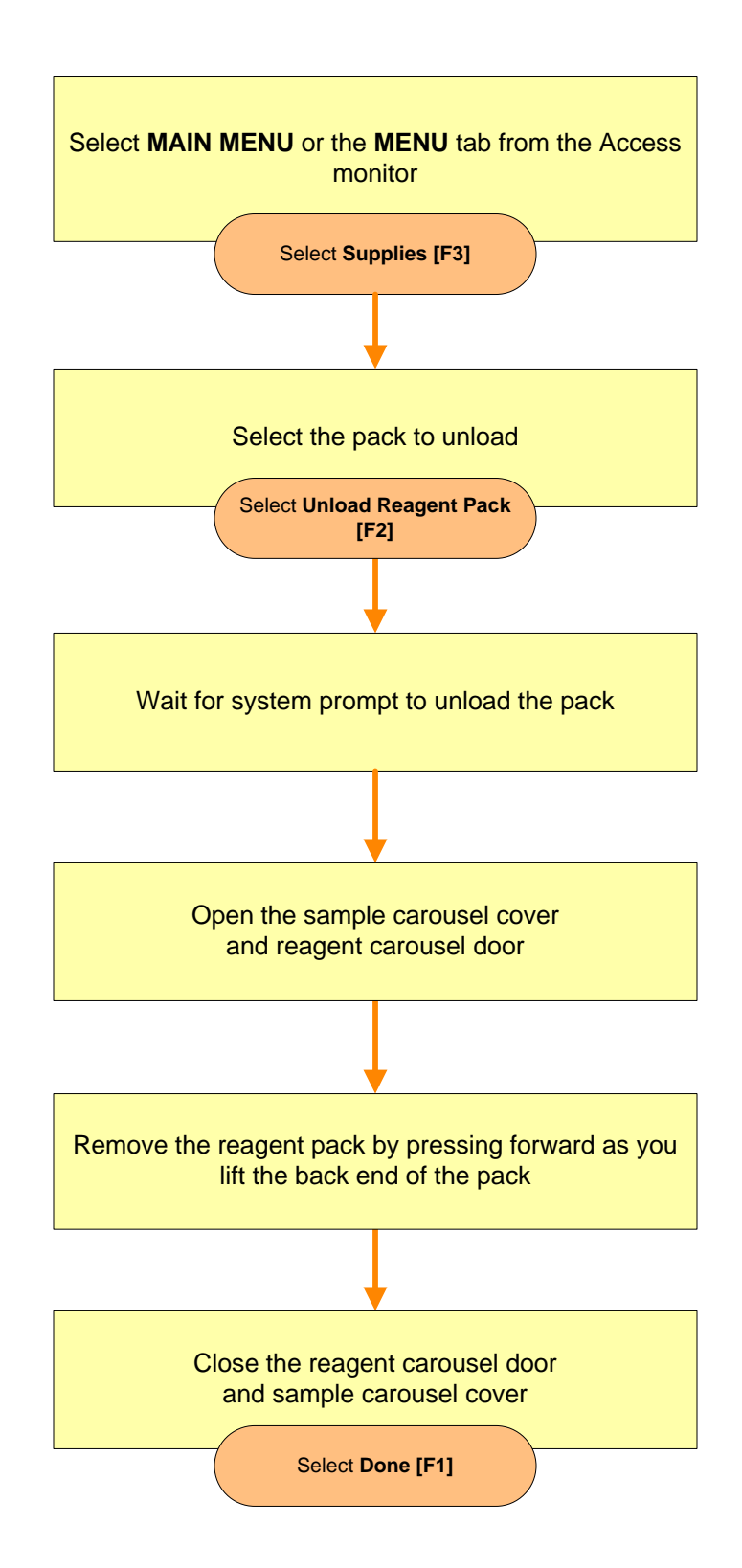

#### Check Access Tape Backup

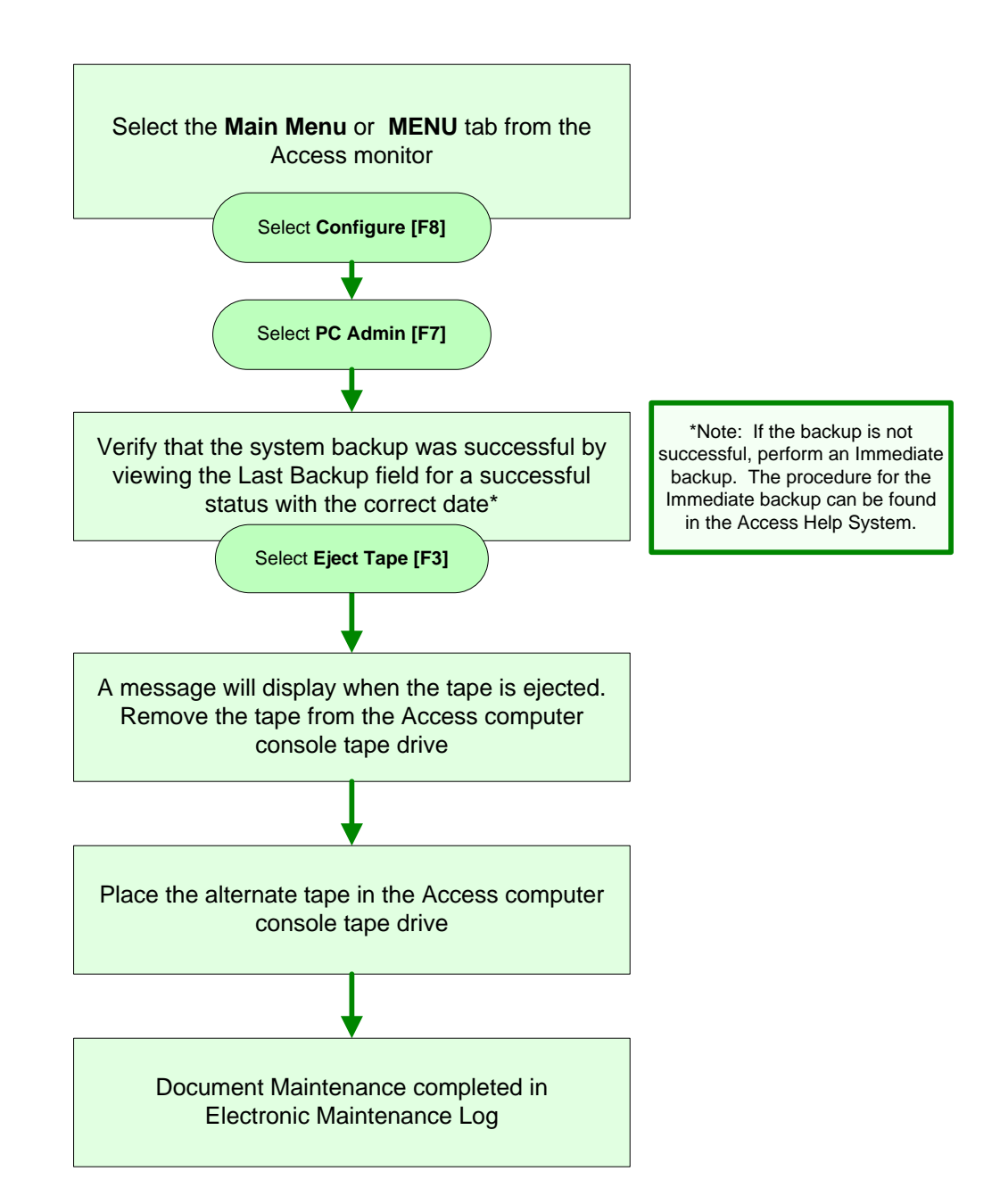
# **Check System Status**

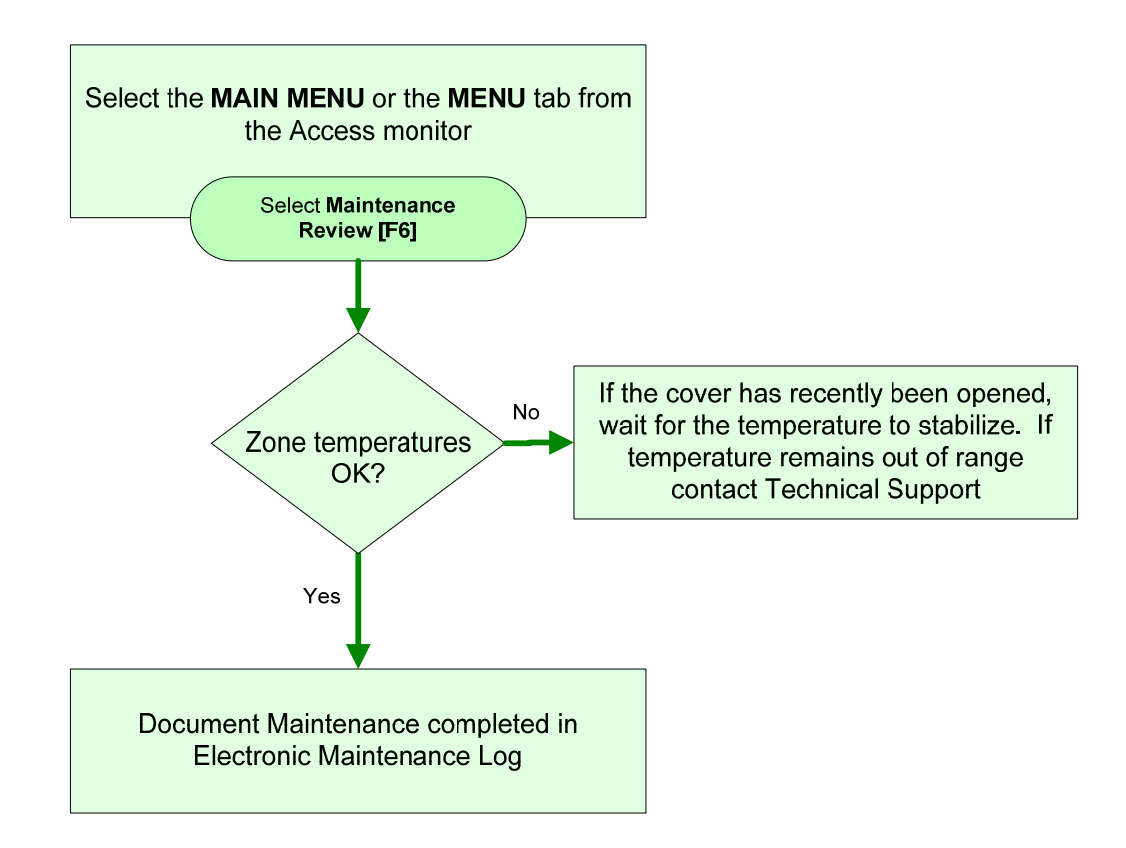

### **Inspect Access Fluidics**

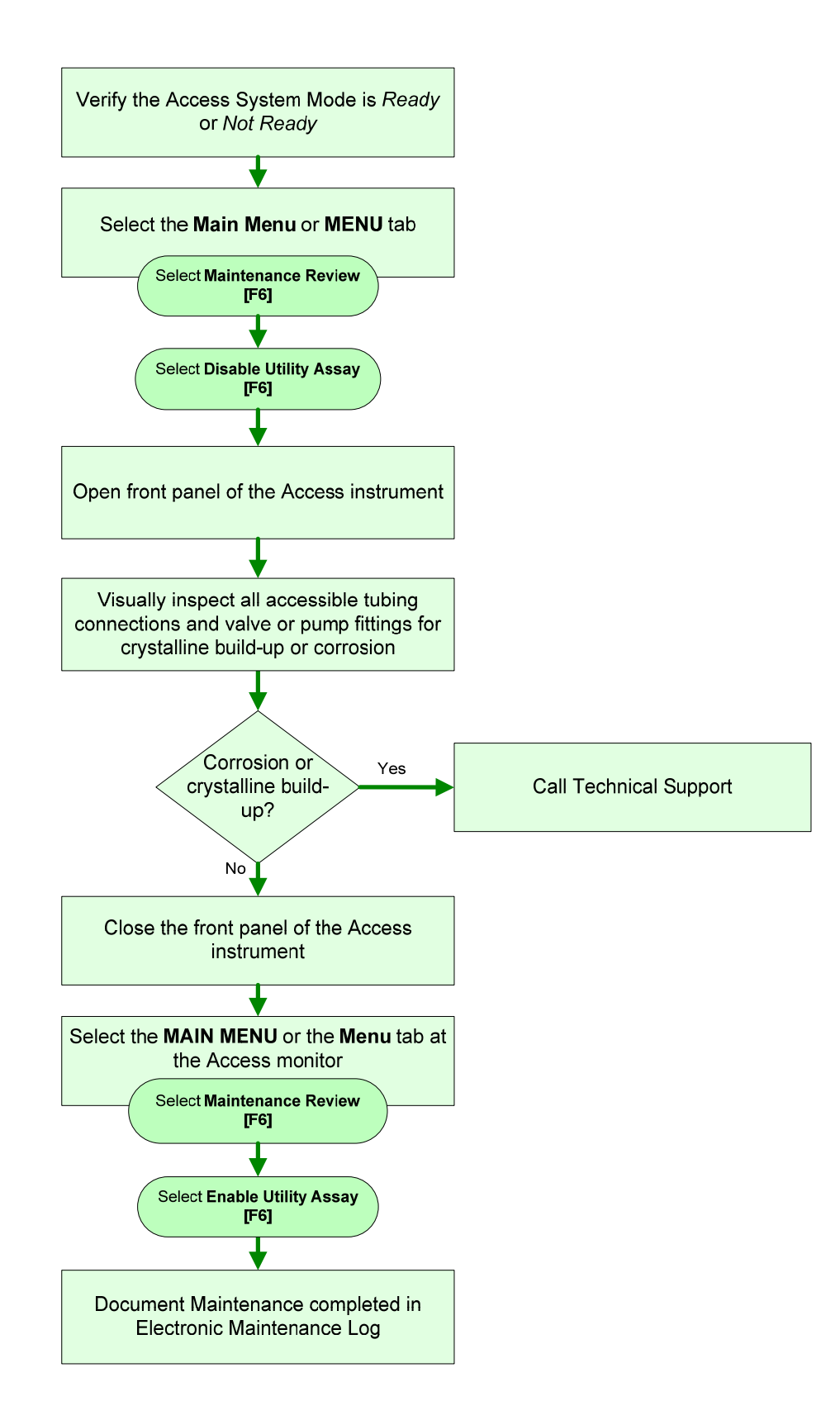

### Clean Access Wash Carousel Probe Exteriors

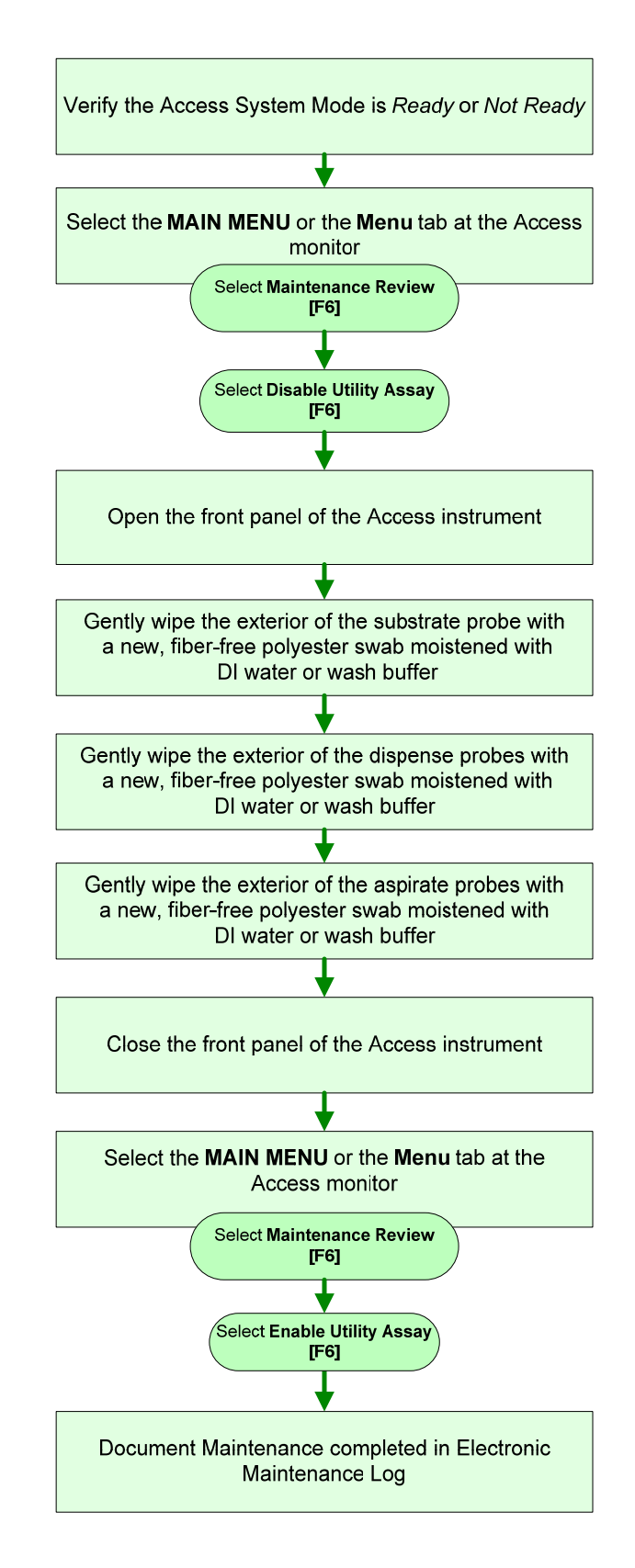

# Prime Substrate

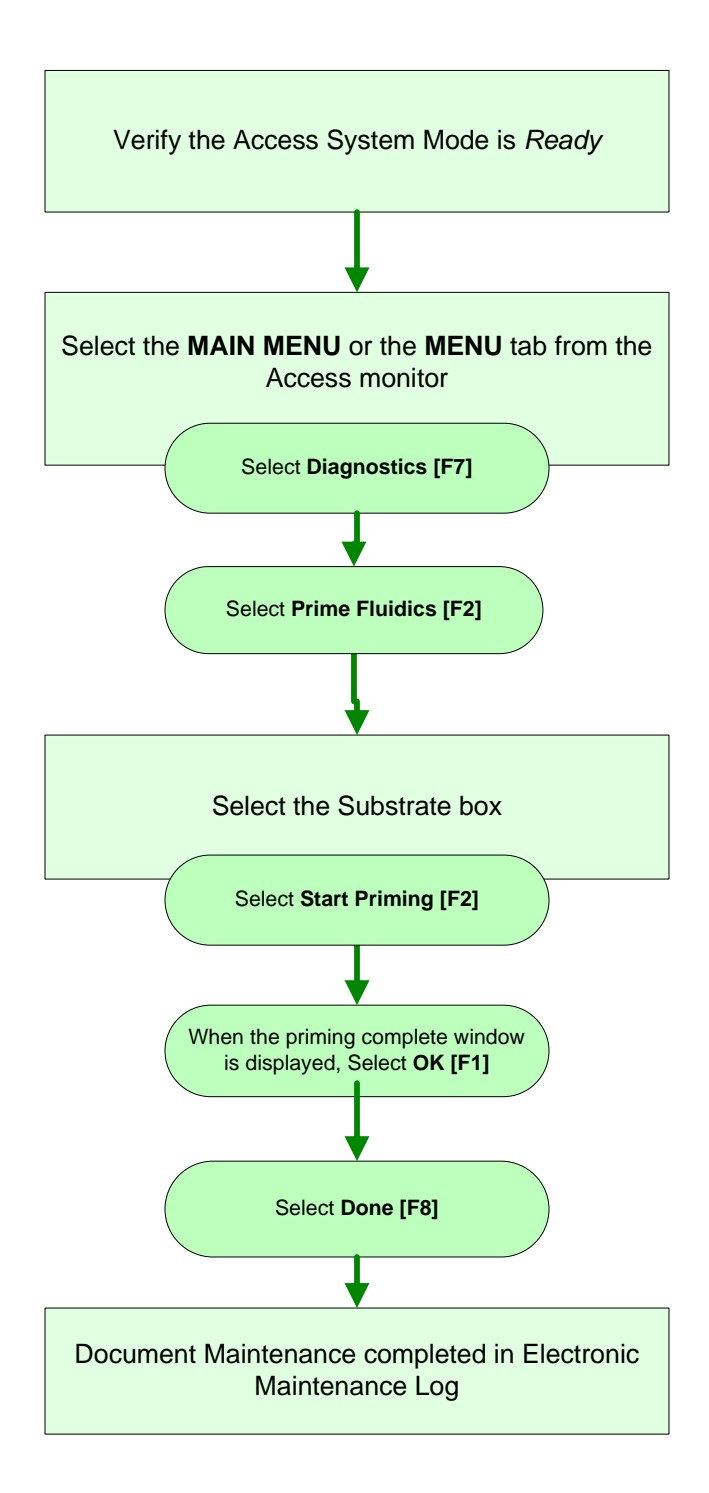

### Load Avs at the CTA

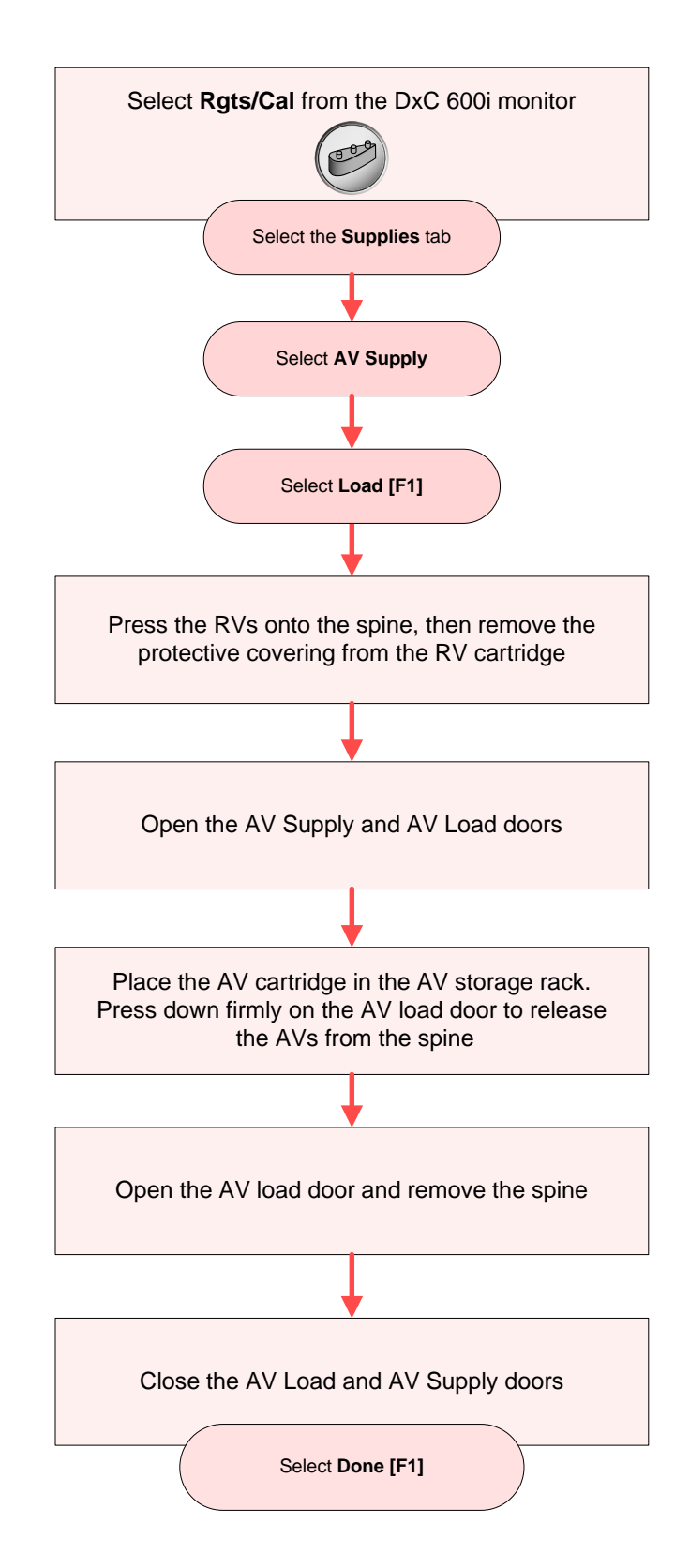

### Change CTA AV Waste Container

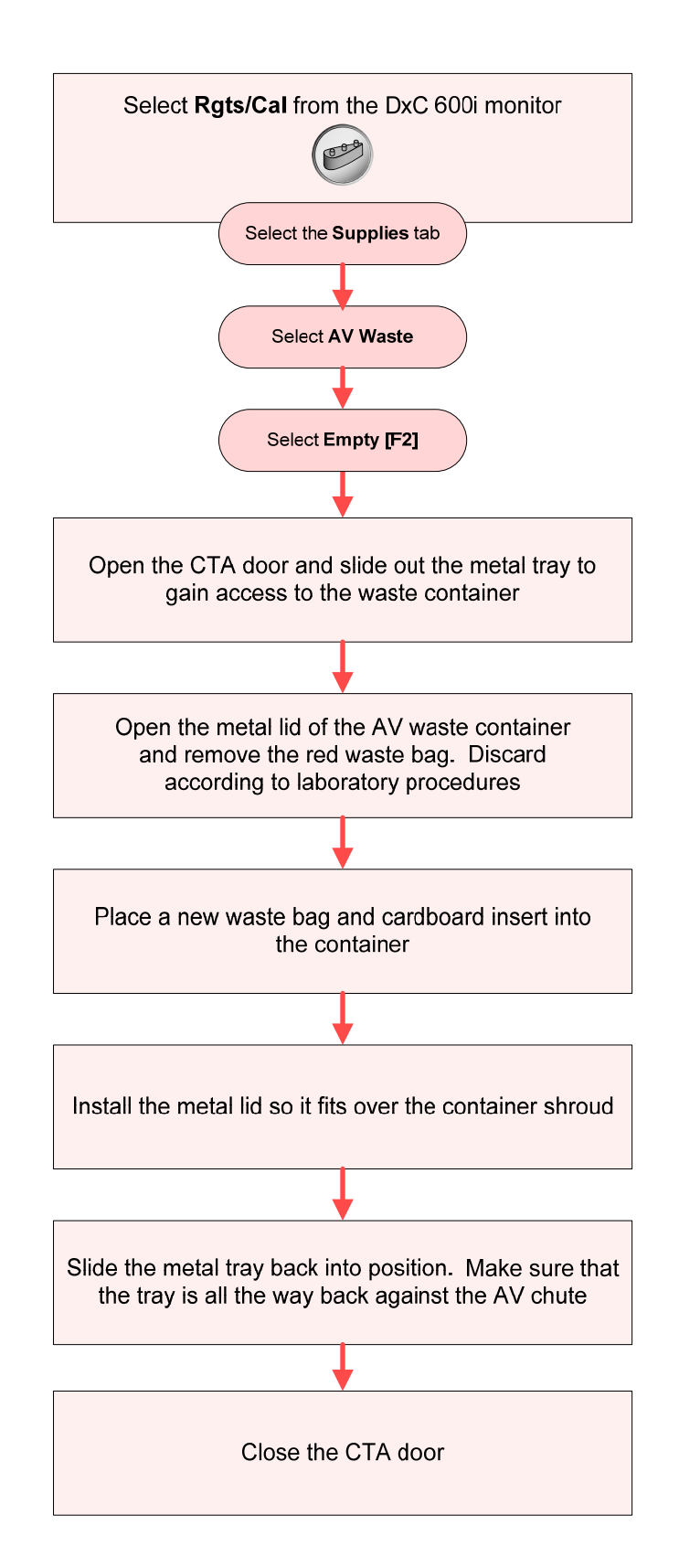

### Change the CTA Wash Buffer

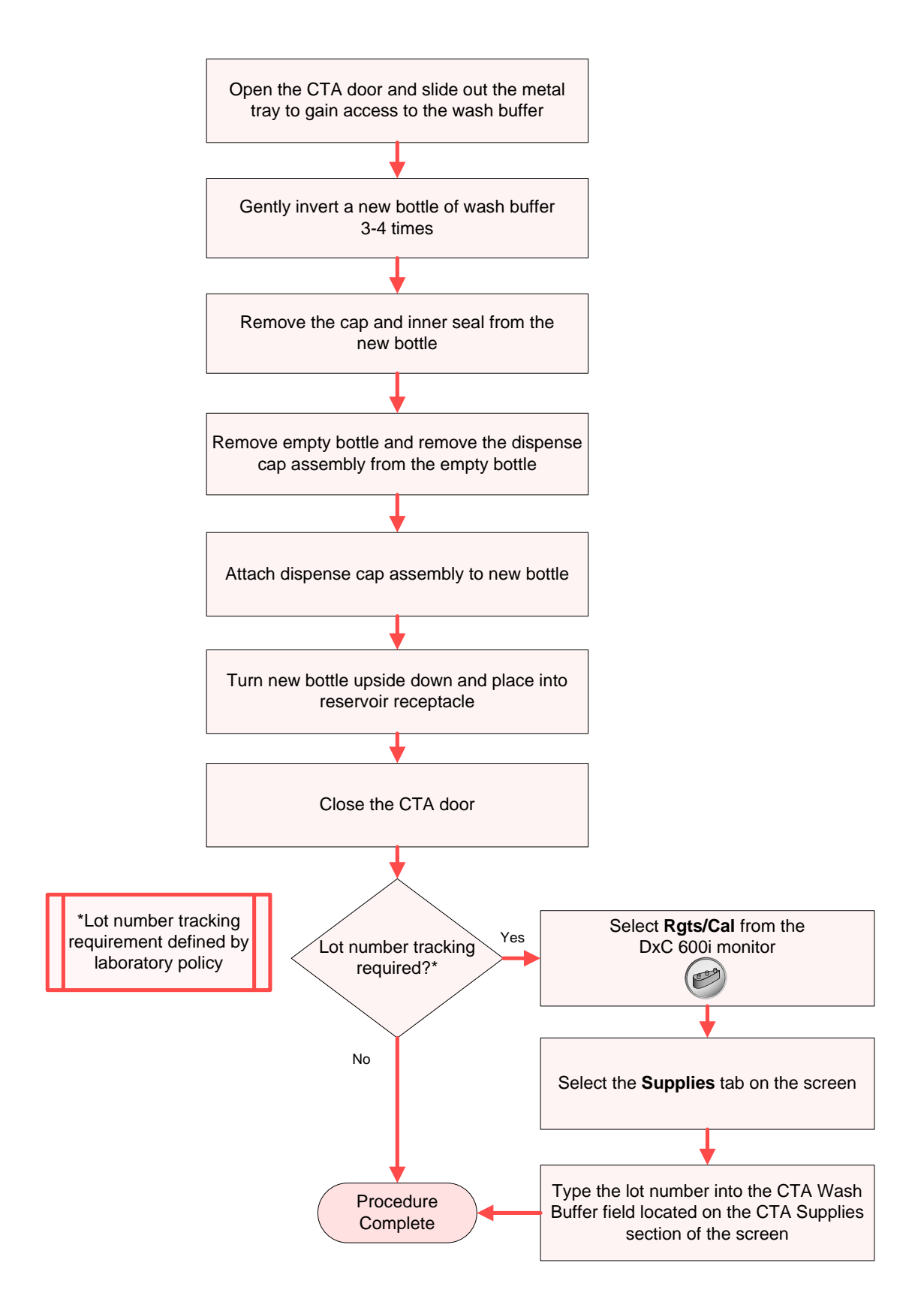

Change the CTA Auto-Gloss

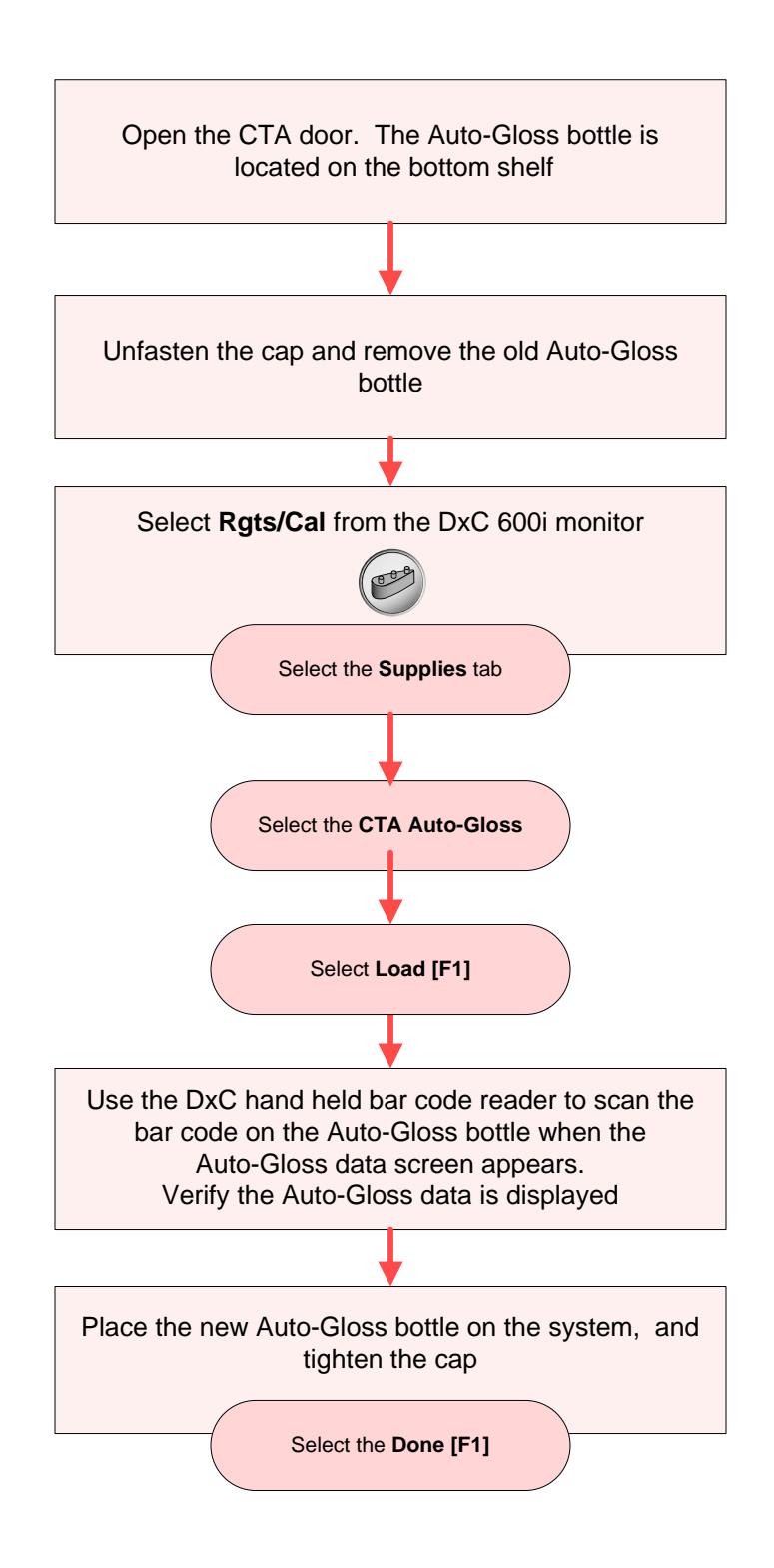

# Load DxC MC Reagent

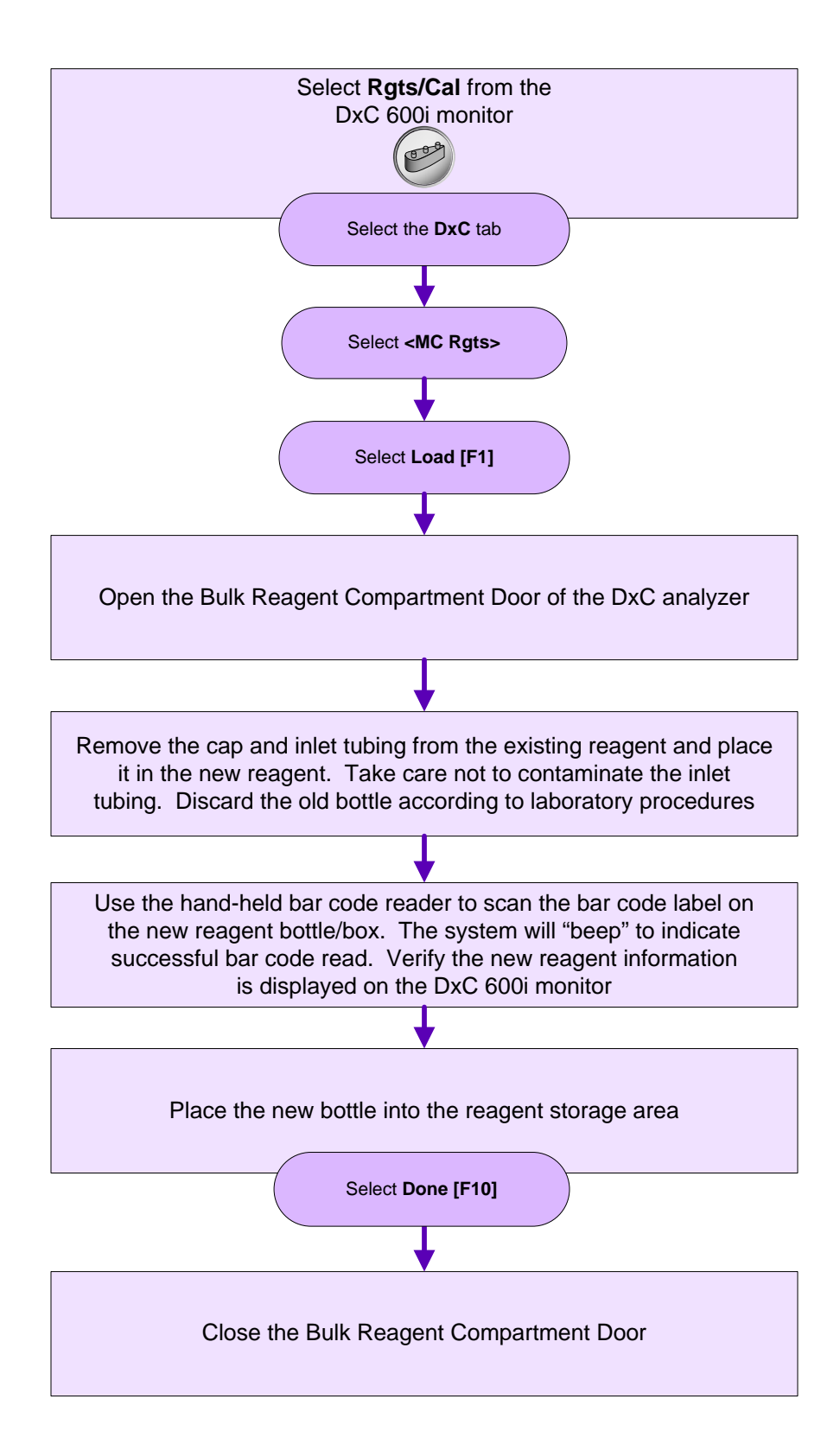

### Load DxC CC Reagent

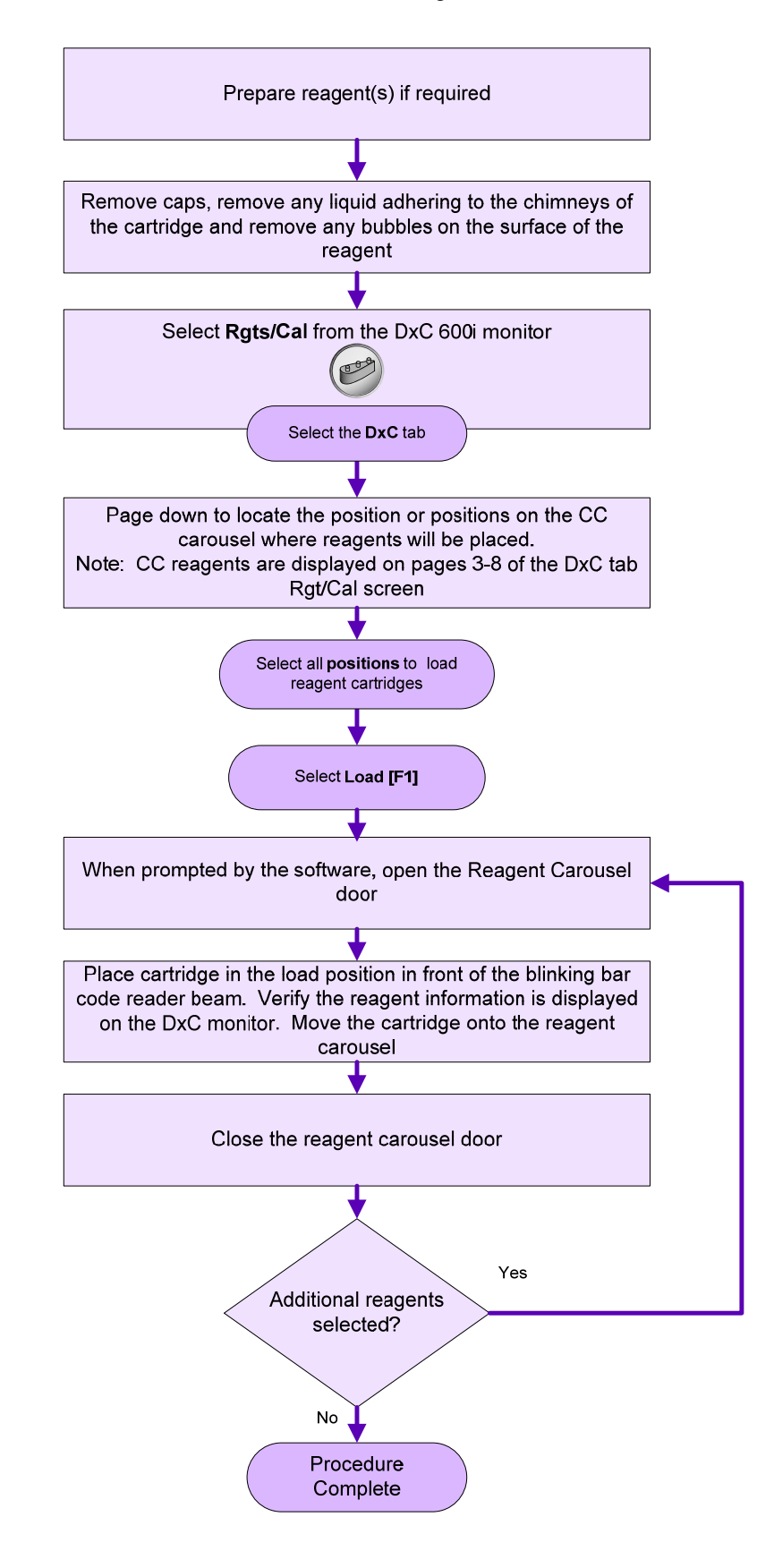

### Unload DxC CC Reagent

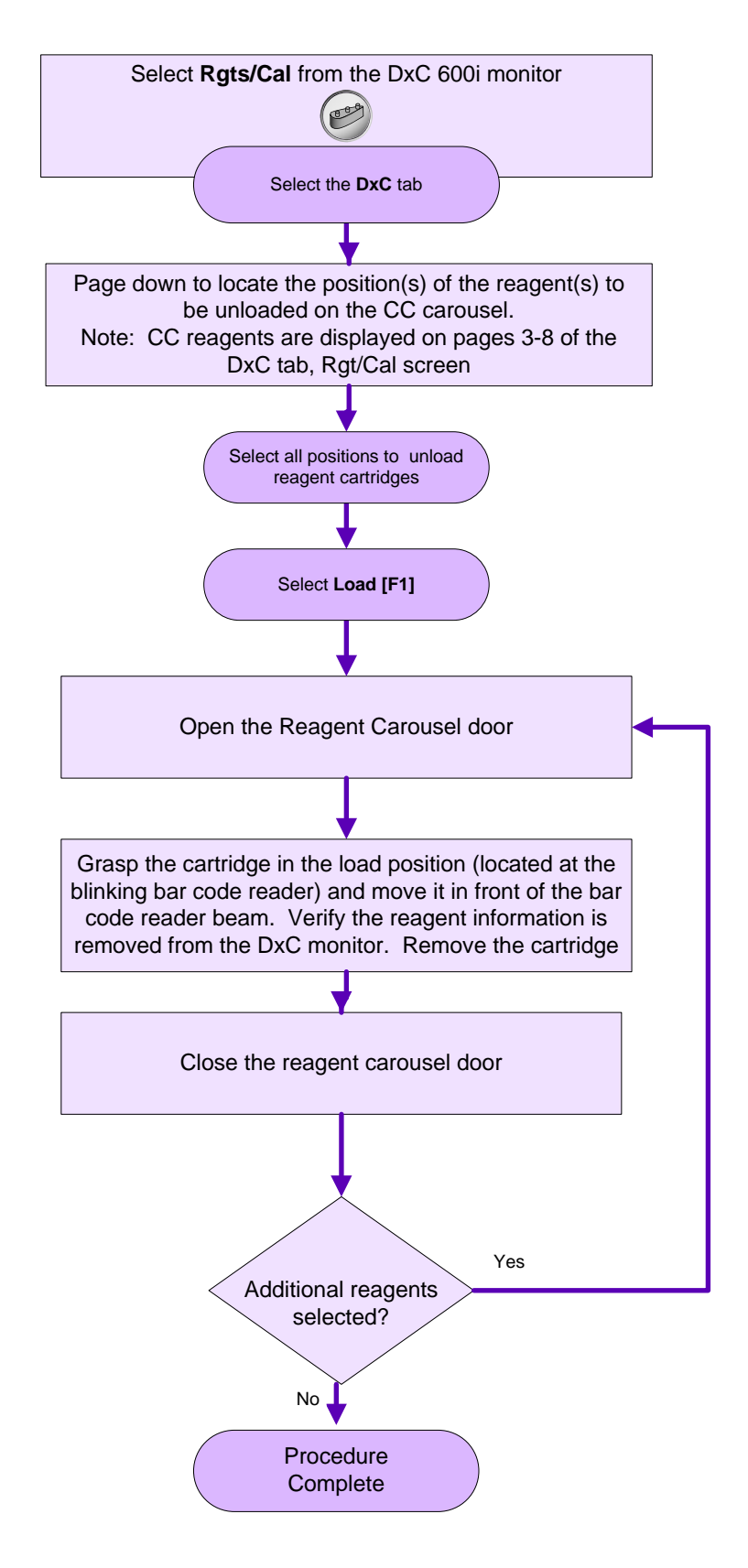

### **Process Daily Clean**

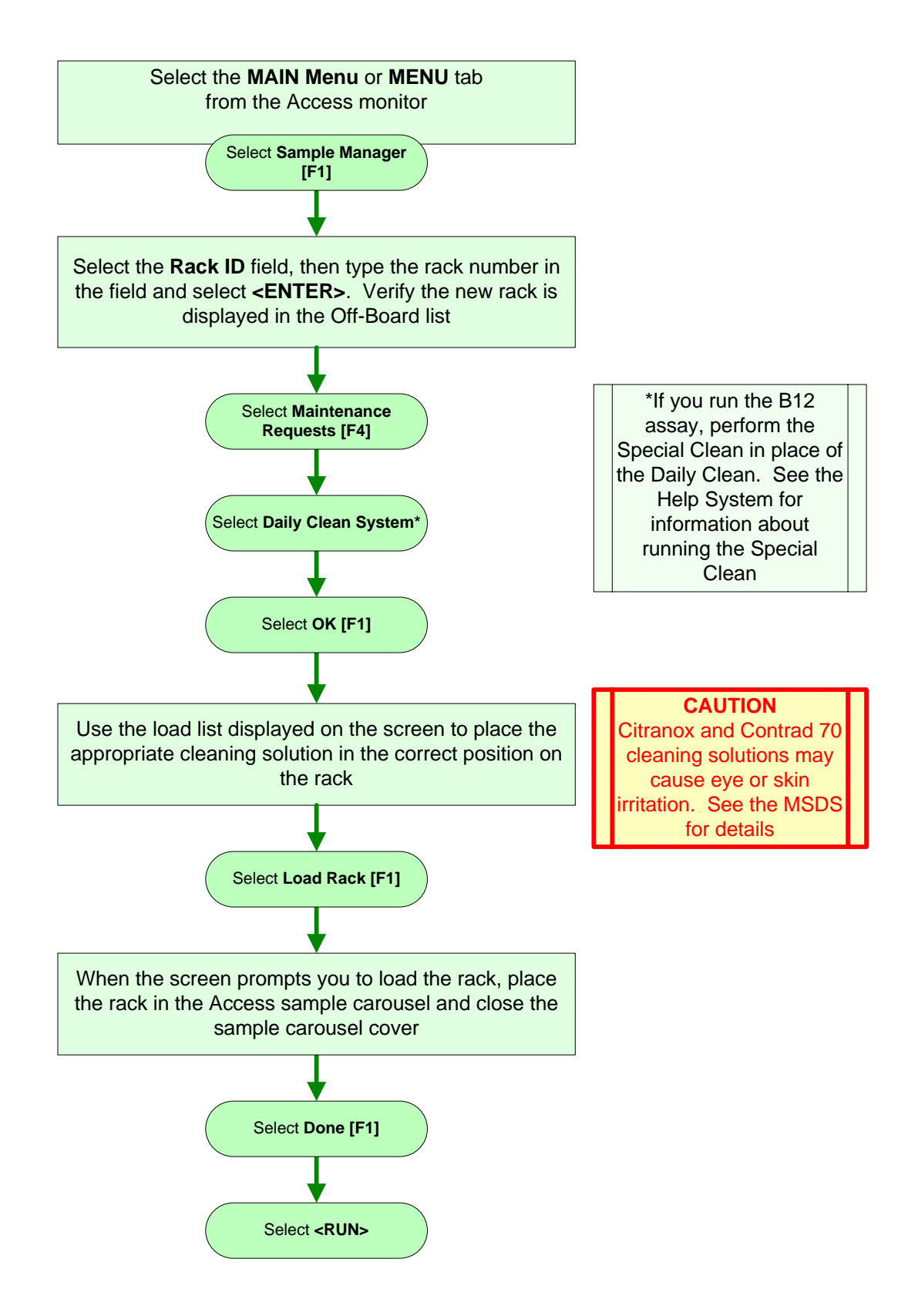

### Calibrate DxC Chemistries

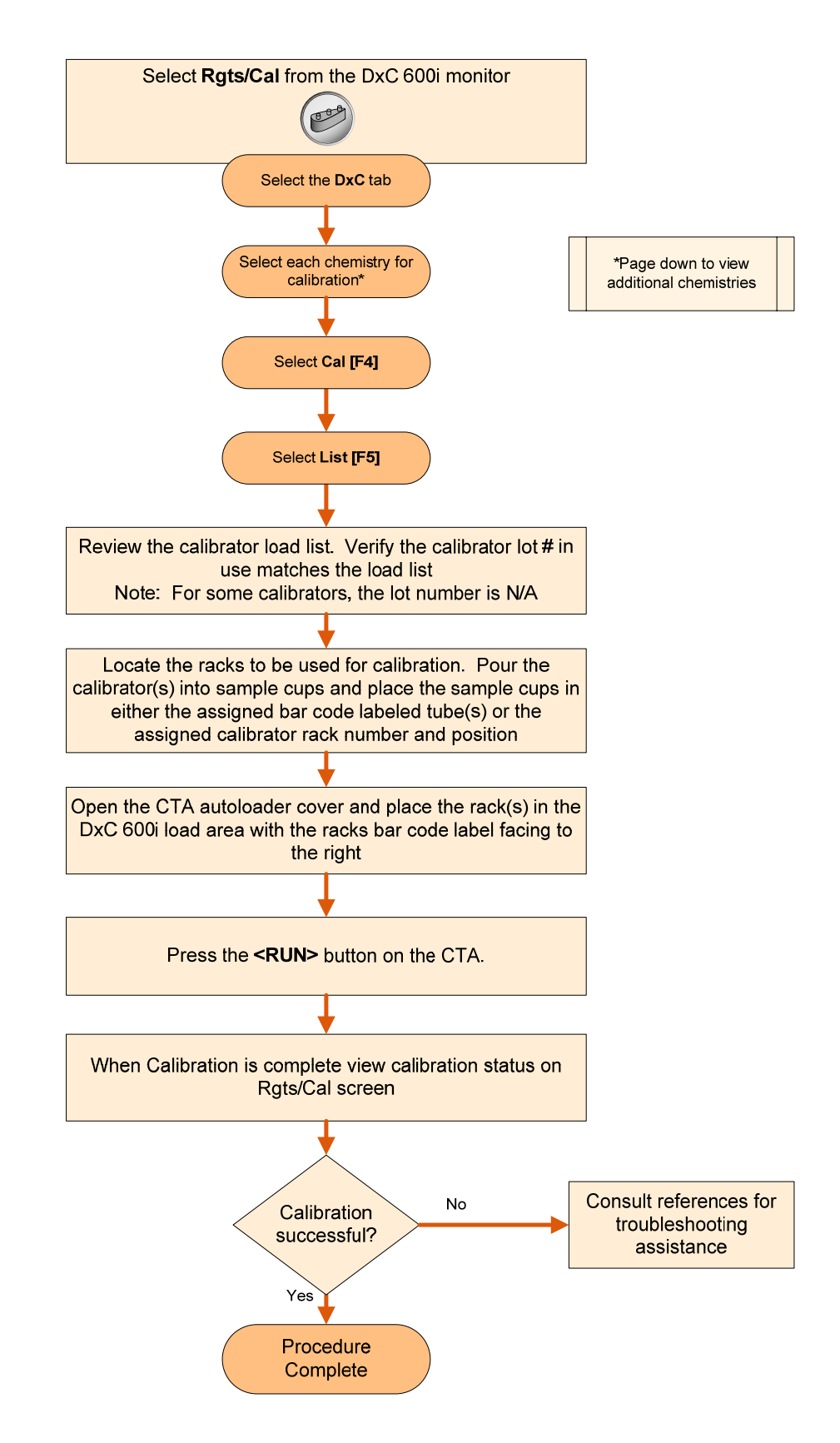

#### Calibrate Access Assays

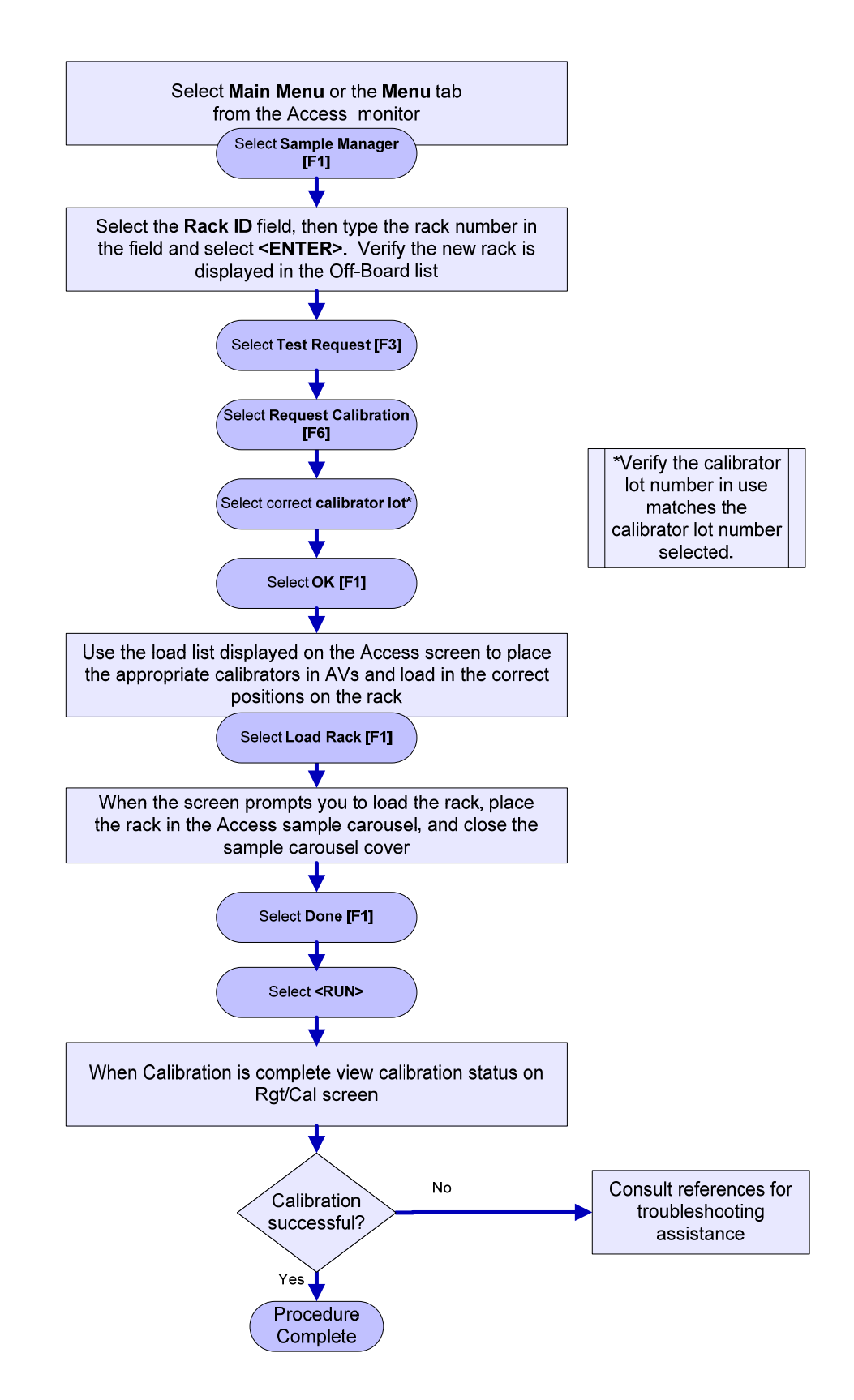

### **Clear DxC Racks**

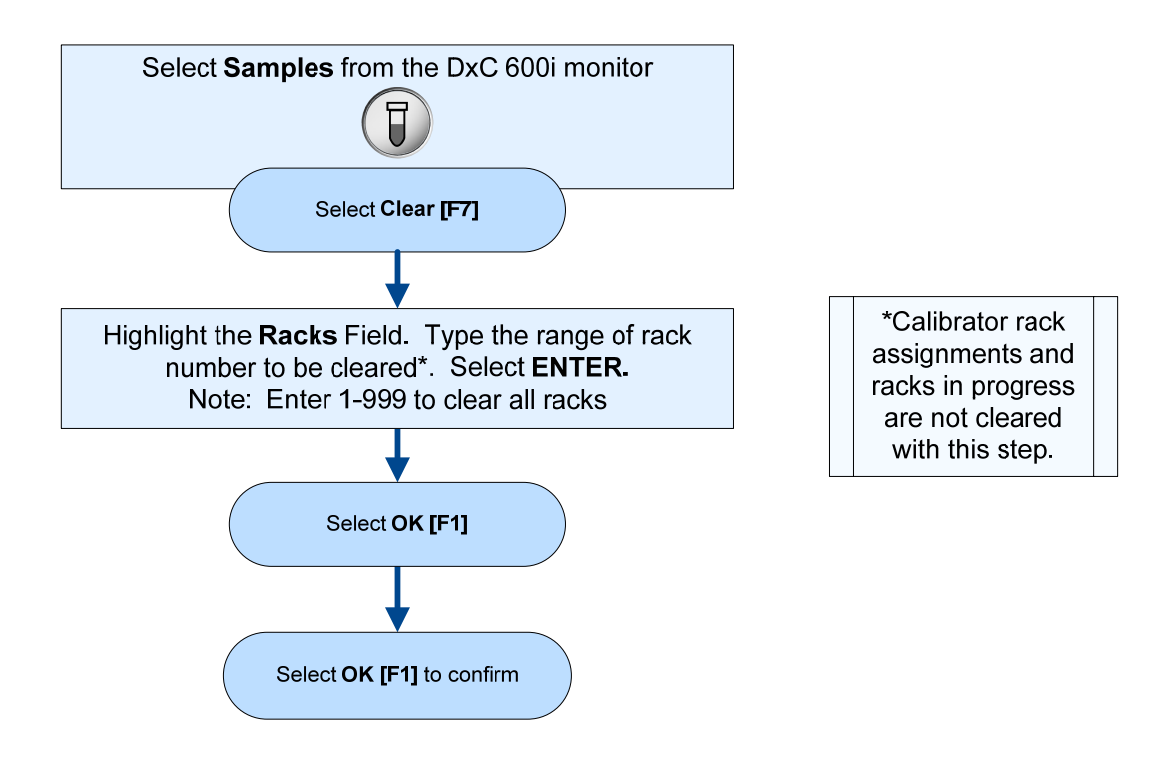

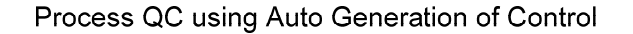

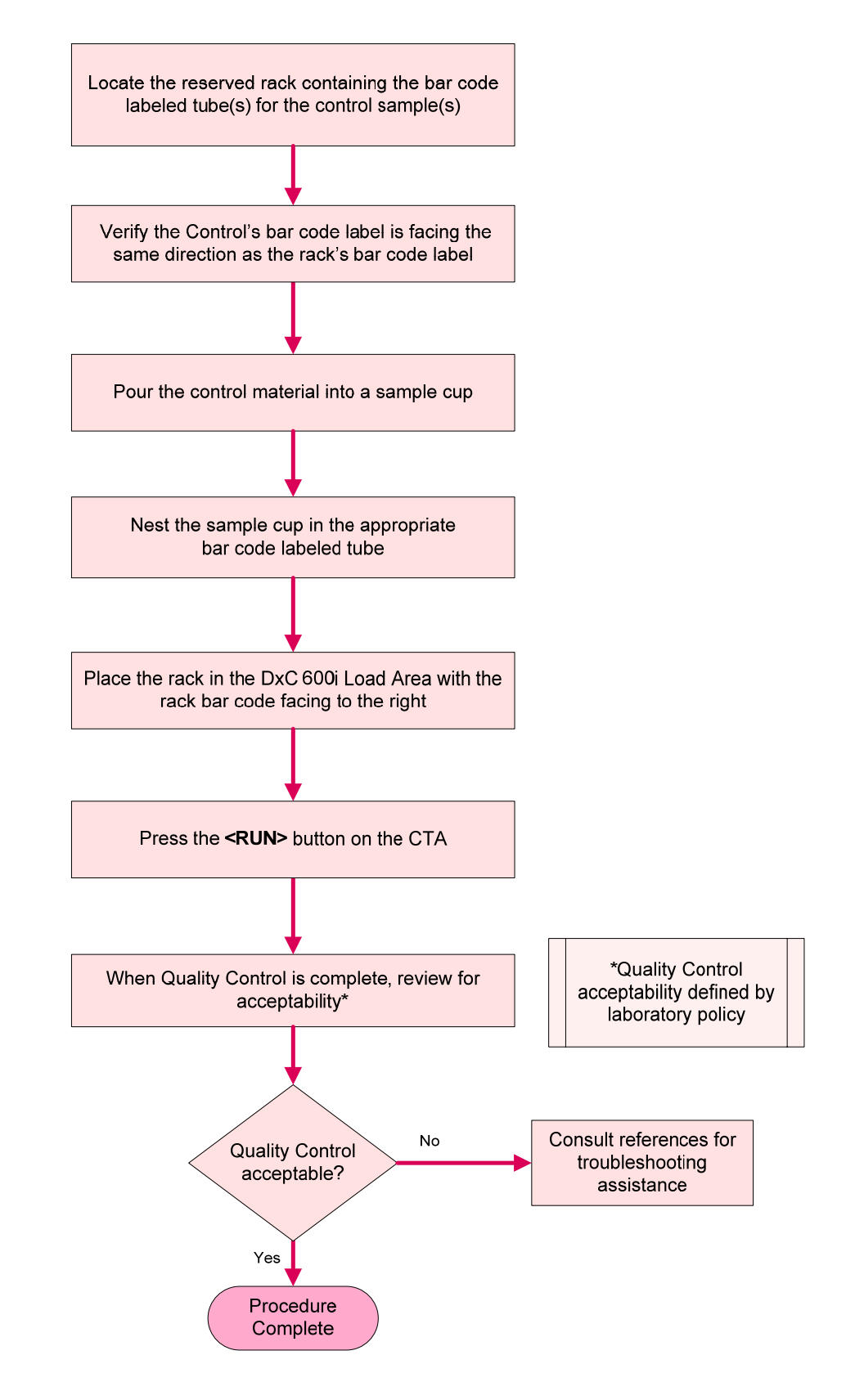

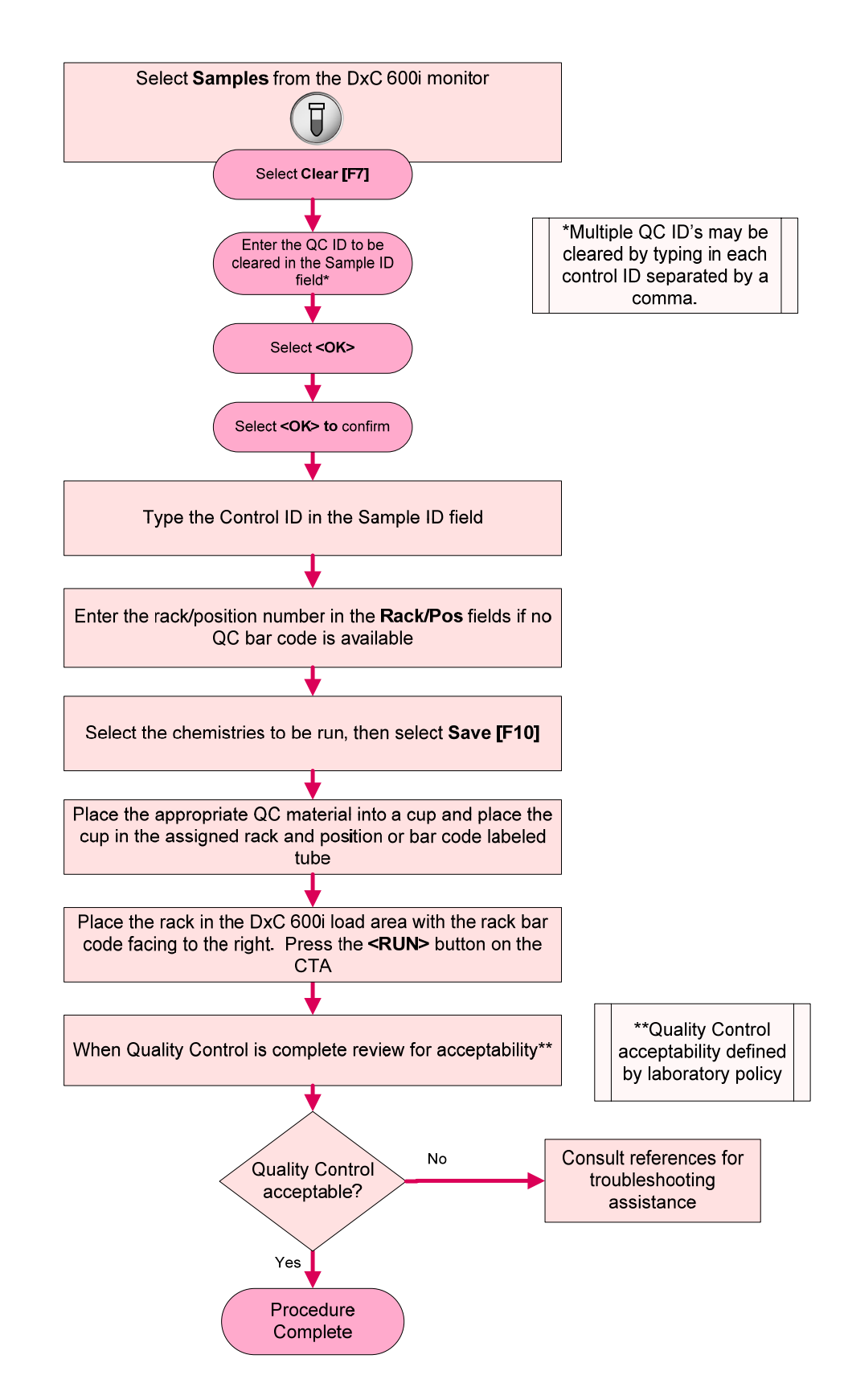

### Manually Program Quality Control

# Chapter 4

# Sample Processing

# **DxC 600i Sample Containers**

The following describes the sample containers that may be used on the DxC 600i system:

| Rack Designation | Validated Containers                                                                                                    |
|------------------|----------------------------------------------------------------------------------------------------|
| Non-Reserved     |                                                                                                    |
| Non-Reserved     | <ul> <li>Primary sample tubes: Caps removed         <ul> <li>12 x 75 mm</li> <li>13 x 75 mm</li> <li>13 x 100 mm</li> <li>16 x 75 mm</li> <li>16 x 100 mm</li> </ul> </li> <li>0.5 mL sample cups (P/N 651412)</li> <li>2.0 mL sample cups (P/N 81902 or P/N 652730)</li> <li>1-Blade Thick CTS (closed tube sampling):</li> </ul>                                                                                                    |
|                  | <ul> <li>Primary sample tubes with caps: <ul> <li>BD Hemogard<sup>a</sup></li> <li>13 x 75 mm</li> <li>13 x 100 mm</li> <li>16 x 100 mm</li> <li>Greiner Vacuette<sup>a</sup></li> <li>13 x 75 mm</li> <li>13 x 75 mm</li> <li>13 x 100 mm</li> </ul> </li> <li>1-Blade Narrow CTS (closed tube sampling): <ul> <li>Primary sample tubes with caps: <ul> <li>Sarstedt S-Monovette<sup>a</sup></li> <li>15 x 92 mm</li> <li>15 x 75 mm</li> <li>(requires rack A18642)</li> </ul> </li> </ul></li></ul> |

<sup>a</sup>All trademarks are the property of their respective owners.

| Rack Designation | Validated Containers                                                                                             |
|------------------|----------------------------------------------------------------------------------------------------|
| Reserved         |                                                                                                    |
|                  | <ul> <li>0.5 mL sample cups (P/N<br/>651412) in 5 mL transfer<br/>tubes (P/N 979272)</li> </ul>                  |
|                  | <ul> <li>2.0 mL sample cups (P/N<br/>81902 or P/N 652730)<br/>in 5 mL transfer tubes<br/>(P/N 979272)</li> </ul> |
|                  | <ul> <li>13 mm (1.0 mL) insert cup<br/>(P/N 81916) for 12 x 75 mm<br/>or 13 x 75 mm tubes</li> </ul>             |
|                  | <ul> <li>16 mm (2.0 mL) insert cup<br/>(P/N 81917) for 16 x 75 mm<br/>tubes</li> </ul>                           |

| Low Volume Samples | Validated Containers                                                                                 |
|--------------------|----------------------------------------------------------------------------------------------------|
|                    | Access assays                                                                                        |
|                    | <ul> <li>Aliquot Vessel (AV)<br/>manually loaded in<br/>automation racks<br/>(1900-1999).</li> </ul> |

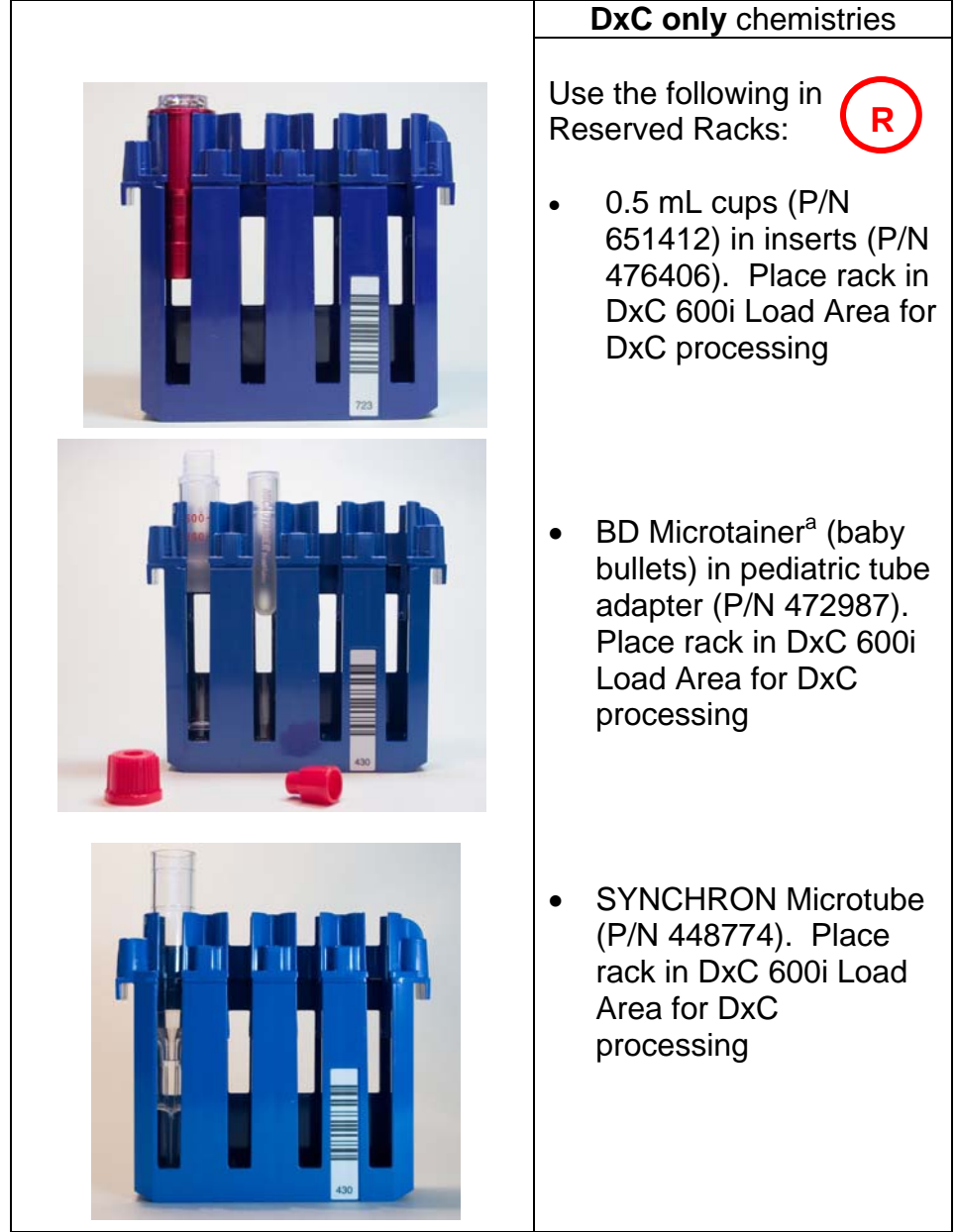

<sup>a</sup>All trademarks are the property of their respective owners.

# Sample Racks

Samples are placed in Synchron sample racks for processing on the DxC 600i system. The following rack sizes are available:

- 13 x 75 mm
- 16 x 75 mm
- 13 x 100 mm
- 16 x 100 mm

Racks come in various colors. Racks are available in purple, blue, brown, green, and gray. The color coding of racks may be useful in designating racks for specific functions.

R

Reserved racks are assigned in the instrument software.

Reserved racks are labeled with

so that operators

will know the rack has a reserved rack assignment.

Avoid system errors by following these instructions:

- Place tubes in rack sizes designated for their use.
- Place validated primary sample tubes with or without caps and sample cups (0.5 mL/2.0 mL) directly in non-reserved racks.
- Place cups nested in cup inserts or cups nested in primary tubes in reserved racks.
- Use only validated sample containers in racks specified for their use.

## Sample Preparation

Prepare samples as follows prior to loading on the system:

- Remove visible blood from the top of capped tubes with a cotton tipped swab moistened with DI water.
- Use the CTA Primary Tube Sample Template to determine adequate sample volume. (Note: a DxC Primary Sample Tube Template is available to determine adequate volume for samples requiring DxC testing only)
- Ensure there are no bubbles in samples.
- Ensure that the bar code label is properly placed on the tube and is aligned so that it is visible through the slot in the rack.
- Ensure tube is seated correctly in the rack

# **Processing Samples**

**Programming** Samples may be processed using various programming methods on the DxC 600i system. Samples may be programmed at the LIS/HOST, at the DL2000, or at the DxC 600i. Samples may be processed with or without bar codes. Use the instructions on the adjoining pages to process samples based on programming and bar code availability:

Note: Additional programming features are available such as batch mode, rerun, off-line dilution, serum index, manual ORDAC, etc. Detailed instructions for these options may be found in the UniCel DxC 600/800 Synchron Clinical Systems Instructions For Use Manual or the UniCel DxC Synchron Clinical Systems Reference Manual.

Independent<br/>ModeThe DxC 600i system is designed to allow the Access analyzer<br/>or the DxC analyzer to operate independently. For more<br/>information on independent mode operations refer to the UniCel<br/>DxC 600i Synchron Access Operator Tips or the DxC 600i<br/>Instructions for Use Manual available in online Help.

### Sample Processing

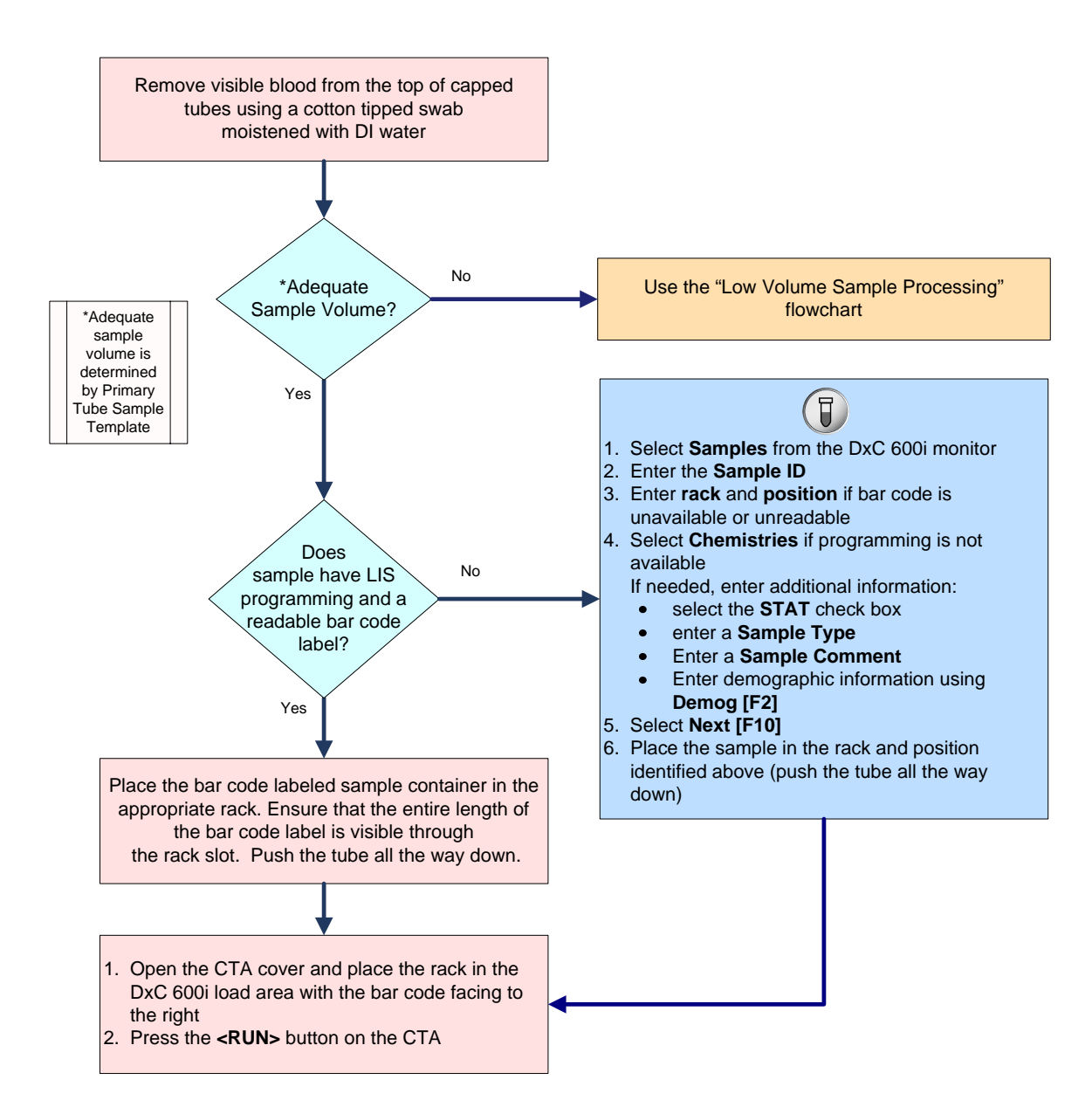

### Low Volume Sample Processing

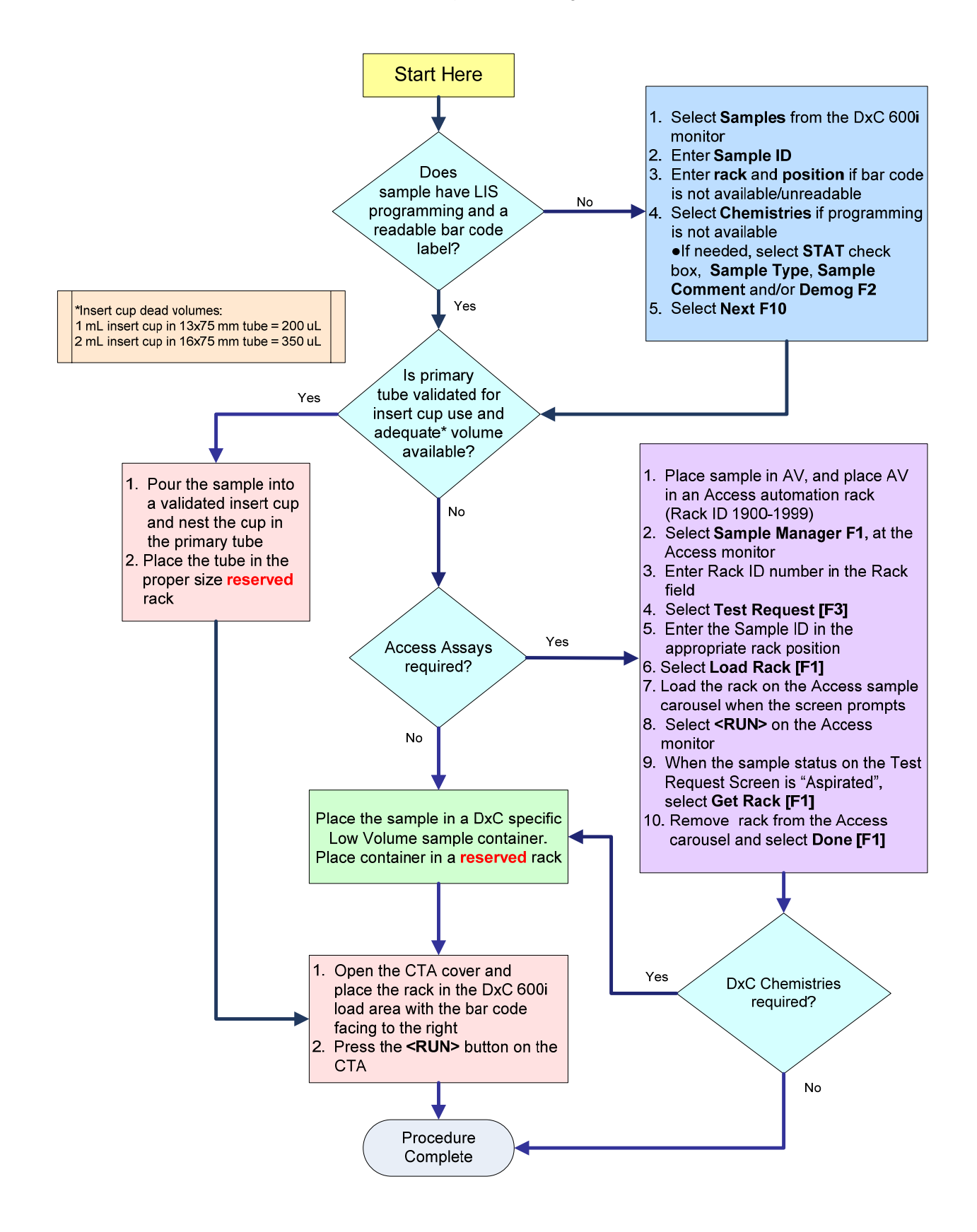

# **Chapter 5**

# **DxC 600i Instrument Commands**

The DxC 600i instrument commands can be used to control functions of DxC and CTA instrument components. Instrument commands include:

### Home:

- Moves mechanical assemblies to their "home" positions and primes the system
- Recovers from a motion error
- Returns the system to Standby from the Stopped state

### Pause:

- Prevents initiation of new or additional tests at the DxC or CTA
- Tests in process are completed
- Use to return the system to standby as soon as possible

### Shutdown:

- Use to reboot or safely shutdown the system
- Files are safely closed to prevent data corruption (Failure to follow recommended procedure may result in data corruption)

### Enable/Disable Modules:

- Use to enable/disable an individual MC cup module, the MC ISE, the entire MC side, the CC Photometer, the LPIA module, the CC lower reagent carousel, or the entire CC side of the system
- All programming for disabled modules is aborted. When a module is disabled the system will not run, prime, perform diagnostics, or maintenance procedures using that module
- The system may disable modules automatically after certain unrecoverable error conditions
- When a module is enabled, it will automatically prime
- When all cup modules are disabled, the ISE module is automatically disabled

### Unload All:

- Use to unload racks from the DxC/CTA sample carousel
- Use when access to a sample(s) is required
- Use when the screen displays racks on the Main Screen but the racks are not on the sample carousel following a system error

Other instrument commands include: <3> Stop Print, <5> Pause Waste B, and <6> Resume Waste B. Information about these commands may be found in the UniCel DxC Synchron Clinical Systems Instructions For Use Manual.

# Home the DxC/CTA

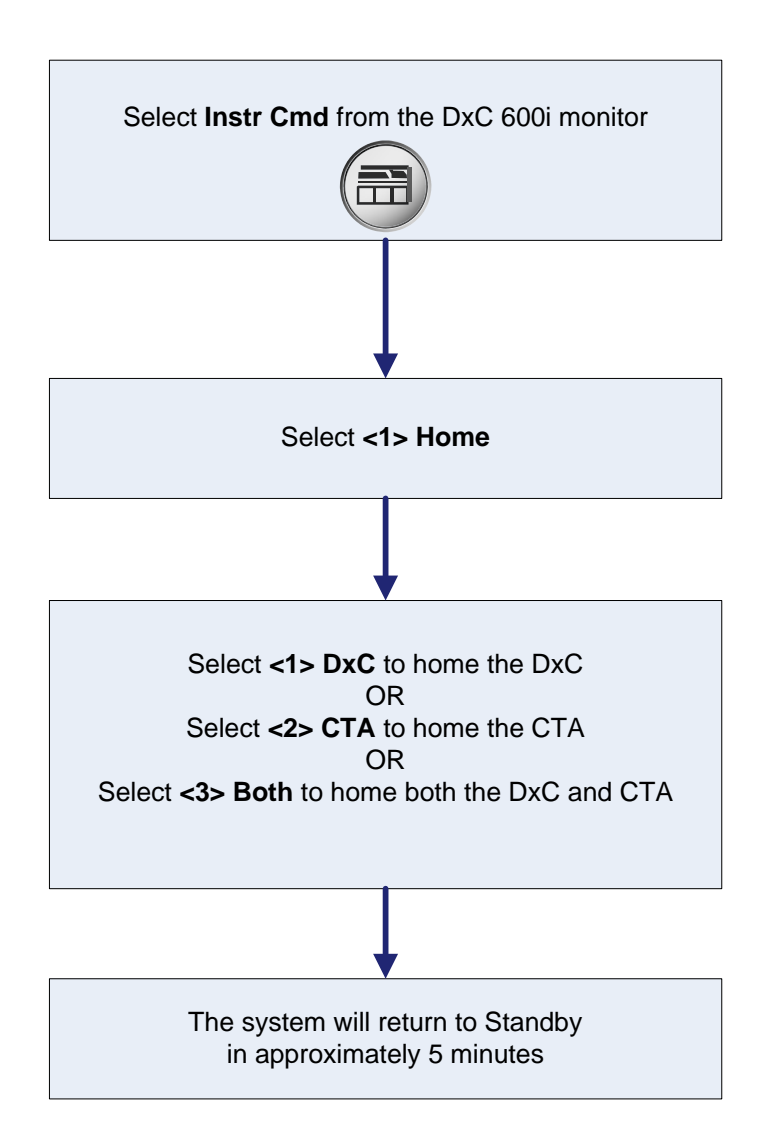

# Pause the DxC/CTA

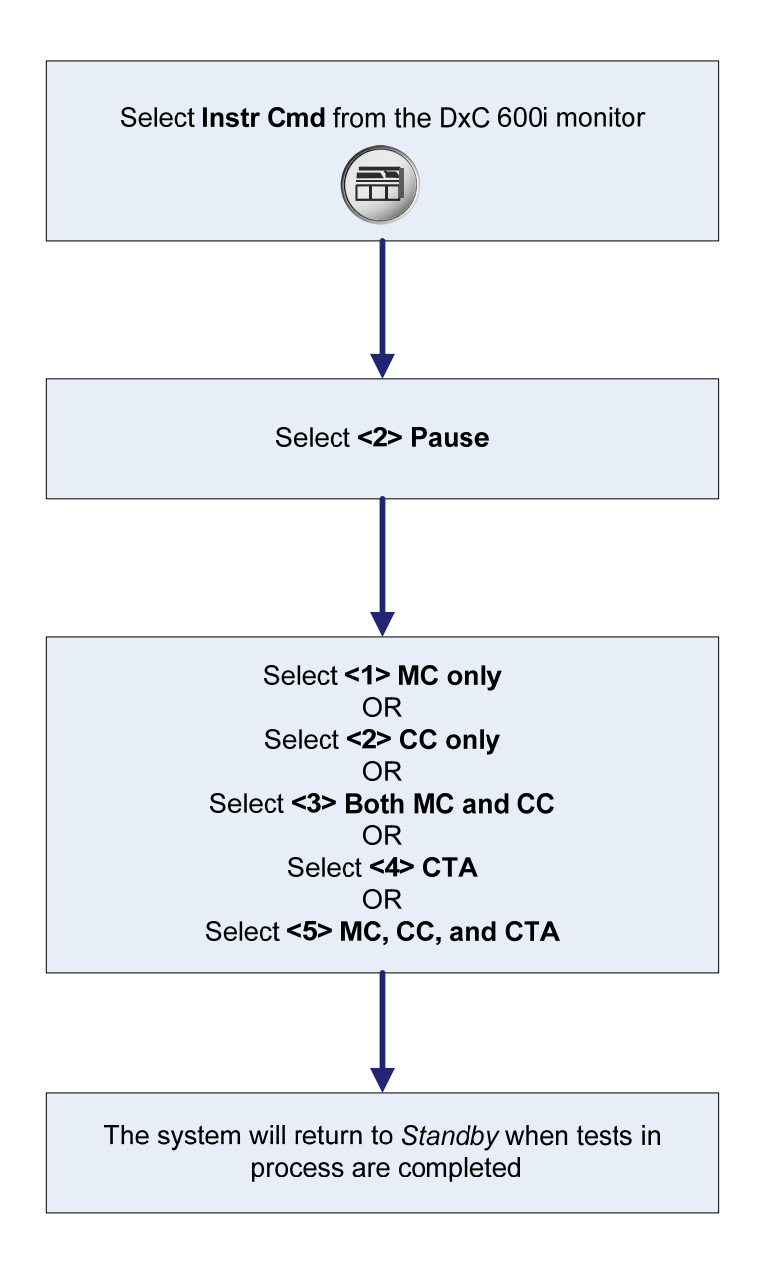

# Shutdown the DxC 600i System

The DxC 600i system may require power down when:

- Parts replacement procedures specify power to be turned off
- The lab power goes off
- The system is moved to a new location
- Recommended by a BCI specialist for troubleshooting purposes

Avoid system errors by following these recommendations:

- The CTA unit must be powered down whenever the DxC is powered down
- The CTA may be powered down/up without rebooting the DxC analyzer if there are no racks on the CTA sample wheel or no aliquotted AVs at the AV queue

Note: The Access system is powered down separately at the Access analyzer.

Use the flowcharts on the following pages when powering down the DxC 600i system.

# Shutdown the DxC 600 Analyzer (as part of a DxC 600i system)

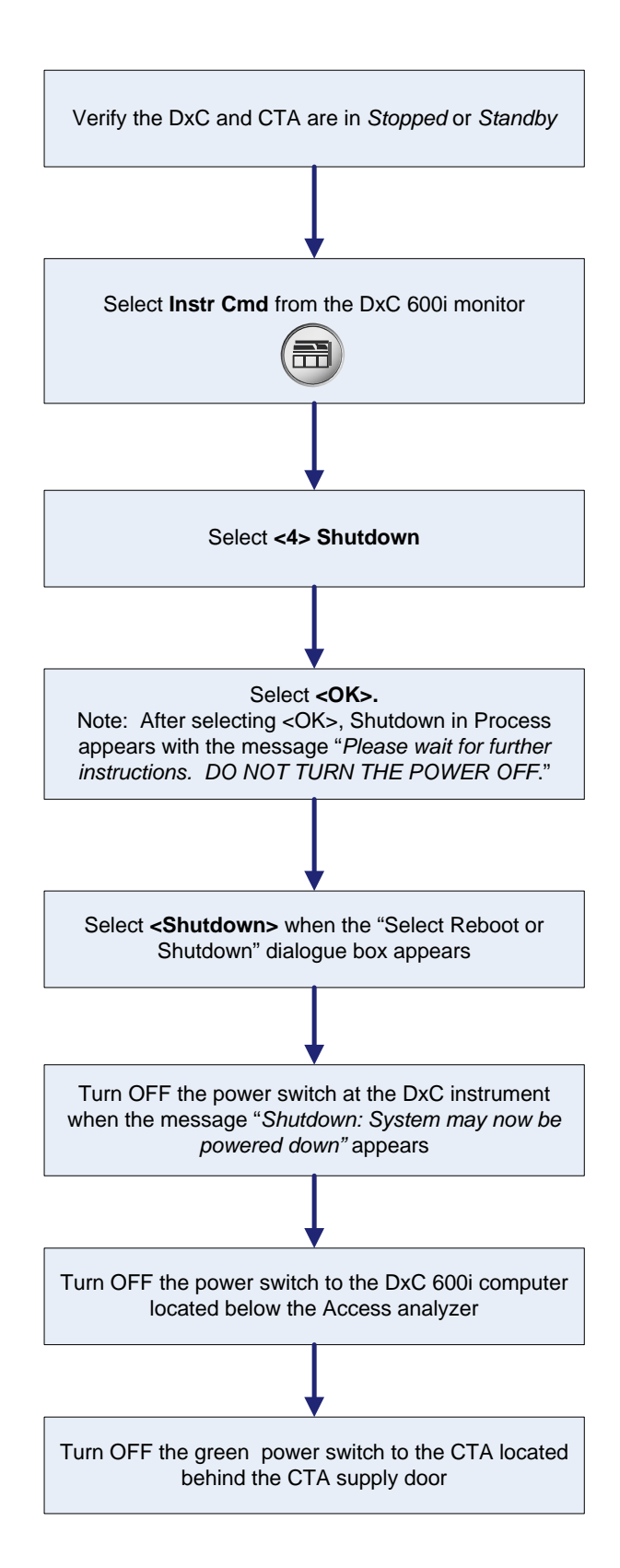

# Shutdown the CTA

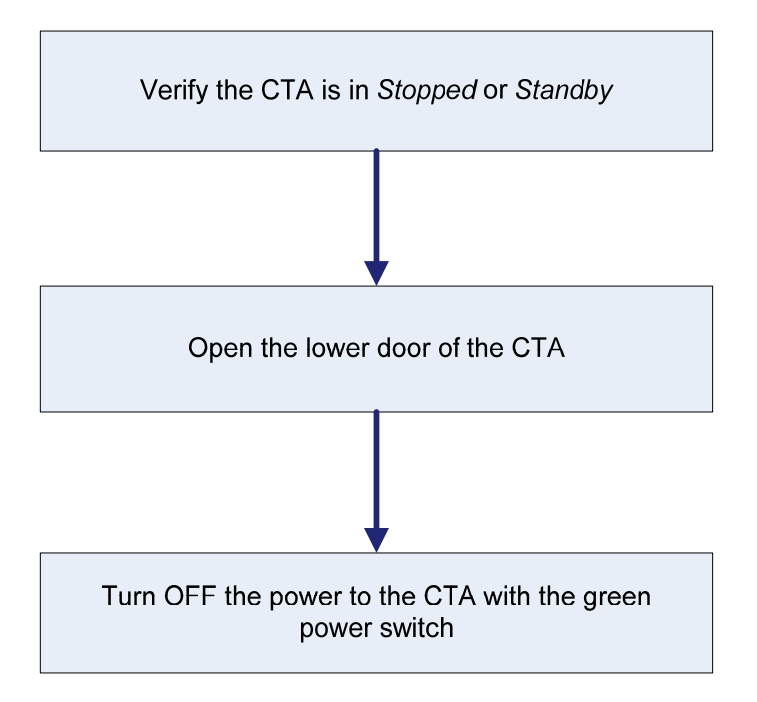

# Restarting the DxC 600i System

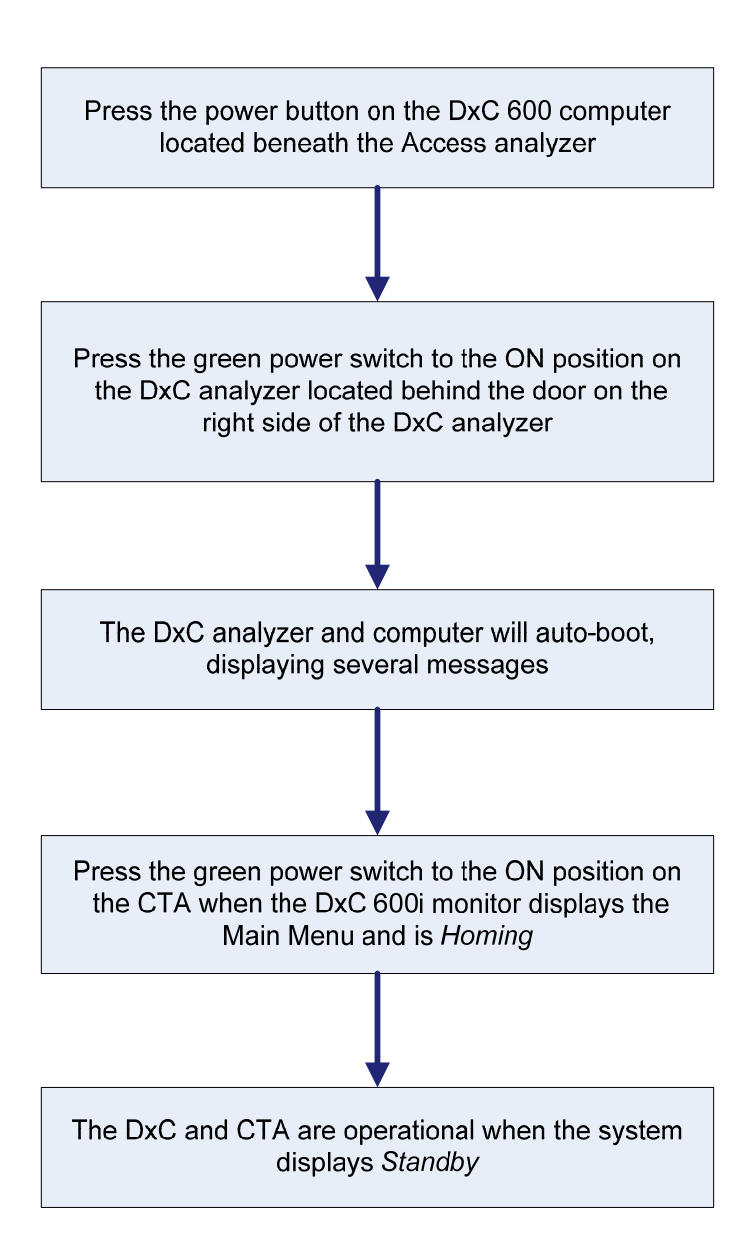

### Enable/Disable Modules

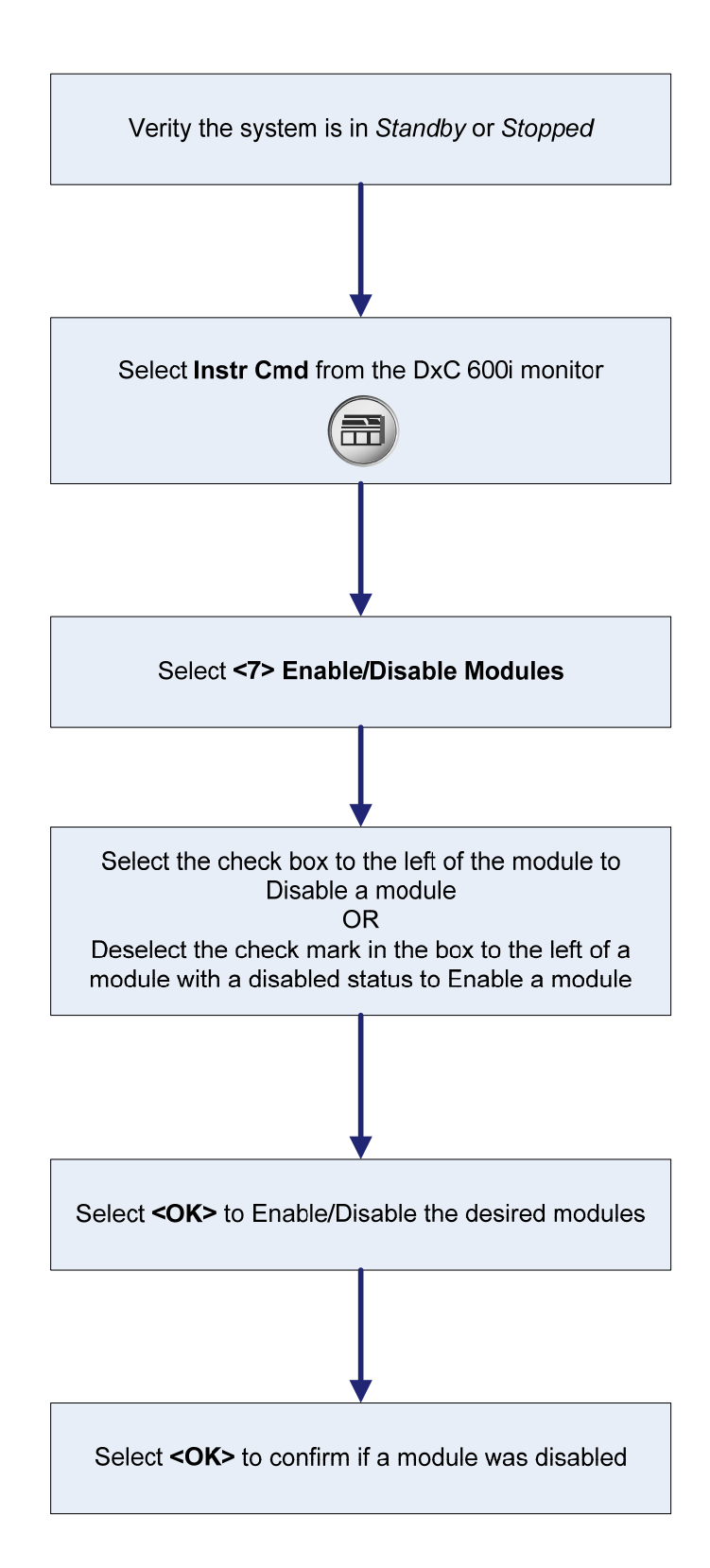

# Unload All

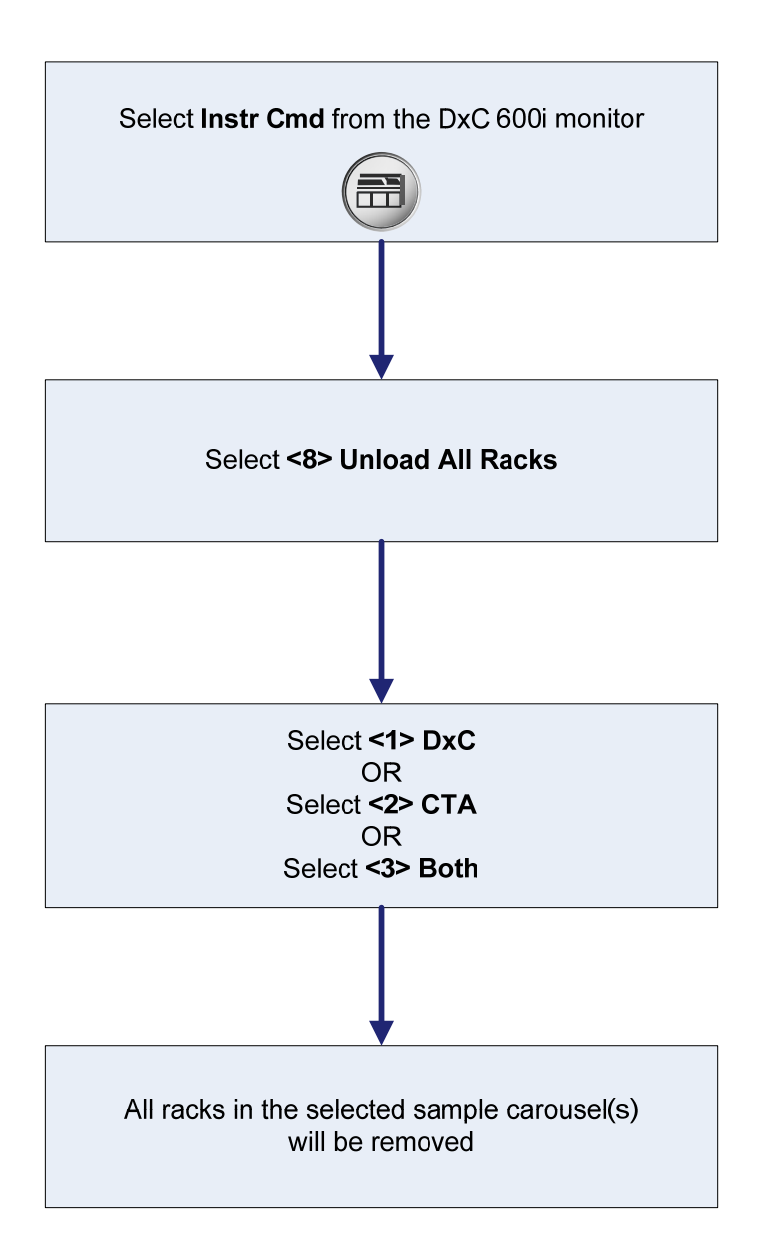

# Access Commands

The Access system has commands that can be used to Initialize (home), Pause, Shutdown, or set the CTA off-line. These commands are initiated at the Access monitor.

### Initialize:

- Use to move mechanical assemblies to their "home" position
- Use to return the system to *Ready* from the *Not Ready/Stopped* state

### Pause:

- Prevents new or additional tests from initiating at the Access instrument
- Any tests already in process are completed
- The Access cannot be paused during a maintenance routine
- The system may enter the Paused mode if a rack is loaded/unloaded or a reagent is loaded/unloaded

### Shutdown:

- Use to reboot or safely shutdown the system
- Files are safely closed to prevent data corruption
- Failure to follow recommended procedure may result in data corruption

### Place the CTA unit off-line:

- Removes the Access analyzer from control of the CTA
- Use before conducting diagnostic or troubleshooting activities on the Access analyzer
- Use before homing Access components
#### Initialize the Access

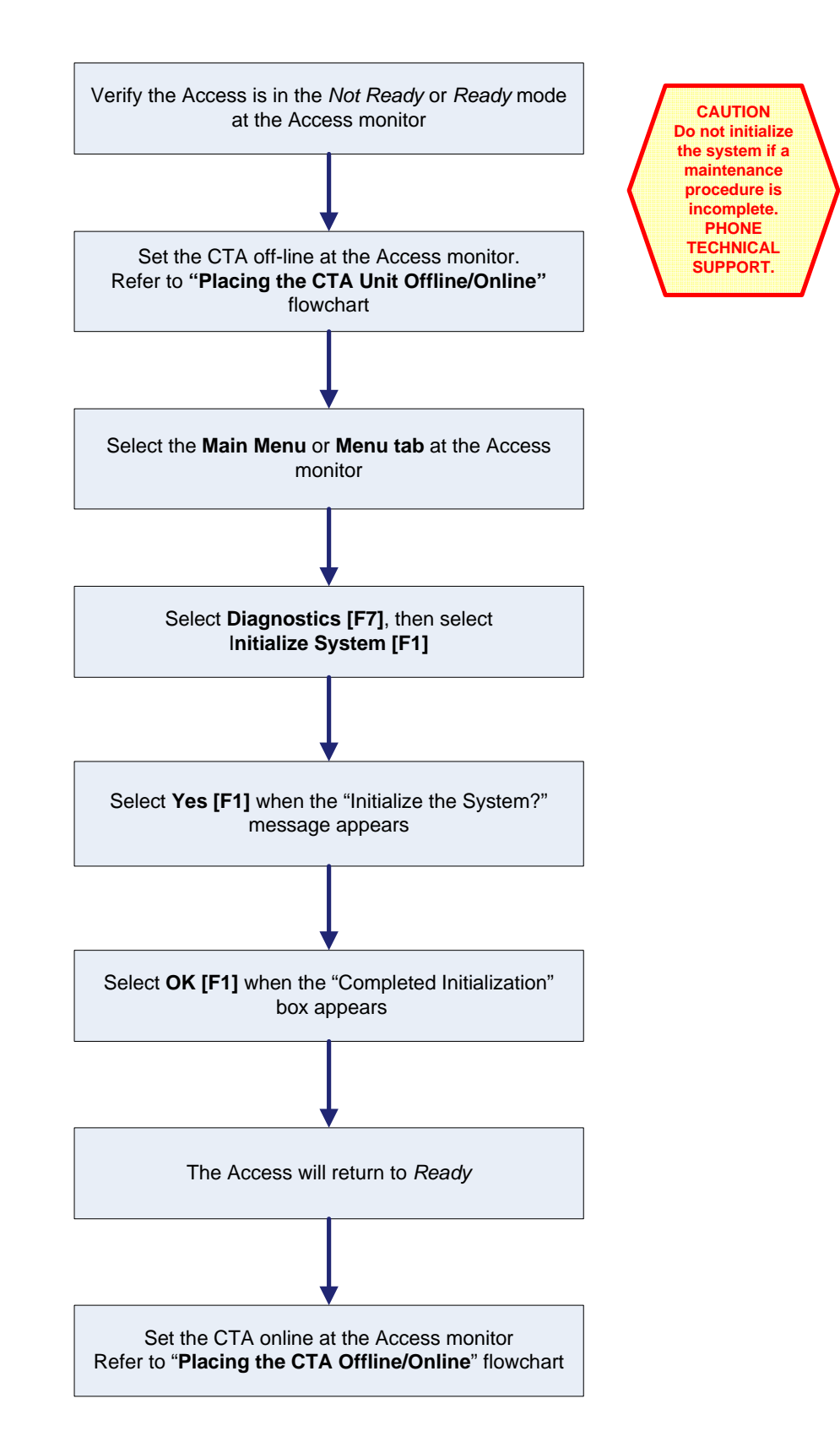

### Pause the Access System

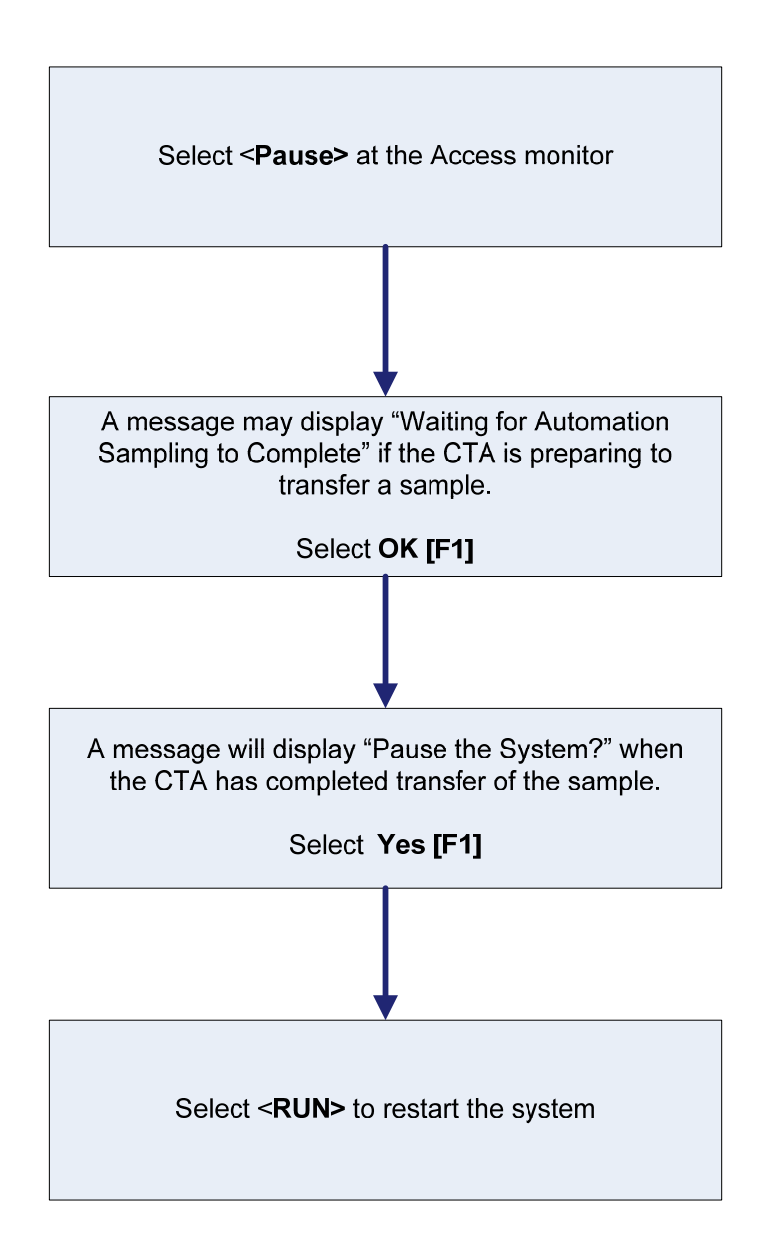

#### Power Down the Access Analyzer

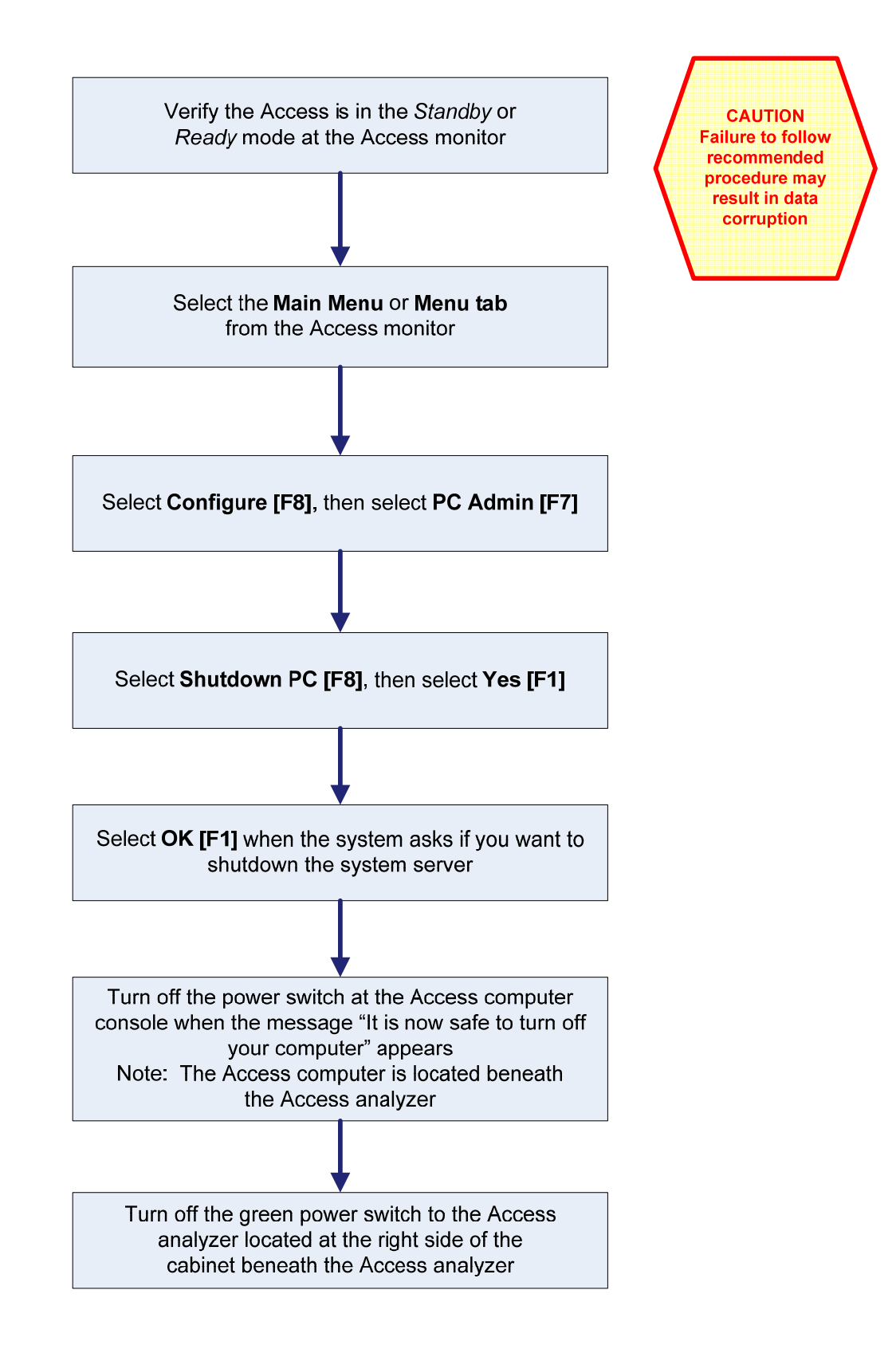

### Restarting the Access Analyzer

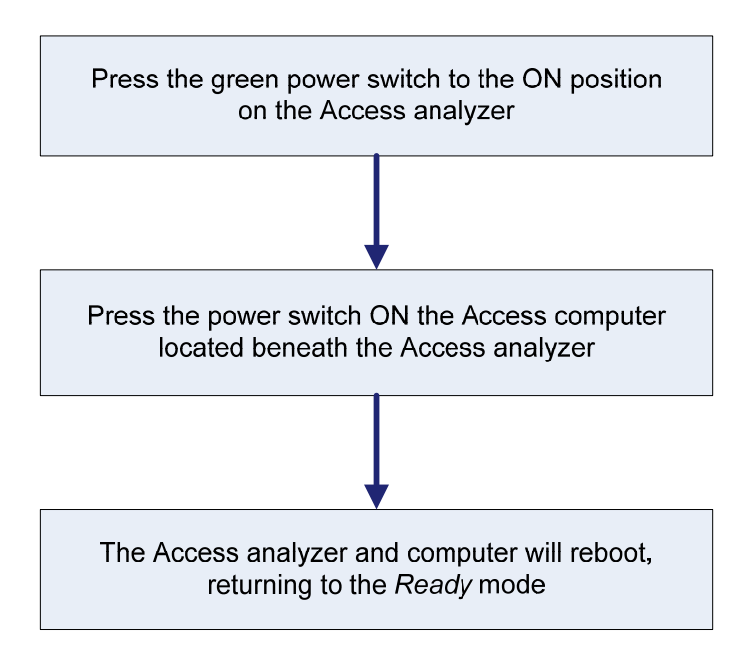

### Placing the CTA Unit Offline/Online

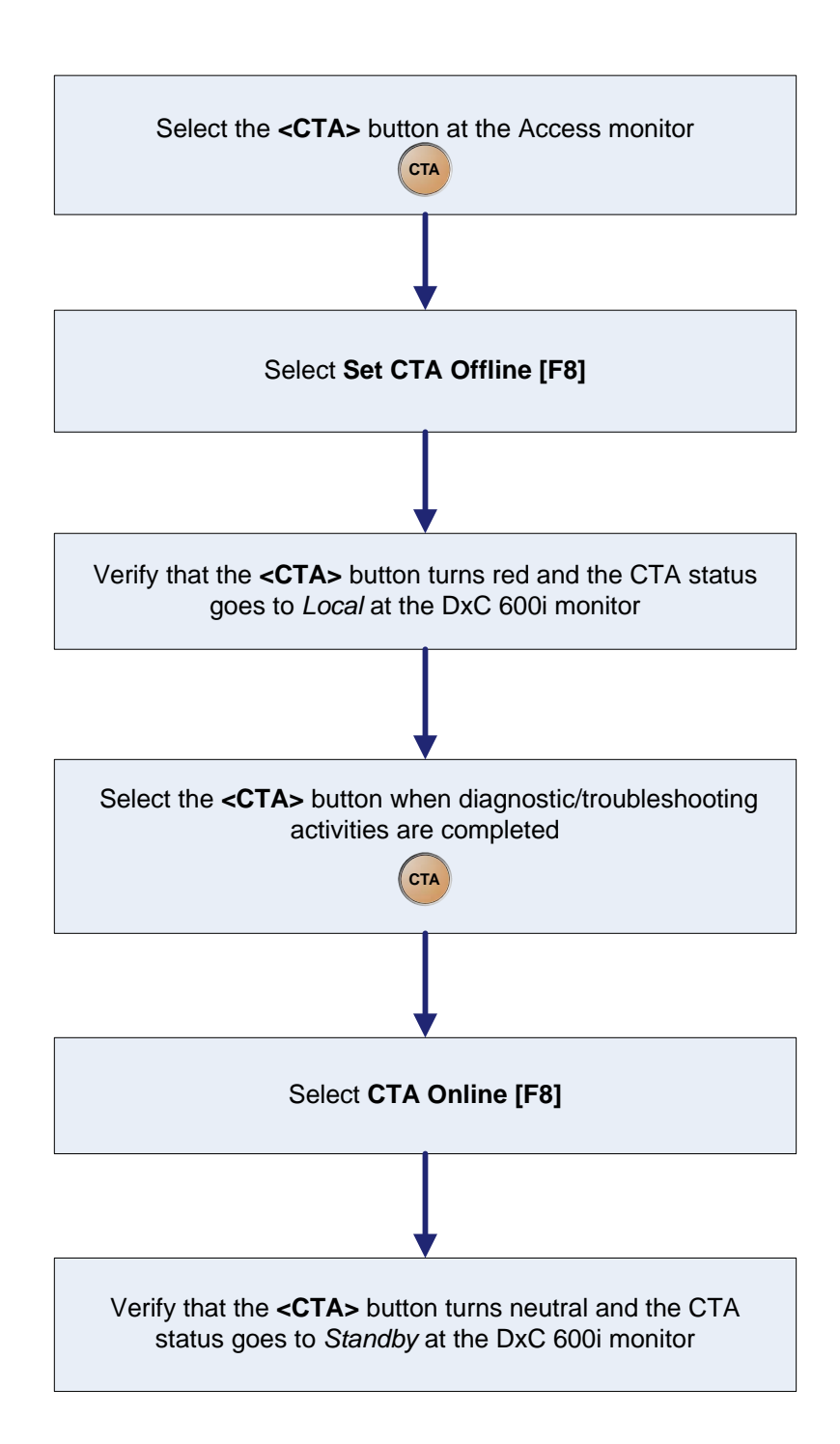

### **Resources**

| Support<br>Personnel    | <ul> <li>Technical Support (Hotline):</li> <li>Provides 24 hour phone support</li> <li>Contact at 1-800-854-3633</li> </ul>                                                                                                    |                           |
|-------------------------|----------------------------------------------------------------------------------------------------|---------------------------|
|                         | <ul> <li>Applications Specialist:</li> <li>Provides installation support</li> </ul>                                                                                                    | orad                      |
|                         | Your application specialist is(Name)     can be reached at                                                                                                    | and                       |
|                         | (Phone)                                                                                                    |                           |
|                         | <ul> <li>Field Service Engineer:</li> <li>Installs the instrument</li> <li>Repairs and assists in maintaining your instrument</li> <li>Your Field Service Engineer is</li></ul>                                                 | and                       |
| Instructions<br>For Use | The Instructions For Use Manual includes basic operating instru-<br>and maintenance guidelines for the UniCel DxC 600i system. D<br>operation, maintenance, and troubleshooting instructions are no<br>included in this manual. | ictions<br>)etailed<br>ot |
|                         | DxC 600i and DxC 600/800 Instructions For Use manuals are a through the Online Help of the DxC 600i system.                                                                                                    | vailable                  |

Detailed instructions are contained in the Reference materials listed on the next page.

| Reference | UniCel DxC 600i Synchron Access Clinical System:                             |
|-----------|------------------------------------------------------------------------------|
| Materials | UniCel DxC 600i Synchron Access Clinical Systems                             |
|           | Instructions for Use Manual                                                  |
|           | <ul> <li>Basic Operating instructions and maintenance guidelines</li> </ul>  |
|           | for the UniCel DxC 600i System                                               |
|           | <ul> <li>Provided on-line at the DxC 600i monitor</li> </ul>                 |
|           | <ul> <li>UniCol DyC 600i Synchron Access Clinical Systems Operate</li> </ul> |

- UniCel DxC 600i Synchron Access Clinical Systems Operator Tips
  - Provides additional information about the system and the chemistries used on the system
  - Provided as laminated sheets
- UniCel DxC 600i Synchron Access Clinical Systems CTA
   Primary Tube Sample Template
  - Use to establish adequate sample volume
  - Provided as a laminated sheet

#### Access 2:

- Access 2 Immunoassay System Quick Reference Guide
  - Contains basic operating and maintenance guidelines for the Access 2 analyzer
  - Provided in a hard copy manual
- Access 2 Immunoassay System HELP
  - Contains detailed operating instructions, theory of operation, troubleshooting guidelines, and detailed maintenance instructions
  - Provided on-line at the Access 2 monitor
  - Access 2 Installation Implementation Guide
    - Assists in making a smooth transition integrating your new system into your daily routine
    - Provided in a hard copy manual
  - Access Immunoassay System Assay Manual
    - Contains product inserts for all Access Immunoassay System assays
    - Provided on a CD-ROM

Reference Materials (Continued)

#### UniCel DxC Synchron Clinical Systems:

- UniCel DxC Synchron Clinical Systems Reference Manual
  - Contains detailed system description, operating instructions, theory of operation, system calibration, programming procedures, and quality control information.
  - Provided on a CD-ROM
- Synchron Clinical Systems Chemistry Information Manual
  - Contains specific chemistry information for the full range of analytes available on the DxC system
  - Provided on a CD-ROM (Updates available at beckmancoulter.com)
- UniCel DxC Synchron Clinical Systems Host Interface Specifications
  - Provides necessary information to interface the DxC 600i system to a Laboratory Information System (LIS)
  - Includes Tables/Codes to interpret instrument codes printed on patient reports
  - Provided on a CD-ROM
- Synchron Clinical Systems *Performance Verification Manual* 
  - Assists in making a smooth transition integrating your new system into your daily routine
  - Includes guidelines for evaluating precision, accuracy, linearity, and method comparison
  - Provided in a hard copy manual and CD-ROM
- UniCel DxC 600/800 Synchron Clinical Systems Operator Tips
  - Provides additional information about your system including screen names for general chemistries and immunoassays
     Provided on laminated speets
  - Provided on laminated sheets
- Synchron LX/UniCel DxC Clinical Systems *Primary Tube* Sample Template
  - Use to establish adequate sample volume for the DxC 600
  - Provided as a laminated sheet
- UniCel DxC Synchron Clinical Systems Instructions for Use Manual
  - Basic operating instructions and maintenance guidelines for the UniCel DxC System
  - Provided on-line at the DxC 600i monitor

•

### In-Lab Competency Checklist

### UniCel DxC 600i Synchron Access Clinical System

**Purpose** The following In-Lab Competency Checklist can be used to document the In-Lab training of laboratory staff members on the operation of the DxC 600i system. As each operator is trained, both the trainer and the trainee initial and date the documentation form.

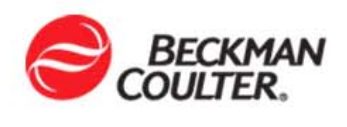

| Teek                                                                               | Basauraa                                                     |                                                                     | Achieved? |   | ed?  |      | Trainee | Trainer |
|------------------------------------------------------------------------------------|--------------------------------------------------------------|---------------------------------------------------------------------|-----------|---|------|------|---------|---------|
| IdSK                                                                               | Resource                                                     | How Measureu?                                                       | Y         | Ν | IN/A | Dale | Initial | Initial |
| Supplies                                                                           |                                                              |                                                                     |           |   |      |      |         |         |
| <ul> <li>Determine supply / reagent<br/>status for Access</li> </ul>               |                                                              | <ul> <li>Direct Observation</li> <li>Test</li> <li>Other</li> </ul> |           |   |      |      |         |         |
| <ul> <li>Determine supply / reagent<br/>status for CTA</li> </ul>                  |                                                              | <ul> <li>Direct Observation</li> <li>Test</li> <li>Other</li> </ul> |           |   |      |      |         |         |
| <ul> <li>Determine supply / reagent<br/>status for DxC</li> </ul>                  | DxC 600i Instructions For Use<br>(IFU) → Chapter 2: Pre-Test | <ul> <li>Direct Observation</li> <li>Test</li> <li>Other</li> </ul> |           |   |      |      |         |         |
| <ul> <li>Load supplies/reagents on<br/>Access</li> </ul>                           | Activities                                                   | Direct Observation<br>Test<br>Other                                 |           |   |      |      |         |         |
| Load supplies/reagents on CTA                                                      |                                                              | <ul> <li>Direct Observation</li> <li>Test</li> <li>Other</li> </ul> |           |   |      |      |         |         |
| Load supplies/reagents on DxC                                                      |                                                              | <ul> <li>Direct Observation</li> <li>Test</li> <li>Other</li> </ul> |           |   |      |      |         |         |
| Calibration                                                                        |                                                              | <ul> <li>Direct Observation</li> <li>Test</li> <li>Other</li> </ul> |           |   |      |      |         |         |
| Determine calibration status for<br>Access immunoassays                            |                                                              | Direct Observation Test Other                                       |           |   |      |      |         |         |
| <ul> <li>Determine calibration status for<br/>DxC chemistries</li> </ul>           | DxC 600i Instructions For Use                                | <ul> <li>Direct Observation</li> <li>Test</li> <li>Other</li> </ul> |           |   |      |      |         |         |
| <ul> <li>Program and process<br/>calibration on Access<br/>immunoassays</li> </ul> | (IFU) → Chapter 3: System<br>Calibration                     | <ul> <li>Direct Observation</li> <li>Test</li> <li>Other</li> </ul> |           |   |      |      |         |         |
| Program and process     calibration for DxC chemistries                            |                                                              | <ul> <li>Direct Observation</li> <li>Test</li> <li>Other</li> </ul> |           |   |      |      |         |         |

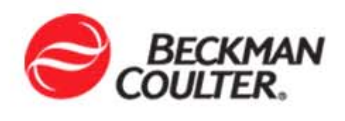

| Taok |                                                                                  | Basauraa                                                                                                    |                                                                     | Achieved? |   | ved? |      | Trainee | Trainer |
|------|----------------------------------------------------------------------------------|----------------------------------------------------------------------------------------------------|---------------------------------------------------------------------|-----------|---|------|------|---------|---------|
|      | TASK                                                                             | Resource                                                                                                    |                                                                     | Y         | Ν | IN/A | Date | Initial | Initial |
| Sa   | ample Processing                                                                 |                                                                                                    |                                                                     |           |   |      |      |         |         |
| •    | Identify sample requirements                                                     | Access Assay Manual or<br>Synchron Chemistry Information<br>Manual                                                                                                    | <ul> <li>Direct Observation</li> <li>Test</li> <li>Other</li> </ul> |           |   |      |      |         |         |
| •    | Determine correct sample rack/<br>container for sample processing<br>at DxC 600i | DxC 600i In Lab Training Manual<br>→ Chapter 4: Sample Processing                                                                                                    | <ul> <li>Direct Observation</li> <li>Test</li> <li>Other</li> </ul> |           |   |      |      |         |         |
| •    | Program and process routine<br>and STAT patient samples at<br>DxC 600i           | DxC 600i Instructions for Use<br>(IFU) → Chapter 4:Sample<br>Programming and Processing                                                                                                    | Direct Observation Test Other                                       |           |   |      |      |         |         |
| •    | Locate completed test results                                                    | DxC Instructions for Use (IFU),<br>Chapter 7: Results Recall→<br>Recall Results by Sample ID                                                                                                | Direct Observation     Test     Other                               |           |   |      |      |         |         |
| Q    | uality Control                                                                   |                                                                                                    |                                                                     |           |   |      |      |         |         |
| •    | Program and process QC at DxC 600i                                               | DxC 600i Instructions for Use<br>(IFU)<br>→Chapter 3: System Calibration<br>→ System Calibration → Run<br>Control Samples With Bar Code<br>Labels and Auto Generation of<br>Control Enabled | <ul> <li>Direct Observation</li> <li>Test</li> <li>Other</li> </ul> |           |   |      |      |         |         |
| •    | Define Quality Control                                                           | DxC Instructions for Use:<br>Chapter 5: Quality Control<br>→Define a Control, Control ID<br>Assignments                                                                                     | <ul> <li>Direct Observation</li> <li>Test</li> <li>Other</li> </ul> |           |   |      |      |         |         |
| •    | QC Results Management                                                            | Instructions for Use:<br>Chapter 5: Quality Control                                                                                                    | Direct Observation                                                  |           |   |      |      |         |         |

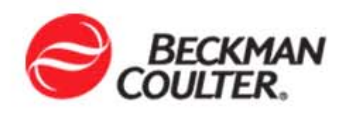

| Task |                                          | Posourco                                                                                                    | How Mossurod?                                                       | Achieved? |   | chieved? |      | Trainee | Trainer |
|------|------------------------------------------|----------------------------------------------------------------------------------------------------|---------------------------------------------------------------------|-----------|---|----------|------|---------|---------|
|      |                                          | Resource                                                                                                    | now measureu?                                                       | Y         | Ν | IN/A     | Date | Initial | Initial |
| N    | laintenance                              |                                                                                                    |                                                                     |           |   |          |      |         |         |
| •    | Perform daily maintenance on<br>Access   | From the Sample Manager<br>Screen<br>→Help<br>→Requesting<br>Routine<br>Maintenance<br>→Daily<br>Maintenance | <ul> <li>Direct Observation</li> <li>Test</li> <li>Other</li> </ul> |           |   |          |      |         |         |
| •    | Perform weekly maintenance<br>on Access  | From the Sample Manager<br>Screen<br>→Help<br>→Requesting Routine<br>Maintenance<br>→Weekly<br>Maintenance   | <ul> <li>Direct Observation</li> <li>Test</li> <li>Other</li> </ul> |           |   |          |      |         |         |
| •    | Perform weekly maintenance on DxC        | DxC Instructions for Use: Chapter<br>9: Maintenance                                                          | <ul> <li>Direct Observation</li> <li>Test</li> <li>Other</li> </ul> |           |   |          |      |         |         |
| •    | Perform Twice-monthly maintenance on CTA | DxC 600i Instructions for Use<br>(IFU)→ Chapter 6: Maintenance<br>→ CTA Maintenance                          | Direct Observation                                                  |           |   |          |      |         |         |
| •    | Perform Monthly Maintenance on DxC       | DxC Instructions for Use:<br>Chapter 9: Maintenance                                                          | Direct Observation     Test     Other                               |           |   |          |      |         |         |
| •    | Perform 2-Month Maintenance on DxC       | DxC Instructions for Use:<br>Chapter 9: Maintenance                                                          | Direct Observation Test Other                                       |           |   |          |      |         |         |
| •    | Perform 3-Month Maintenance on DxC       |                                                                                                    | Direct Observation Test Other                                       |           |   |          |      |         |         |
| •    | Perform 4-Month Maintenance on DxC       |                                                                                                    | Direct Observation Test Other                                       |           |   |          |      |         |         |

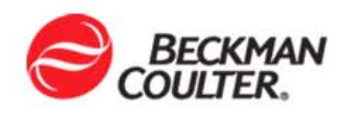

| Taak                                                                           | Basauraa                                                                                               | How Measured?                                                       | Achieved? |   |      | Trainee | Trainer |
|--------------------------------------------------------------------------------|----------------------------------------------------------------------------------------------------|---------------------------------------------------------------------|-----------|---|------|---------|---------|
| IdSK                                                                           | Resource                                                                                               |                                                                     | Y         | Ν | Date | Initial | Initial |
| Perform 6-Month Maintenance     on DxC                                         |                                                                                                    | <ul> <li>Direct Observation</li> <li>Test</li> <li>Other</li> </ul> |           |   |      |         |         |
| Perform Yearly Maintenance on<br>CTA                                           |                                                                                                    | <ul> <li>Direct Observation</li> <li>Test</li> <li>Other</li> </ul> |           |   |      |         |         |
| <ul> <li>Perform As-Needed<br/>Maintenance on CTA</li> </ul>                   |                                                                                                    |                                                                     |           |   |      |         |         |
| <ul> <li>Flush CTA Aliquot Probe</li> </ul>                                    | DxC 600i Instructions for Use<br>(IFU)→ Chapter 6: Maintenance<br>→ CTA Maintenance                    | <ul> <li>Direct Observation</li> <li>Test</li> <li>Other</li> </ul> |           |   |      |         |         |
| <ul> <li>Replacing the CTA Pick and<br/>Place Head</li> </ul>                  |                                                                                                    | <ul> <li>Direct Observation</li> <li>Test</li> <li>Other</li> </ul> |           |   |      |         |         |
| Miscellaneous                                                                  |                                                                                                    | <ul> <li>Direct Observation</li> <li>Test</li> <li>Other</li> </ul> |           |   |      |         |         |
| Instrument Setup at DxC 600i                                                   | DxC Instructions for<br>Use→Chapter 3: System Setup<br>Options                                         | <ul> <li>Direct Observation</li> <li>Test</li> <li>Other</li> </ul> |           |   |      |         |         |
| Quality Control Setup/Definition at DxC 600i                                   | DxC Instructions for<br>Use→Chapter 5: Quality Control<br>→Define a Control, Control ID<br>Assignments | <ul> <li>Direct Observation</li> <li>Test</li> <li>Other</li> </ul> |           |   |      |         |         |
| Quality Control Results<br>Management at DxC 600i                              | DxC Instructions for<br>Use→Chapter 5: Quality Control                                                 | Direct Observation Test Other                                       |           |   |      |         |         |
| Operate system in Independent<br>Mode (DxC, CTA or Access non-<br>operational) | DxC 600i Instructions for Use<br>(IFU)→ Appendix A →<br>Independent Operating Modes                    | <ul> <li>Direct Observation</li> <li>Test</li> <li>Other</li> </ul> |           |   |      |         |         |
| Power down/power up Access,<br>CTA and DxC                                     | DxC 600i Instructions for Use<br>(IFU)→ Chapter 5 → Post Test<br>Activities                            | <ul> <li>Direct Observation</li> <li>Test</li> <li>Other</li> </ul> |           |   |      |         |         |
| Initialize Access                                                              | DxC 600i Instructions for Use<br>(IFU)→ Chapter 5 → Post Test<br>Activities                            | <ul> <li>Direct Observation</li> <li>Test</li> <li>Other</li> </ul> |           |   |      |         |         |

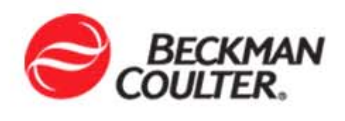

| Taal             | Descurre                      |                    |          | Achieved? |          | hieved? |         | Data    | Trainee | Trainer |
|------------------|-------------------------------|--------------------|----------|-----------|----------|---------|---------|---------|---------|---------|
| Task             | Resource                      | How Measured?      | Y        | N         | N/A      | Date    | Initial | Initial |         |         |
| Home CTA and DxC | DxC 600i Instructions for Use | Direct Observation |          |           |          |         |         |         |         |         |
|                  | (IFU)→ Chapter 5 → Post Test  | Test               |          |           |          |         |         |         |         |         |
|                  | Activities                    | UOther             |          |           |          |         |         |         |         |         |
|                  |                               | Direct Observation |          |           |          |         |         |         |         |         |
|                  |                               |                    |          |           |          |         |         |         |         |         |
|                  |                               | Uther              |          |           |          |         |         |         |         |         |
|                  |                               |                    |          |           |          |         |         |         |         |         |
|                  |                               | □ Test             |          |           |          |         |         |         |         |         |
|                  |                               |                    |          |           |          |         |         |         |         |         |
|                  |                               |                    | <b>–</b> |           | <b>–</b> |         |         |         |         |         |
|                  |                               | Other              |          |           |          |         |         |         |         |         |
|                  |                               | Direct Observation |          |           |          |         |         |         |         |         |
|                  |                               | □Test              |          |           |          |         |         |         |         |         |
|                  |                               | Other              |          |           |          |         |         |         |         |         |
|                  |                               | Direct Observation |          |           |          |         |         |         |         |         |
|                  |                               | □Test              |          |           |          |         |         |         |         |         |
|                  |                               | • Other            |          |           |          |         |         |         |         |         |
|                  |                               | Direct Observation |          |           |          |         |         |         |         |         |
|                  |                               | L∎Test             |          |           |          |         |         |         |         |         |
|                  |                               | U Other            |          |           |          |         |         |         |         |         |
|                  |                               | Direct Observation |          |           |          |         |         |         |         |         |
|                  |                               |                    |          |           |          |         |         |         |         |         |
|                  |                               |                    |          |           |          |         |         |         |         |         |
|                  |                               |                    |          |           |          |         |         |         |         |         |
|                  |                               |                    |          |           |          |         |         |         |         |         |
|                  |                               | Direct Observation |          |           |          |         |         |         |         |         |
|                  |                               | Test               | -        | _         | _        |         |         |         |         |         |
|                  |                               | Given              |          |           |          |         |         |         |         |         |
|                  |                               | Direct Observation |          |           |          |         |         |         |         |         |
|                  |                               | □Test              |          |           |          |         |         |         |         |         |
|                  |                               | Other              |          |           |          |         |         |         |         |         |
|                  |                               | Direct Observation |          |           |          |         |         |         |         |         |
|                  |                               | Test               |          |           |          |         |         |         |         |         |
|                  |                               | Other              |          |           |          |         |         |         |         |         |

### **DxC 600i Competency Exercise**

| Name                                |                                                                                                    |  |  |  |  |  |  |
|-------------------------------------|----------------------------------------------------------------------------------------------------|--|--|--|--|--|--|
| How to<br>Complete<br>this Exercise | ne Competency Exercise should be completed at the end of the<br>-Lab Training session. All materials supplied with the<br>strument or used during the training may be used to complete<br>is exercise. Save all reports generated during the exercise.<br>ubmit all printed reports and this exercise to your supervisor<br>nd/or your Beckman Coulter applications specialist.    |  |  |  |  |  |  |
| Instrument<br>Overview              | <ol> <li>The Closed Tube Aliquotter (CTA) functions as a sample<br/>processing manager by and routing<br/>samples to the Access or DxC analyzer based on<br/>programming requirements.</li> <li>The Access Main Pipettor, mixes reagent,<br/>mixes the reaction mixture, and by<br/>ultrasonics.</li> </ol>                                                                        |  |  |  |  |  |  |
|                                     | <ul> <li>3) The DxC Modular Chemistry side of the analyzer is composed of a cup module and an ISE module where a houses electrodes for measurement of sodium, potassium, chloride, CO2, and calcium.</li> <li>4) The DxC Cartridge Chemistry side of the analyzer delivers reagent from cartridges stored in a refrigerated compartment that houses reagent cartridges.</li> </ul> |  |  |  |  |  |  |

Software 5) The Access analyzer screen is used for calibration,

#### Overview

\_\_\_\_\_, diagnostics or

during independent mode operations.

- 6) Label each circle on the picture below with the letter corresponding to it's description:
  - a Access Event Log
  - b System Operating Condition
  - c Reagent/Calibration Function Selection Icon
  - d Sample Status Icons

| CTS<br>Standby Standby        | Standby | $\frown$      | Host         | 0-/09/2007 15:11 |
|-------------------------------|---------|---------------|--------------|------------------|
|                               |         |               |              |                  |
|                               | BECKMAN | COULTER       | UniCel®      | DxC 600i         |
| Access <u>1</u> Not Programme | AV 2 CT | Ö In Progress | [] Incomplet | e 🔩 Aliquoted    |
|                               |         |               |              |                  |
|                               |         |               |              |                  |
|                               |         |               |              |                  |
|                               |         |               |              |                  |
| J                             | ]       |               |              |                  |
|                               |         |               |              |                  |
|                               |         |               |              |                  |
|                               |         |               |              |                  |
| Besults                       | Unload  |               | loc          | PreBun Post      |
| F1                            | F2      |               | F8           | F9 F1            |
|                               |         |               |              |                  |

- 7) What tab would you select to view samples on the CTA sample wheel?
- 8) Select the \_\_\_\_\_ button on the \_\_\_\_\_ monitor to place the

CTA offline.

| Daily Start | 9) Which Access and CTA supplies do not have a yellow caution |
|-------------|---------------------------------------------------------------|
| Up          |                                                               |
| -           | status?                                                       |

\_\_\_\_\_, \_\_\_\_

\_\_\_\_\_, \_\_\_\_

10)Which Access and CTA supplies alert the operator when the supply is at <60?

11)When communicating with the Access 2 you should always follow the following 4 communication steps:

1\_\_\_\_\_2\_\_\_\_3\_\_\_4\_\_\_\_

12) The only Access supply that requires the instrument component

to be in *Standby* before replenishing is the \_\_\_\_\_.

13)Which reagents are stored in the Hydropneumatic

compartment?

14) Where is the Alkaline Buffer stored?

\_, \_\_\_

\_\_\_\_,

Daily Start15)Using the DxC 600i monitor, where would you go to get aUpcalibration load list for DxC chemistries?

16) Access 2 calibrators are placed in the following container type:

- 17)Access calibration is requested/loaded at the \_\_\_\_\_\_ monitor/analyzer.
- 18)Perform a Daily Start Up on your DxC 600i system. Keep all reports and show them to your supervisor and/or Beckman Coulter representative when the Daily Start Up is completed.

#### Sample Processing

19)Place a check mark in the box to the right of the samples shown below that should be placed in a Reserved rack:

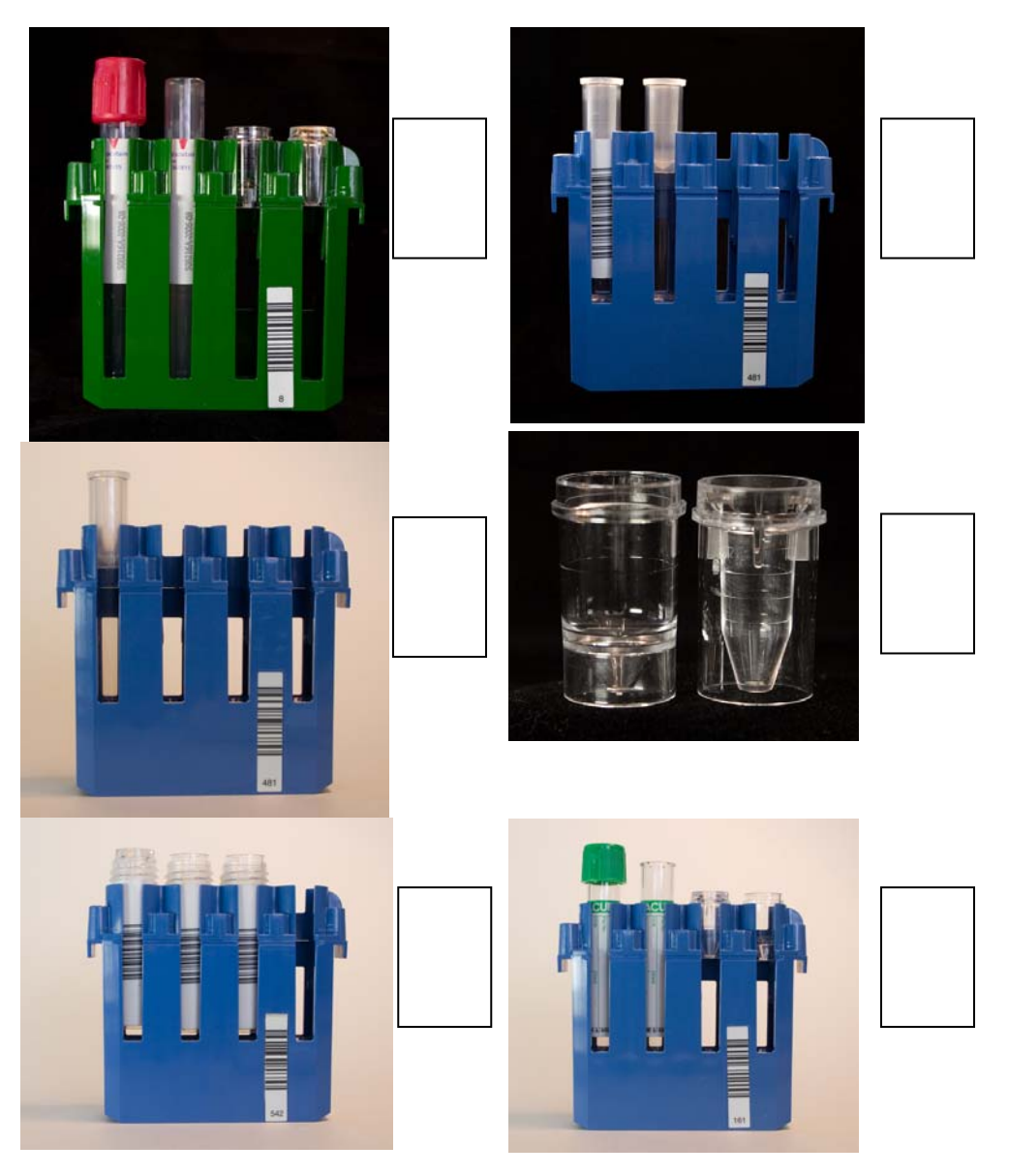

- 20)Tubes with caps must always be placed in a \_\_\_\_\_ rack.
- 21)How do you determine adequate sample volume before placing a sample on the system?

# Sample22)Manually program and process samples using the following<br/>information:

| Sample | Sample      | Priority | Tests           | Other           |
|--------|-------------|----------|-----------------|-----------------|
| ID     | Туре        |          |                 | Information     |
| Test 1 | Serum       | Routine  | Na, K, Cl, CO2, | Patient Name:   |
|        |             |          | GLUCm,          | Test Sample     |
|        |             |          |                 | Patient Age:    |
|        |             |          |                 | 3 yrs           |
| Test 2 | CSF         | STAT     | GLUCm           | N/A             |
| Test 3 | Timed Urine | Routine  | GLUCm           | Volume: 1340 mL |

Note: You may use any material you have available for the samples.

23)Show the reports to your supervisor and/or Beckman Coulter representative.

# Instrument24)Draw a line between the Instrument Command you would use<br/>to perform the described function:

| Instrument<br>Command | Function                                                                                      |
|-----------------------|-----------------------------------------------------------------------------------------------|
| Home                  | Use to reboot the system                                                                      |
| Pause                 | Use to remove racks from<br>the Menu screen that are not<br>present on the sample<br>carousel |
| Shutdown              | Use to turn on the LPIA                                                                       |
| Enable                | Use to recover from a motion                                                                  |
| Module                | error                                                                                         |
| Unload All            | Use to prevent any new tests<br>from starting                                                 |

25)When the DxC is powered down the CTA must also be powered down:

**Completion** 26) Give all reports and answers to the competency questions to your supervisor and/or Beckman Coulter representative for comparison to the Answer Key.

\_

#### Answer Key

- Instrument
   1) The Closed Tube Aliquotter (CTA) functions as a sample

   Overview
   processing manager by <u>aliquotting</u> and routing

   samples to the Access or DxC analyzer based on

   programming requirements.
  - The Access Main Pipettor <u>level senses</u>, mixes reagent, mixes the reaction mixture, and <u>cleans the probe</u> by ultrasonics.
  - 3) The DxC Modular Chemistry side of the analyzer is composed of a <u>glucose</u> cup module and an ISE module where a <u>flow cell</u> houses electrodes for measurement of sodium, potassium, chloride, CO2, and calcium.
  - The DxC Cartridge Chemistry side of the analyzer delivers reagent from cartridges stored in a refrigerated compartment that houses <u>59</u> reagent cartridges.

### **Software** 5) The Access analyzer screen is used for calibration, <u>maintenance</u>,

#### Overview

reagent/supply load, diagnostics or during independent mode operations.

- 6) Label each circle on the picture below with the letter corresponding to it's description:
  - a. Access Event Log
  - b. System Operating Condition
  - c. Reagent/Calibration Function Selection Icon
  - d. Sample Status Icons

| CTS<br>Standby   Standby   Stand | lby <b>b</b>  |                 |          | Hox<br>a ! 04)         | 9/2007 15:11  |
|----------------------------------|---------------|-----------------|----------|------------------------|---------------|
| Access <u>1</u> AV               | BECKMAN C     |                 |          | UniCel <sup>®</sup> Dx | C 6001        |
| ? Not Programmed                 | Query Pending | 🔆 In Progress 🖸 | <u> </u> | 🔋 Incomplete           | V Aliquoted   |
|                                  |               |                 |          |                        |               |
|                                  |               |                 |          |                        |               |
|                                  |               |                 |          |                        |               |
| 1                                |               |                 |          |                        |               |
|                                  |               |                 |          |                        |               |
|                                  |               |                 |          |                        |               |
|                                  |               |                 |          |                        |               |
| Results Unioa                    | d             |                 |          | Log                    | PreRun PostRu |
| F1 F2                            |               |                 |          | F8                     | F9 F10        |
|                                  |               |                 |          |                        |               |

- 7) What tab would you select to view samples on the CTA sample wheel? <u>The CTA Sample Status Tab (3)</u>
- 8) Select the <u>CTA</u> button on the <u>Access</u> monitor to place the CTA offline.

Daily Start9) Which Access and CTA supplies do not have a yellow cautionUpstatus?

Access Wash Buffer, Access Liquid Waste,

and CTA Aliquot Waste

10)Which Access and CTA supplies alert the operator when the supply is at  $\leq 60$ ?

Access RVs, Access RV Waste,

Access Substrate, CTA Aliquot Vessels

- 11) When communicating with the Access 2 you should always follow the following 4 communication steps:
  - 1 <u>Tell</u> 2 <u>Wait</u> 3 <u>Do</u> 4 <u>Done</u>
- 12) The only Access supply that requires the instrument component to be in Standby before replenishing is the <u>Substrate</u>.
- 13)Which reagents are stored in the Hydropneumatic compartment?

Wash Concentrate, No Foam, Auto Gloss

14) Where is the Alkaline Buffer stored?

In the ISE Module Assembly

Daily Start<br/>Up<br/>(Continued)15)Using the DxC600i monitor, where would you go to get a<br/>calibration load list for DxC chemistries?

Rgts/Cal→List (F5)

16) Access calibrators are placed in the following container type:

AVs (Aliquot Vessels)

17)Access calibration is requested/loaded at the Access

monitor/carousel.

18)Perform a Daily Start Up on your DxC 600i system. Keep all reports and show them to your supervisor and/or Beckman Coulter representative when the Daily Start Up is completed.

#### Sample Processing

19)Place a check mark in the box to the right of the samples shown below that should be placed in a Reserved rack:

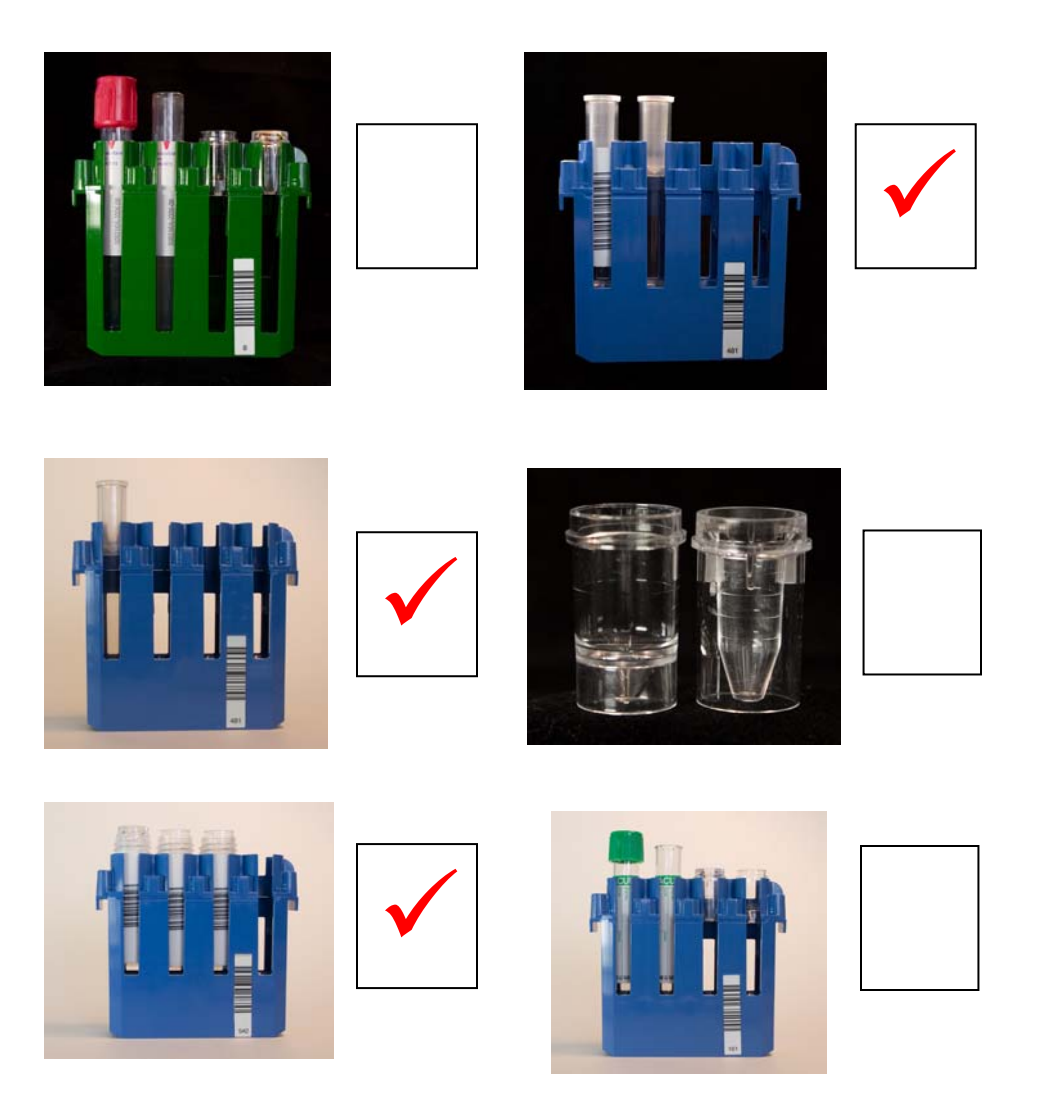

- 20)Tubes with caps must always be placed in a <u>Non-Reserved</u> rack.
- 21)How do you determine adequate sample volume before placing a sample on the system?

Compare the tubes to the Primary Sample Template (PTS)

# Sample22)Manually program and process the samples using the following<br/>information:

| Sample ID | Sample      | Priority | Tests      | Other        |
|-----------|-------------|----------|------------|--------------|
|           | Туре        |          |            | Information  |
| Test 1    | Serum       | Routine  | Na, K, Cl, | Patient      |
|           |             |          | CO2,       | Name: Test   |
|           |             |          | GLUCm,     | Sample       |
|           |             |          |            | Patient Age: |
|           |             |          |            | 3 yrs        |
| Test 2    | CSF         | STAT     | GLUCm      | N/A          |
| Test 3    | Timed Urine | Routine  | GLUCm      | Volume:      |
|           |             |          |            | 1340 mL      |

Note: You may use any material you have available for the samples.

- 23)Show the reports to your supervisor and/or Beckman Coulter representative.
- Instrument24)Draw a line between the Instrument Command you would use to<br/>perform the described function:

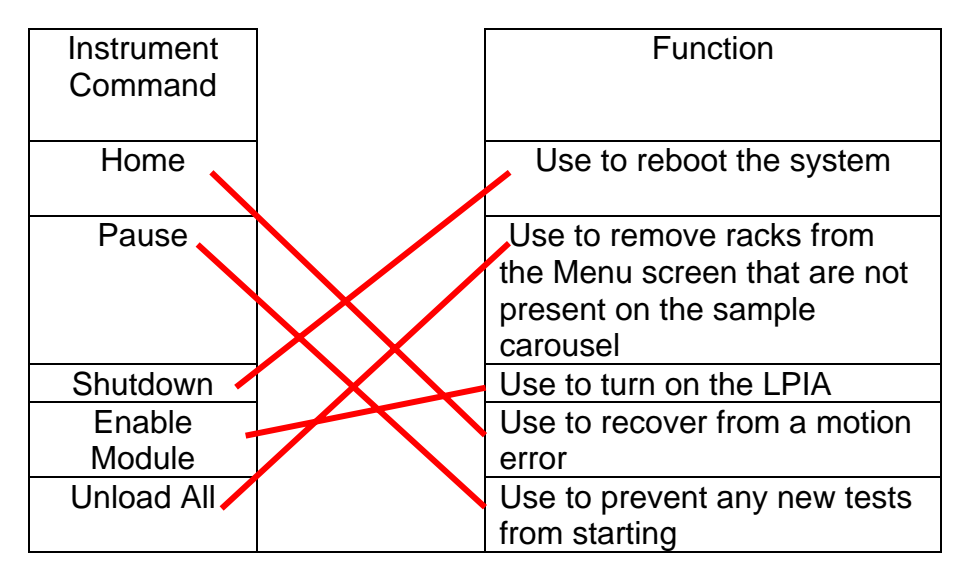

25)When the DxC is powered down the CTA must also be powered down:

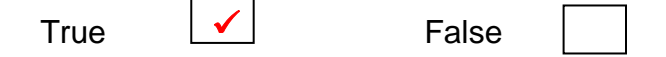

# **Completion** 26) Give all reports and answers to the competency questions to your supervisor and/or Beckman Coulter representative for comparison to the Answer Key.

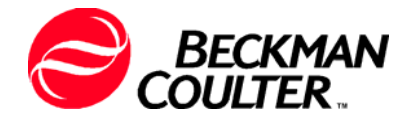

## Has satisfactory completed the In-Lab Training Course on the operation of the

# **UniCel DxC 600i Clinical System**

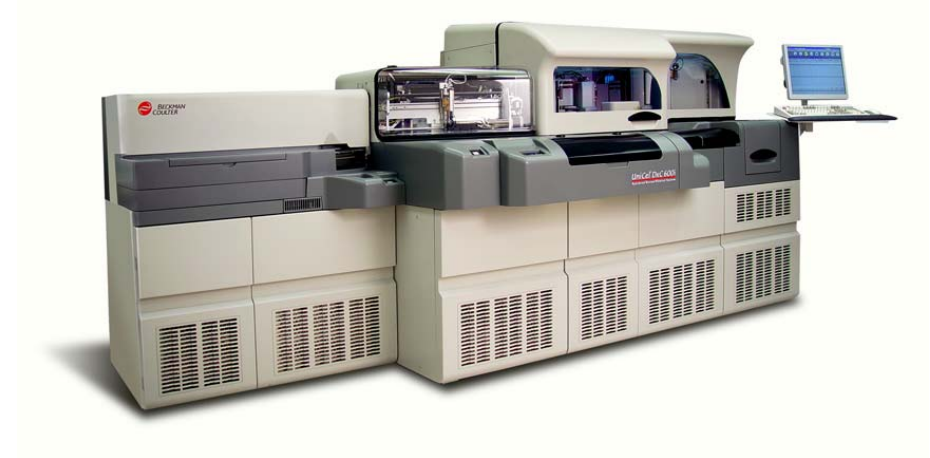

**Beckman Coulter Representative** 

Date